# AFS60 EtherNet/IP AFM60 EtherNet/IP Absolute Encoder

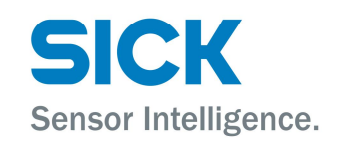

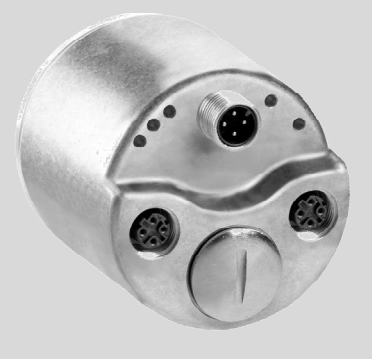

### **Described product**

AFS60/AFM60 EtherNet/IP

### Manufacturer

SICK STEGMANN GmbH Dürrheimer Str. 36 78166 Donaueschingen

Germany

### Legal information

This work is protected by copyright. Any rights derived from the copyright shall be reserved for SICK STEGMANN GmbH. Reproduction of this document or parts of this document is only permissible within the limits of the legal determination of Copyright Law. Any modification, expurgation or translation of this document is prohibited without the express written permission of SICK STEGMANN GmbH.

The trademarks stated in this document are the property of their respective owner.

© SICK STEGMANN GmbH. All rights reserved.

### **Original document**

This document is an original document of SICK STEGMANN GmbH.

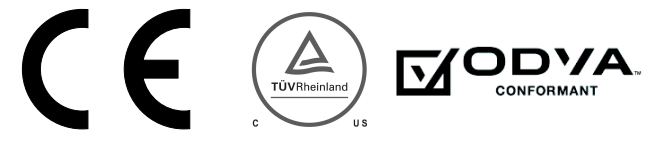

2

# Contents

| 1 | Abou      | it this do               | cument                                       | 6  |  |  |
|---|-----------|--------------------------|----------------------------------------------|----|--|--|
|   | 1.1       | Functior                 | n of this document                           | 6  |  |  |
|   | 1.2       | Target g                 | {roup                                        | 6  |  |  |
|   | 1.3       | Informa                  | tion depth                                   | 6  |  |  |
|   | 1.4       | Scope                    |                                              | 7  |  |  |
|   | 1.5       | Abbrevia                 | ations used                                  | 7  |  |  |
|   | 1.6       | Symbols                  | s used                                       |    |  |  |
| 2 | On safety |                          |                                              |    |  |  |
|   | 2.1       | Authorised personnel     |                                              |    |  |  |
|   | 2.2       | Correct use              |                                              |    |  |  |
|   | 2.3       | General                  | General safety notes and protective measures |    |  |  |
|   | 2.4       | Environmental protection |                                              |    |  |  |
| 3 | Prod      | uct desc                 | ription                                      | 11 |  |  |
|   | 3.1       | Special                  | features                                     |    |  |  |
|   | 3.2       | Operatir                 | ng principle of the encoder                  |    |  |  |
|   |           | 3.2.1                    | Scaleable resolution                         |    |  |  |
|   |           | 3.2.2                    | Preset function                              |    |  |  |
|   |           | 3.2.3                    | Round axis functionality                     |    |  |  |
|   | 3.3       | Integrat                 | ion in EtherNet/IP                           | 14 |  |  |
|   |           | 3.3.1                    | EtherNet/IP architecture                     | 14 |  |  |
|   |           | 3.3.2                    | EtherNet/IP communication                    | 15 |  |  |
|   | 3.4       | CIP obje                 | ect model                                    | 17 |  |  |
|   |           | 3.4.1                    | Supported classes                            |    |  |  |
|   |           | 3.4.2                    | Identity Object                              | 19 |  |  |
|   |           | 3.4.3                    | Assembly Object                              | 22 |  |  |
|   |           | 3.4.4                    | Position Sensor Object                       | 28 |  |  |
|   | 3.5       | Integrat                 | ion and configuration options                | 36 |  |  |
|   |           | 3.5.1                    | Integration in EtherNet/IP                   |    |  |  |
|   |           | 3.5.2                    | Configuration                                | 36 |  |  |
|   | 3.6       | Configu                  | rable functions                              | 37 |  |  |
|   |           | 3.6.1                    | Saving configuration and resetting           | 37 |  |  |
|   |           | 3.6.2                    | IP address                                   | 40 |  |  |
|   |           | 3.6.3                    | Slave Sign of Life                           | 40 |  |  |
|   |           | 3.6.4                    | Code sequence                                | 40 |  |  |
|   |           | 3.6.5                    | Scaling                                      | 40 |  |  |
|   |           | 3.6.6                    | Steps per revolution                         | 40 |  |  |
|   |           | 3.6.7                    | Total resolution/measuring range             | 41 |  |  |
|   |           | 3.6.8                    | Preset function                              | 41 |  |  |
|   |           | 3.6.9                    | Velocity measuring unit                      |    |  |  |
|   |           | 3.6.10                   | Round axis functionality                     | 42 |  |  |
|   | 3.7       | Controls                 | s and status indicators                      | 43 |  |  |

| 4 | Comr  | missioning  |                                                    |    |
|---|-------|-------------|----------------------------------------------------|----|
|   | 4.1   | Electrical  | l installation                                     | 44 |
|   |       | 4.1.1       | Connections of the AFS60/AFM60 EtherNet/IP         | 44 |
|   | 4.2   | Settings    | on the hardware                                    | 45 |
|   |       | 4.2.1       | Setting the IP address                             | 46 |
|   |       | 4.2.2       | Triggering a preset value using the preset button  | 47 |
| 5 | Confi | guration    | with the aid of a PLC                              | 48 |
|   | 5.1   | Default d   | lelivery status                                    | 48 |
|   | 5.2   | IP addres   | ss of the encoder                                  | 48 |
|   |       | 5.2.1       | Without DHCP server                                | 48 |
|   |       | 5.2.2       | IP address assignment via DHCP                     | 48 |
|   |       | 5.2.3       | Freezing the IP address assigned                   | 50 |
|   |       | 5.2.4       | Checking the integration in EtherNet/IP via        |    |
|   |       |             | RSLinx-Classic                                     | 50 |
|   | 5.3   | Creating    | a project in the controller software               | 50 |
|   | 5.4   | Integratio  | on of the encoder as a generic module              | 53 |
|   |       | 5.4.1       | Module settings                                    | 54 |
|   |       | 5.4.2       | Download the configuration to the control system   | 55 |
|   |       | 5.4.3       | Checking the communication                         | 56 |
|   | 5.5   | Integratio  | on and configuration with the aid of an EDS file   | 56 |
|   |       | 5.5.1       | Prerequisites                                      | 56 |
|   |       | 5.5.2       | Establishing communication                         | 56 |
|   |       | 5.5.3       | Configuration                                      | 59 |
|   | 5.6   | Installatio | on of the ladder routine                           | 59 |
|   |       | 5.6.1       | Importing the ladder routine                       | 61 |
|   |       | 5.6.2       | Integrating in the MainRoutine as a SubRoutine     | 66 |
|   |       | 5.6.3       | Using the SubRoutine                               | 67 |
|   |       | 5.6.4       | Reading and changing the parameters of the encoder | 68 |
|   | 5.7   | Function    | block                                              | 71 |
|   |       | 5.7.1       | Prerequisites                                      | 71 |
|   |       | 5.7.2       | Importing and connecting                           | 71 |
|   | 5.8   | Program     | examples                                           | 71 |
|   |       | 5.8.1       | Reading temperature                                | 72 |
|   |       | 5.8.2       | Setting preset value                               | 79 |
| 6 | Confi | guration    | with the aid of the integrated web server          | 87 |
|   | 6.1   | Home        | _                                                  | 88 |
|   |       | 6.1.1       | Device                                             | 88 |
|   |       | 6.1.2       | Position                                           | 88 |
|   |       | 6.1.3       | Velocity                                           | 88 |
|   |       | 6.1.4       | -<br>Temperature                                   | 88 |
|   |       | 6.1.5       | Timer                                              | 89 |
|   |       |             |                                                    |    |

4

|    | 6.2     | Paramete   | rization                                             | 89   |
|----|---------|------------|------------------------------------------------------|------|
|    |         | 6.2.1      | Overview                                             | 90   |
|    |         | 6.2.2      | Units                                                | 91   |
|    |         | 6.2.3      | Triggering preset                                    | 91   |
|    |         | 6.2.4      | Scaling                                              | 92   |
|    |         | 6.2.5      | Round axis functionality                             | 93   |
|    |         | 6.2.6      | Changing preset value                                | 93   |
|    |         | 6.2.7      | Limits                                               | 94   |
|    |         | 6.2.8      | Reset                                                | 94   |
|    | 6.3     | Diagnostic | S                                                    | 95   |
|    |         | 6.3.1      | Status                                               | 95   |
|    |         | 6.3.2      | Velocity                                             | 96   |
|    |         | 6.3.3      | Temperature                                          | 96   |
|    |         | 6.3.4      | Time                                                 | 96   |
|    |         | 6.3.5      | Cycles                                               | 96   |
|    |         | 6.3.6      | Heartbeat                                            | 96   |
|    | 6.4     | Tools      |                                                      | 97   |
|    |         | 6.4.1      | EDS                                                  | 97   |
|    |         | 6.4.2      | Ladder routine                                       | 97   |
|    |         | 6.4.3      | Update                                               | 97   |
|    |         | 6.4.4      | Address switches                                     | 98   |
|    |         | 6.4.5      | Fault header information                             | 98   |
|    | 6.5     | Test notes | s                                                    | 99   |
| 7  | Fault o | diagnosis  |                                                      | 100  |
|    | 7 1     | In the eve | nt of faults or errors                               | 100  |
|    | 7.2     | SICK STE   | GMANN support                                        | .100 |
|    | 7.3     | Diagnostic | is                                                   | 100  |
|    |         | 7.3.1      | Error and status indications on the LEDs             | .100 |
|    |         | 7.3.2      | Self-test via EtherNet/IP                            | .102 |
|    |         | 7.3.3      | Warnings, alarms and errors via EtherNet/IP          | .102 |
|    |         | 7.3.4      | Error messages from the Allen-Bradley control system | .105 |
| ~  | •       |            |                                                      | 407  |
| 8  | Annex   |            |                                                      | 107  |
|    | 8.1     | EU declara | ation of conformity                                  | .107 |
| 9  | List of | figures .  |                                                      | 108  |
| 10 | List of | tables     |                                                      | 112  |

## **1** About this document

Please read this chapter carefully before working with this documentation and the AFS60/AFM60 EtherNet/IP Absolute Encoder.

### 1.1 Function of this document

These operating instructions are designed to address the technical personnel of the machine manufacturer or the machine operator in regards to correct configuration, electrical installation, commissioning, operation and maintenance of the AFS60/AFM60 EtherNet/IP Absolute Encoder.

### 1.2 Target group

The operating instructions are addressed at the planners, developers and operators of systems in which one or more AFS60/AFM60 EtherNet/IP Absolute Encoders are to be integrated. They also address people who initialize the use of the AFS60/AFM60 EtherNet/IP or who are in charge of servicing and maintaining the device.

These instructions are written for trained persons who are responsible for the installation, mounting and operation of the AFS60/AFM60 EtherNet/IP in an industrial environment.

### 1.3 Information depth

These operating instructions contain information on the AFS60/AFM60 EtherNet/IP Absolute Encoder on the following subjects:

product features

- fault diagnosis and troubleshooting
- electrical installation
- conformity
- commissioning and configuration

These operating instructions do not contain any information on the mounting of the AFS60/AFM60 EtherNet/IP. You will find this information in the mounting instructions included with the device.

They also do not contain any information on technical specifications, dimensional drawings, ordering information or accessories. You will find this information in the data sheet for the AFS60/AFM60 EtherNet/IP.

Planning and using measurement systems such as the AFS60/AFM60 EtherNet/IP also requires specific technical skills beyond the information in the operating instructions and mounting instructions. The information required to acquire these specific skills is not contained in this document.

When operating the AFS60/AFM60 EtherNet/IP, the national, local and statutory rules and regulations must be observed.

### **Further information**

www.odva.org

6

# 1.4 Scope

#### 

These operating instructions apply to the AFS60/AFM60 EtherNet/IP Absolute Encoder with the following type codes:

- Singleturn encoder = AFS60A-xxIx262144
- Multiturn encoder = AFM60A-xxIx018x12

### 1.5 Abbreviations used

- CIP Common Industrial Protocol
- CMR Counts per Measuring Range
- **CNR\_D** Customized Number of Revolutions, Divisor = divisor of the customized number of revolutions
- CNR\_N Customized Number of Revolutions, Nominator = dominator of the customized number of revolutions
  - CPR Counts Per Revolution
- DHCP Dynamic Host Control Protocol
- DLR Device Level Ring
- EADK EtherNet/IP adapter developers kit = development environment for EtherNet/IP devices
- EDS Electronic Data Sheet
- **EEPROM** Electrically Erasable Programmable Read-only Memory
  - **FPGA** Field Programmable Gate Array = electronic component that can be programmed to provide an application-specific circuit
    - I/O Input and Output Data (from the point of view of the master)
- IP in EtherNet/IP Industrial Protocol
  - IP in TCP/IP Internet Protocol
    - MAC Media Access Control
    - ODVA Open DeviceNet Vendor Association
    - PLC Programmable Logic Controller
    - TCP Transmission Control Protocol
    - **UDP** User Datagram Protocol = connectionless network protocol

#### 1.6 Symbols used

NOTE 1 Refer to notes for special features of the device. LED symbols describe the state of a diagnostics LED. Examples: ●, ➔, ○ The LED is illuminated constantly. • The LED is flashing. Ο The LED is off. ► Take action ... Instructions for taking action are shown by an arrow. Read carefully and follow the instructions for action. WARNING

Warning!

A warning indicates an actual or potential risk or health hazard. They are designed to help you to prevent accidents.

Read carefully and follow the warning notices.

# 2 On safety

This chapter deals with your own safety and the safety of the equipment operators.

Please read this chapter carefully before working with the AFS60/AFM60 EtherNet/IP or with the machine or system in which the AFS60/AFM60 EtherNet/IP is used.

### 2.1 Authorised personnel

The AFS60/AFM60 EtherNet/IP Absolute Encoder must only be installed, commissioned and serviced by authorized personnel.

#### 

Repairs to the AFS60/AFM60 EtherNet/IP are only allowed to be undertaken by trained and authorized service personnel from SICK STEGMANN GmbH.

| Activity                                      | Qualification                                                                                                    |
|-----------------------------------------------|----------------------------------------------------------------------------------------------------|
| Mounting                                      | <ul> <li>Basic technical training</li> <li>Knowledge of the current safety regulations in the workplace</li> </ul>                                                                                                    |
| Electrical installation and replacement       | <ul> <li>Practical electrical training</li> <li>Knowledge of current electrical safety regulations</li> <li>Knowledge on the use and operation of devices in the related application (e.g. industrial robots, storage and conveyor technology)</li> </ul>                                                                                     |
| Commissioning, operation<br>and configuration | <ul> <li>Knowledge on the current safety regulations and the use<br/>and operation of devices in the related application</li> <li>Knowledge of automation systems (e.g. Rockwell<br/>ControlLogix Controller)</li> <li>Knowledge of EtherNet/IP</li> <li>Knowledge of the usage of automation software (e.g.<br/>Rockwell RSLogix)</li> </ul> |

The following qualifications are necessary for the various tasks:

Table 1: Authorised personnel

### 2.2 Correct use

The AFS60/AFM60 EtherNet/IP Absolute Encoder is a measuring device that is manufactured in accordance with recognized industrial regulations and meets the quality requirements as per ISO 9001:2008 as well as those of an environment management system as per ISO 14001:2009.

An encoder is a device for mounting that cannot be used independent of its foreseen function. For this reason an encoder is not equipped with immediate safe devices.

Considerations for the safety of personnel and systems must be provided by the constructor of the system as per statutory regulations.

Due to its design, the AFS60/AFM60 EtherNet/IP can only be operated within an EtherNet/IP network. It is necessary to comply with the EtherNet/IP specifications and guidelines for setting up an EtherNet/IP network.

In case of any other usage or modifications to the AFS60/AFM60 EtherNet/IP, e.g. opening the housing during mounting and electrical installation, or in case of modifications to the SICK software, any claims against SICK STEGMANN GmbH under warranty will be rendered void.

## 2.3 General safety notes and protective measures

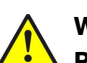

### WARNING

# Please observe the following procedures in order to ensure the correct and safe use of the AFS60/AFM60 EtherNet/IP!

The encoder is to be installed and maintained by trained and qualified personnel with knowledge of electronics, precision mechanics and control system programming. It is necessary to comply with the related standards covering the technical safety stipulations.

The safety regulations are to be met by all persons who are installing, operating or maintaining the devices:

- The operating instructions must always be available and must always be followed.
- Unqualified personnel are not allowed to be present in the vicinity of the system during installation and maintenance.
- The system is to be installed in accordance with all applicable safety regulations and the mounting instructions.
- All work safety regulations of the applicable countries are to be followed during installation.
- Failure to follow all applicable health and safety regulations may result in injury or damage to the system.
- The current and voltage sources in the encoder are designed in accordance with all applicable technical regulations.

### 2.4 Environmental protection

Please note the following information on disposal.

| Assembly              | Material           | Disposal         |
|-----------------------|--------------------|------------------|
| Packaging             | Cardboard          | Waste paper      |
| Shaft                 | Stainless steel    | Scrap metal      |
| Flange                | Aluminium          | Scrap metal      |
| Housing               | Aluminium die cast | Scrap metal      |
| Electronic assemblies | Various            | Electronic waste |

Table 2: Disposal of the assemblies

# 3 Product description

This chapter provides information on the special features and properties of the AFS60/AFM60 EtherNet/IP. Absolute EncoderIt describes the construction and the operating principle of the device.

 Please read this chapter before mounting, installing and commissioning the device.

#### 

SICK uses standard IP technology in its products. The focus is on the availability of the products and services. SICK always assumes that the integrity and confidentiality of data and the rights related to the usage of the aforementioned products will be addressed by the customer. In any case suitable security measures, e.g. network separation, firewalls, anti-virus protection, patch management etc. are always to be implemented by the customer to suit the situation.

### 3.1 Special features

| Properties                                                                          | Singleturn encoder | Multiturn encoder |
|-------------------------------------------------------------------------------------|--------------------|-------------------|
| Absolute Encoder in 60 mm design                                                    |                    |                   |
| Robust nickel coded disk for harsh environments                                     |                    |                   |
| High precision and reliability                                                      |                    |                   |
| Large ball bearing spacing of 30 mm                                                 |                    |                   |
| High level of resistance to vibration                                               |                    |                   |
| Optimal rotational accuracy                                                         |                    |                   |
| Compact design                                                                      |                    |                   |
| Face mount flange, servo flange and blind hollow shaft                              |                    |                   |
| 18 bit singleturn resolution<br>(1 to 262,144 steps)                                | •                  |                   |
| 30 bit total resolution                                                             |                    |                   |
| 12 bit multiturn resolution<br>(1 to 4,096 revolutions)                             |                    |                   |
| Round axis functionality                                                            |                    |                   |
| EtherNet/IP interface (according to IEC 61784-1)                                    |                    |                   |
| Supports the encoder profile 22h defined in the CIP<br>(Common Industrial Protocol) |                    |                   |
| Device Level Ring (DLR)                                                             |                    |                   |

Table 3: Special features of the encoder variants

### 3.2 Operating principle of the encoder

The AFS60/AFM60 EtherNet/IP acquires the position and velocity of rotating axes and outputs the position in the form of a unique digital numeric value. Optical acquisition of the rotary position value is from an internal coded disk.

### The AFS60 EtherNet/IP is a singleturn encoder

Singleturn encoders are used if the absolute position of the shaft for one revolution is required.

### The AFM60 EtherNet/IP is a multiturn encoder

Multiturn encoders are used if more than one shaft revolution must be acquired absolutely.

### 3.2.1 Scaleable resolution

The steps per revolution and the total resolution can be scaled and adapted to the related application.

The steps per revolution can be scaled from 1 ... 262,144 as an integer. The total resolution of the AFM60 EtherNet/IP must be 2<sup>n</sup> times the steps per revolution. This restriction is not relevant if the round axis functionality is activated.

### 3.2.2 Preset function

The position value for an encoder can be set with the aid of a preset value. I.e. the encoder can be set to any position within the measuring range. In this way, e.g., the encoder's zero position can be adjusted to the machine's zero point.

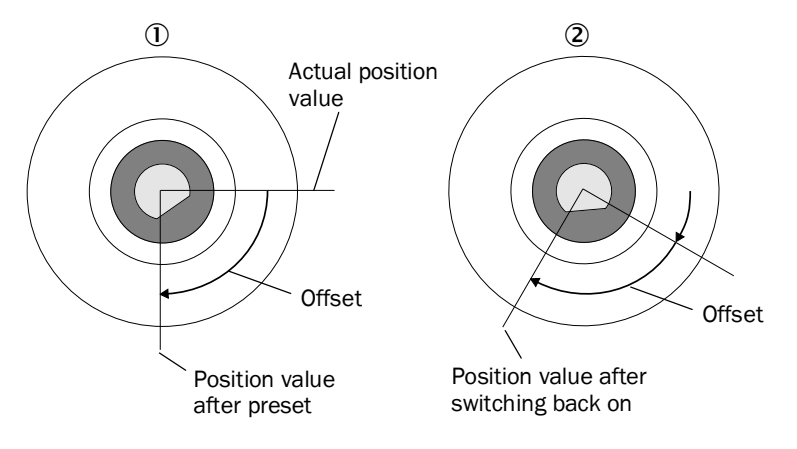

Figure 1: Setting a preset value

① = Setting a preset value

② = On switching back on

On switching off the encoder, the offset, the delta between the real position value and the value defined by the preset, is saved. On switching back on the new preset value is formed from the new real position value and the offset. Even if the position of encoder changes while it is switched off, this procedure ensures the correct position value is still output.

### 3.2.3 Round axis functionality

The encoder supports the function for round axes. During this process, the steps per revolution are set as a fraction (see section 3.6.10 on page 42). As a result, the total resolution does not have to be configured to  $2^n$  times the steps per revolution and can also be a decimal number (e.g. 12.5).

#### 

The output position value is adjusted with the zero point correction, the code sequence set and the gearbox parameters entered.

### Example with transmission ratio

A rotary table for a filling system is to be controlled. The steps per revolution are predefined by the number of filling stations. There are nine filling stations. For the precise measurement of the distance between two filling stations, 1000 steps are required.

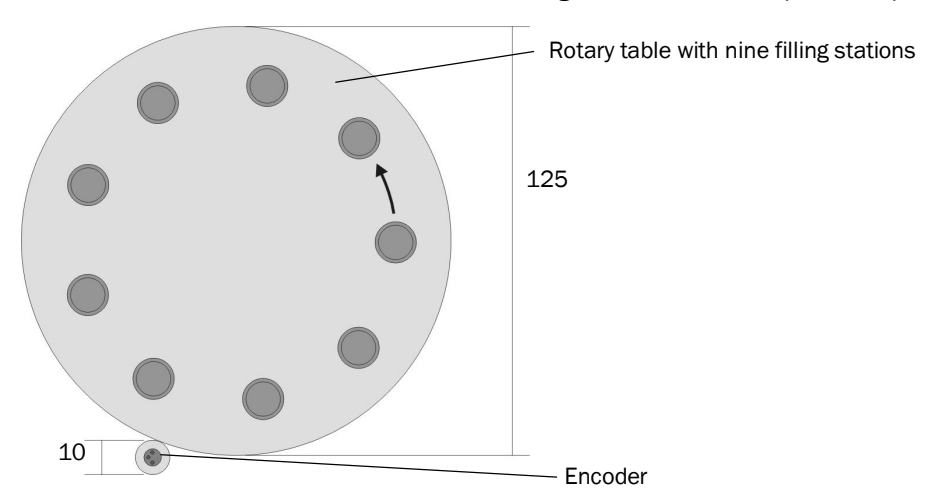

Figure 2: Example position measurement on a rotary table with transmission ratio

The number of revolutions is pre-defined by the transmission ratio = 12.5 of the rotary table gearing.

The total resolution is then  $9 \times 1000 = 9000$  steps, to be realized in 12.5 revolutions of the encoder. This ratio cannot be realized via the steps per revolution and the total resolution, as the total resolution is not  $2^n$  times the steps per revolution.

The application problem can be solved using the round axis functionality. Here the steps per revolution are ignored. The total resolution as well as the nominator and divisor for the number of revolutions are configured.

9000 steps are configured as the total resolution.

For the nominator for the number of revolutions 125 is configured, 10 as the divisor  $(^{125}/_{10} = 12.5)$ .

After 12.5 revolutions (that is after one complete revolution of the rotary table) the encoder reaches the total resolution of 9000.

### Example without transmission ratio

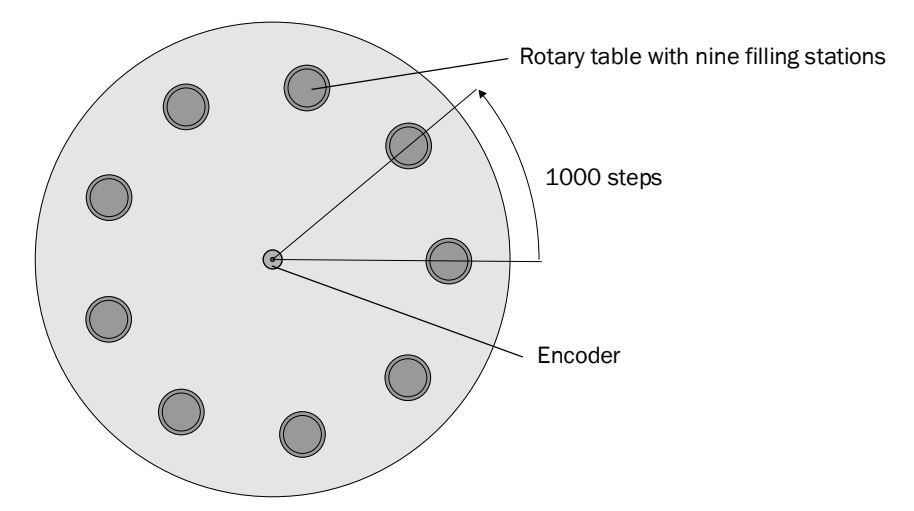

Figure 3: Example position measurement on a rotary table without transmission ratio

The encoder is mounted directly on the rotary table. The transmission ratio is 1:1.

The rotary table has 9 filling stations. The encoder must be configured such that it starts to count with 0 at one filling station and counts to 999 on moving to the next filling station position.

1000 steps are configured as the total resolution.

For the nominator for the number of revolutions 1 is configured, 9 as the divisor (1/9 revolutions = 1000).

After 1/9 revolutions of the encoder shaft there are 1000 steps, then the encoder starts to count at 0 again.

### 3.3 Integration in EtherNet/IP

### 3.3.1 EtherNet/IP architecture

 $\label{eq:expectation} \mbox{EtherNet/IP} \mbox{ and therefore also the AFS60/AFM60 EtherNet/IP} use \mbox{Ethernet for the transmission technology}.$ 

The network components are generally integrated into a star or line topology.

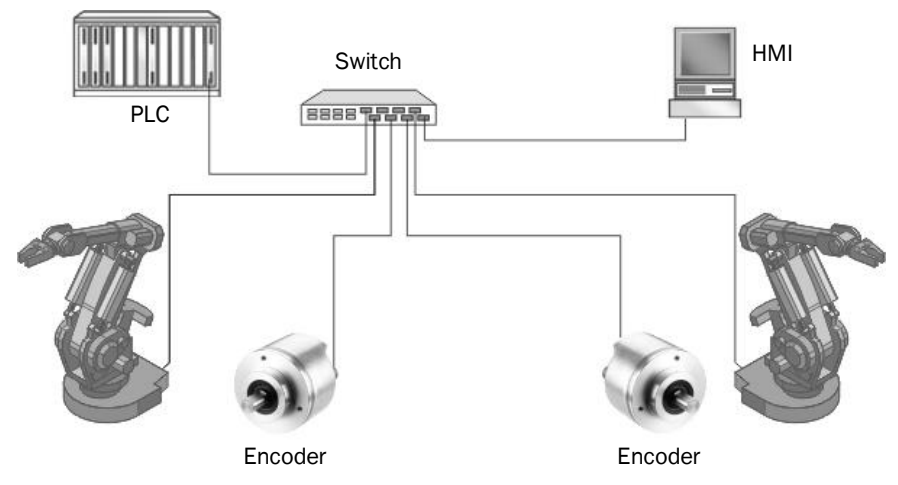

Figure 4: Example of an EtherNet/IP network in a star topology.

The system can also be integrated in a **Device Level Ring (DLR)** in order to achieve a higher reliability and less wiring effort.

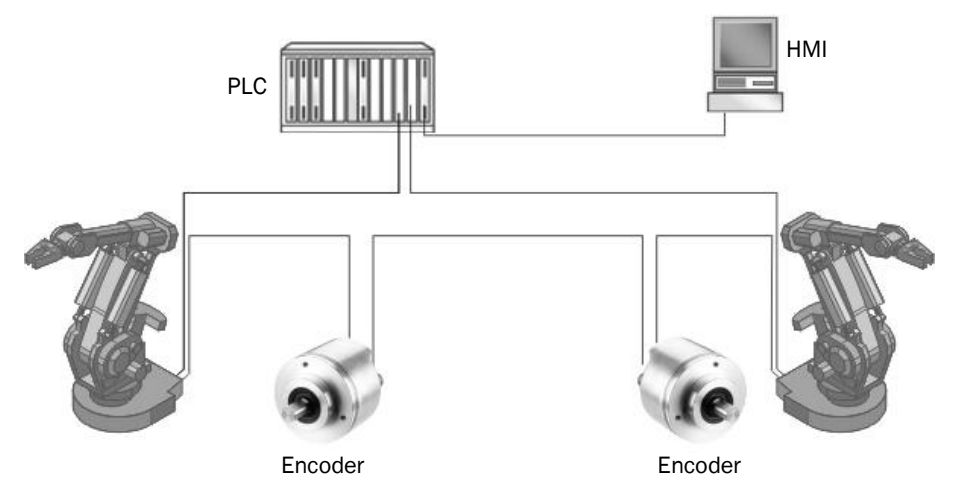

Figure 5: Example of an EtherNet/IP network in a Device Level Ring

The AFS60/AFM60 EtherNet/IP supports Device Level Ring.

### 3.3.2 EtherNet/IP communication

### **MAC** address

Each AFS60/AFM60 EtherNet/IP has a factory-assigned worldwide unique MAC address for device identification. It is used for the identification of the Ethernet node. This 6 byte device identification can not be changed and comprises the following components:

- 3 bytes manufacturer ID
- 3 bytes device ID

### TCP/IP and UDP/IP

EtherNet/IP uses TCP/IP or UDP/IP for the communication.

For identification the IP address is required. A fixed address is assigned to the encoder using the address switches or the address is obtained from a DHCP server.

If the IP address is configured fix, only the least significant byte can be configured. 192.168.1.xxx is preset permanently.

Additionally the subnet mask (default = 255.255.255.0) and if required a gateway must be configured in the network.

For real-time communication between the controller and the encoder in EtherNet/IP **Implicit messaging** is used. With implicit messaging, a connection is established between two devices within the CIP to transfer, e.g., I/O data such as position, velocity etc. from the encoder to the controller (see also section 3.4.4 "Position Sensor Object" on page 28). Implicit messaging uses **UDP/IP** via port 2222. As a result a fast data rate is used.

**Explicit messaging** is used in EtherNet/IP for communication that does **not** need to take place in real time. Explicit messaging uses **TCP/IP**, it is used e.g. to transfer parameters from the controller to the encoder (see also section 3.4.3 "Assembly Object" on page 22).

### **Common Industrial Protocol (CIP)**

EtherNet/IP uses the CIP on the process layer. Similarly as e.g. FTP is used for the transfer of files, this protocol is used for process control.

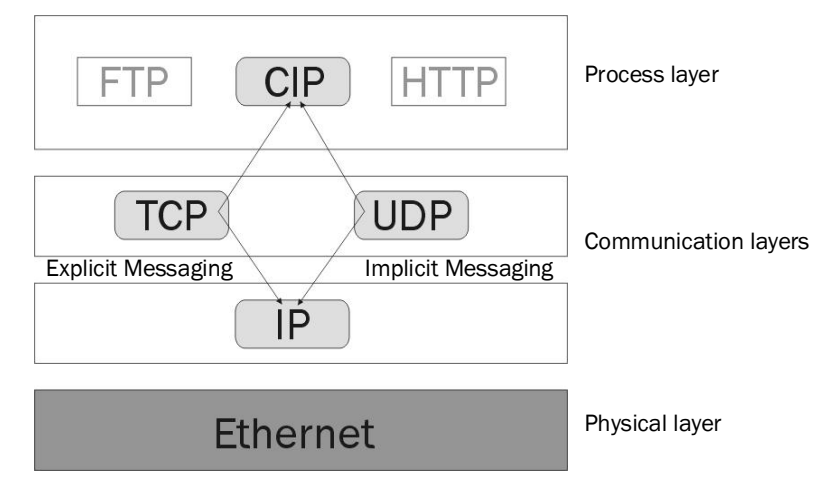

Figure 6: CIP and other services

The AFS60/AFM60 EtherNet/IP meets the requirements of the EtherNet/IP protocol according to IEC 61784-1 and those of the encoder profile 22h.

The encoder is an I/O adapter in the EtherNet/IP. It receives and sends explicit messages and implicit messages either cyclic or on request (polled).

### EtherNet/IP communication

EtherNet/IP is based on the standard Ethernet FRAME. This contains the Ethernet header, the Ethernet data and the Ethernet trailer. The MAC addresses of the receiver (destination address) and of the source (source address) are contained in the Ethernet header.

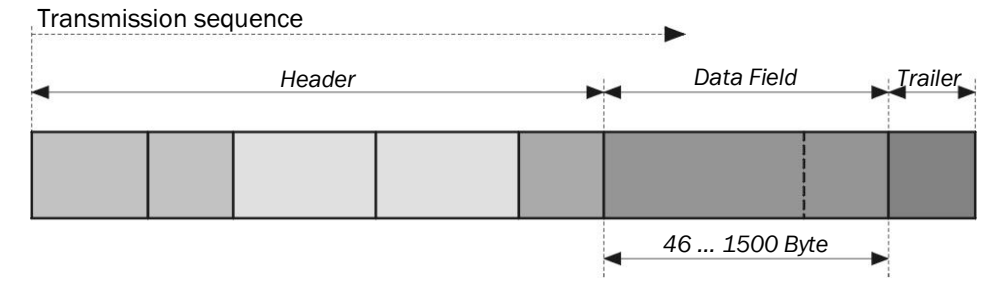

Figure 7: Ethernet FRAME

The Ethernet data field consists of several nested protocols:

- The IP datagram is transported in the user data of the Ethernet data field.
- The TCP segment or the UDP datagram are transported in the user data of the IP datagram.
- The CIP protocol is transported in the user data of the TCP segment or of the UDP datagram.

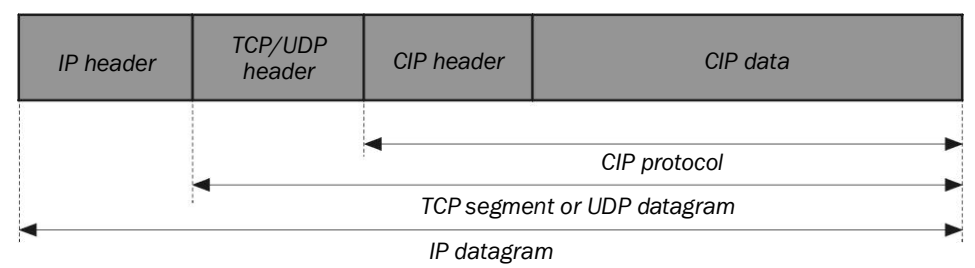

Figure 8: Ethernet data field

### 3.4 CIP object model

EtherNet/IP uses a so-called object model for network communication wherein all functions and data of a device are defined.

The most important terms are as follows:

- **Class** A class contains related objects of a device, organized in instances.
- **Instance** An instance consists of different attributes that describe the properties of this instance. Different instances of a class have the same services and the same attributes. They can, however, have different attribute values.
- Attribute The attributes represent the data a device provides over EtherNet/IP. These include the current values of, for example, a configuration or an input. Typical attributes are configuration or status information.
- Service Services are used to access classes or the attributes of a class or to generate specific events. These services execute defined actions such as the reading of attributes.

|             | Class                     | Instance               | Attribute              | Value     |
|-------------|---------------------------|------------------------|------------------------|-----------|
| Code        | 23h                       | 1h                     | OAh                    | 3FFFFFFFh |
| Designation | Position Sensor<br>Object | Class has one instance | Current position value | Example   |

Table 4: Example CIP object model

### 3.4.1 Supported classes

The AFS60/AFM60 EtherNet/IP supports the following classes of the 22h encoder profile:

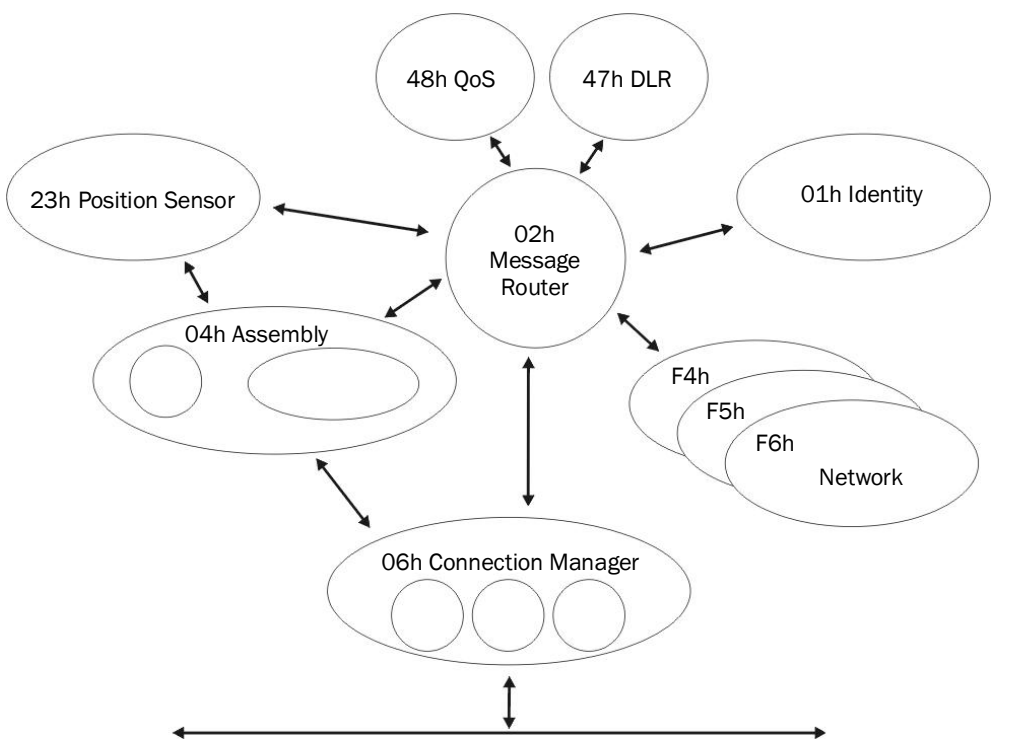

| Class code                                                                                         | Class                                                                                                    | Description                                                                                                    | Access  | Instances |
|----------------------------------------------------------------------------------------------------|----------------------------------------------------------------------------------------------------|----------------------------------------------------------------------------------------------------|---------|-----------|
| 01h                                                                                                | Identity Object                                                                                                    | Includes all device specific data (e.g.<br>ID, device type, device status etc.)                                                                           | Get     | 1         |
| 02h                                                                                                | Message Includes all supported class codes of<br>Router Object the encoder and the maximum num-<br>ber of connections          |                                                                                                    | Get     | 1         |
| 04h                                                                                                | Assembly<br>Object                                                                                                    | Assembles the data of several ob-<br>jects to one single object. Supplies<br>(for example) the position value of<br>the encoder                           |         | 7         |
| 06h                                                                                                | Connection<br>Manager<br>ObjectIncludes connection specific attri-<br>butes for triggering, transport,<br>connection type etc. |                                                                                                    | Get     | 1         |
| 23h Position Includes all attributes for the gramming of the encoder para ters such as the scaling |                                                                                                    | Includes all attributes for the pro-<br>gramming of the encoder parame-<br>ters such as the scaling                                                       | Set/Get | 1         |
| F4h Port Object Includes the available ports, por name and node address                            |                                                                                                    | Includes the available ports, port name and node address                                                                                                  | Get     | 1         |
| F5h                                                                                                | TCP/IP<br>Interface<br>Object                                                                                                  | Includes the attributes for TCP/IP<br>such as IP address, subnet mask<br>and gateway or acquisition of the<br>IP address via DHCP or hardware<br>switches | Set/Get | 1         |

| Class code | Class                                 | Description                                                                                                    | Access | Instances |
|------------|---------------------------------------|----------------------------------------------------------------------------------------------------|--------|-----------|
| F6h        | Ethernet link<br>object               | Includes connection specific<br>attributes such as transmission<br>speed, interface status and the MAC<br>address | Get    | 3         |
| 47h        | Device Level<br>Ring (DLR)<br>Object  | Includes status attributes and<br>configuration attributes of the DLR<br>protocol                                 | Get    | 1         |
| 48h        | Quality of<br>Service (QoS)<br>Object | Contains mechanisms for processing data streams with different priorities                                         | Get    | 1         |

Table 5: Supported classes

### 3.4.2 Identity Object

The device information and device parameters are opened via the instances.

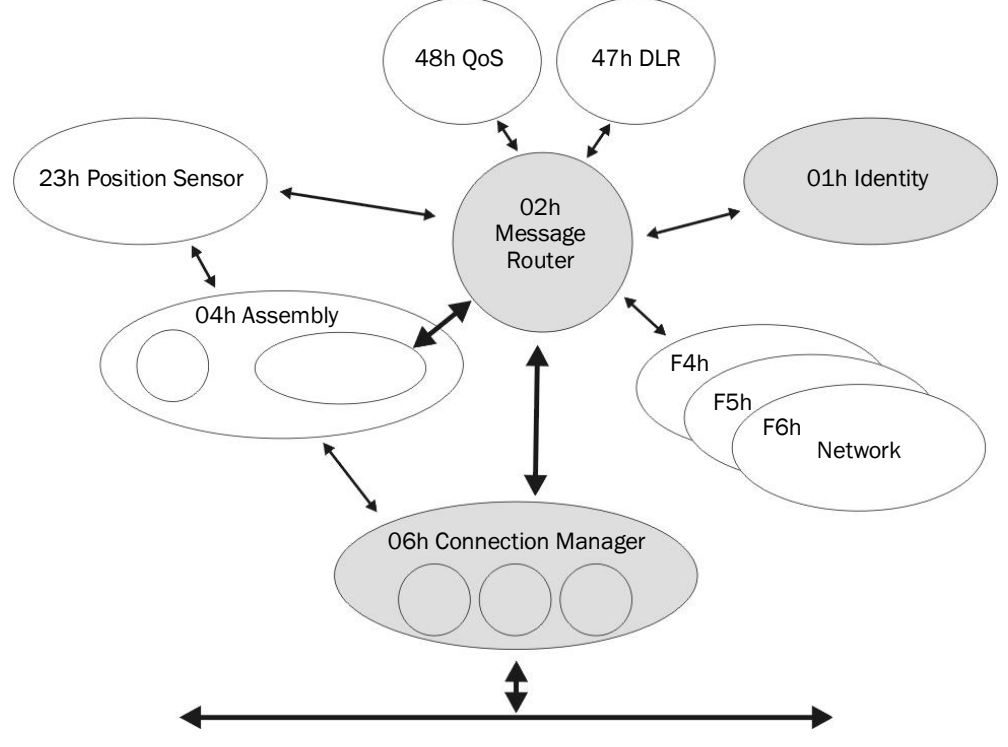

Figure 10: Connections for the Identity Object

| Service code          | Service              | Description                          |  |
|-----------------------|----------------------|--------------------------------------|--|
| 01h Get_Attribute_All |                      | Returns the values of all attributes |  |
| OEh                   | Get_Attribute_Single | Returns the values of one attribute  |  |

Table 6: Class services of the Identity Object

| Attribute ID | Access                    | Description                               | Data type | Default value |
|--------------|---------------------------|-------------------------------------------|-----------|---------------|
| 1            | Get Object revision index |                                           | UINT      | 0001h         |
| 2            | Get                       | Highest instance number within this class | UINT      | 0001h         |
| 3            | Get                       | Number of object instances in this class  | UINT      | 0001h         |
| 4 Get        |                           | Optional attribute list                   | STRUCT    | -             |
| 6            | Get                       | Highest existing class attribute<br>ID    | UINT      | 0007h         |
| 7            | Get                       | Highest implemented instance attribute    | UINT      | 0075h         |

Table 7: Class attributes of the Identity Object

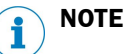

Class attribute 5 is not implemented.

| Service code | Service              | Description                                                                    |
|--------------|----------------------|--------------------------------------------------------------------------------|
| 01h          | Get_Attribute_All    | Returns the values of all attributes                                           |
| OEh          | Get_Attribute_Single | Returns the values of one attribute                                            |
| 05h          | Reset                | Resets the device:                                                             |
|              |                      | 0 = The device is re-initialized (power on).                                   |
|              |                      | 1 = The device is re-initialized (power on) and reset to the factory settings. |

Table 8: Instance Services of the Identity Object

| Attribute<br>ID | Access                | Name              | Description                                                                 | Data type | Default value |
|-----------------|-----------------------|-------------------|-----------------------------------------------------------------------------|-----------|---------------|
| 01h             | Get                   | Vendor ID         | Manufacturer ID                                                             | UINT      | 0328h         |
|                 |                       |                   | 0328h = SICK                                                                |           |               |
| 02h             | Get                   | Device            | Device profile                                                              | UINT      | 0022h         |
|                 |                       | Туре              | 22h = Encoder                                                               |           |               |
| 03h             | Get                   | Product           | Vendor specific product code                                                | UINT      |               |
|                 |                       | Code              | 03h = Singleturn                                                            |           |               |
|                 |                       |                   | 04h = Multiturn                                                             |           |               |
| 04h             | Get                   | Revision          | Contains the firmware revi-<br>sion number in the format<br>XX.XX           | STRUCT    |               |
|                 | Get Major<br>Revision |                   | First part of the revision<br>number, e.g. 01<br>(depending on the release) | UINT      | 01h           |
|                 | Get                   | Minor<br>Revision | Last part of the revision<br>number, e.g. 02<br>(depending on the release)  | UINT      | 02h           |
| 05h             | Get                   | Status            | Device status flags                                                         | WORD      | See Table 10  |

| Attribute<br>ID | Access | Name             | Description                                                                                                    | Data type        | Default value     |
|-----------------|--------|------------------|----------------------------------------------------------------------------------------------------|------------------|-------------------|
| 06h             | Get    | Serial<br>Number | Serial number in the format<br>YY.WW.xxxx<br>Y = Year<br>W = Week<br>x = Sequential number<br>e. g. 0E.34.0001<br>(depending on the release) | UDINT            | 0E340001h         |
| 07h             | Get    | Product<br>Name  | Product name                                                                                                    | Short_<br>String | AFx60A-<br>Eth/IP |
| 68h             | Get    | Vendor           | Firmware version in the FPGA (e. g. 1.2.0)                                                                                                   | UDINT            | 00010200h         |

Table 9: Instance attributes of the Identity Object

| Bit   | Name                    | Description                                                        | Default value |
|-------|-------------------------|--------------------------------------------------------------------|---------------|
| 0     | Owned                   | 0 = No connection to the master                                    | 0             |
|       |                         | 1 = Connection to the master established                           |               |
| 1     | -                       | Reserved                                                           | 0             |
| 2     | Configured              | 0 = Device with standard configuration                             | 0             |
|       |                         | 1 = No standard configuration                                      |               |
| 3     |                         | Reserved                                                           | 0             |
| 4 7   | Extended Device         | Vendor specific status bits                                        | See Table 11  |
|       | Status field            |                                                                    |               |
| 8     | Minor                   | 0 = No error                                                       | 0             |
|       | Recoverable<br>Status   | 1 = Recoverable error (device not in error<br>status)              |               |
| 9     | Minor                   | 0 = No error                                                       | 0             |
|       | Unrecoverable<br>Status | 1 = Recoverable error (device not in error status)                 |               |
| 10    | Major                   | 0 = No serious error                                               | 0             |
|       | Recoverable<br>Status   | 1 = Serious error that can be reset (device<br>in error status)    |               |
| 11    | Major                   | 0 = No serious error                                               | 0             |
|       | Unrecoverable<br>Status | 1 = Serious error that cannot be reset<br>(device in error status) |               |
| 12 15 | -                       | Reserved                                                           | 0000          |

Table 10: Bits of the instance attribute "Status"

| Possible combinations | Description                                                  |
|-----------------------|--------------------------------------------------------------|
| Bit 4 7               |                                                              |
| 0000                  | Device in self test                                          |
| 0001                  | Firmware update in progress                                  |
| 0010                  | At least one connection error                                |
| 0011                  | No I/O connection established                                |
| 0100                  | Configuration in non-volatile memory (EEPROM) failed         |
| 0101                  | Serious error, bit 10 or bit 11 = 1                          |
| 0110                  | At least one connection in the "Run" operating mode          |
| 0111                  | At least one connection exists, all in "Idle" operating mode |
| 1000 1111             | Reserved                                                     |

Table 11: Bits 4 to 7 of the instance attribute "Status"

### 3.4.3 Assembly Object

The Assembly Object allows assembling of data attributes of other objects in one single object. The AFS60/AFM60 EtherNet/IP supports only static assemblies of attributes. For this reason the number of instances is fixed.

| Service code | Service              | Description                          |  |  |  |
|--------------|----------------------|--------------------------------------|--|--|--|
| 01h          | Get_Attribute_All    | Returns the values of all attributes |  |  |  |
| OEh          | Get_Attribute_Single | Returns the values of one attribute  |  |  |  |

Table 12: Class services of the Assembly Object

| Attribute ID | Access | Description                               | Data type | Default value |  |
|--------------|--------|-------------------------------------------|-----------|---------------|--|
| 1            | Get    | Object revision index                     | UINT      | 0002h         |  |
| 2            | Get    | Highest instance number within this class | UINT      | 006Ah         |  |
| 3            | Get    | Number of object instances in this class  | UINT      | 0007h         |  |
| 6            | Get    | Highest existing class<br>attribute ID    | UINT      | 0007h         |  |
| 7            | Get    | Highest implemented instance attribute    | UINT      | 0004h         |  |

Table 13: Class attributes of the Assembly Object

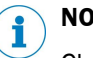

## NOTE

Class attributes 4 and 5 are not implemented.

The encoder supports only "Input" and "Listen Only" connections.

| Service code | Service              | Description                          |  |  |  |
|--------------|----------------------|--------------------------------------|--|--|--|
| 01h          | Get_Attribute_All    | Returns the values of all attributes |  |  |  |
| OEh          | Get_Attribute_Single | Returns the values of one attribute  |  |  |  |

Table 14: Instance Services of the Assembly Object

| Instance | Attribute<br>ID | Access  | Description                                                             | Bits           | Bytes |
|----------|-----------------|---------|-------------------------------------------------------------------------|----------------|-------|
| 1        | 3               | Get     | Position value                                                          | 32             | 4     |
| 2        | 3               | Get     | Position value<br>Warning and alarm flags                               | 32<br>8        | 5     |
| 3        | 3               | Get     | Position value<br>Velocity                                              | 32<br>32       | 8     |
| 4 5      | -               | -       | -                                                                       | -              | -     |
| 100      | 3               | Set/Get | Configuration data                                                      | 224            | 28    |
| 101      | 3               | Get     | Error<br>Position value                                                 | 32<br>32       | 8     |
| 102      | 3               | Get     | Error<br>Position value<br>Warning and alarm flags                      | 32<br>32<br>8  | 9     |
| 103      | 3               | Set/Get | Error<br>Position value<br>Velocity                                     | 32<br>32<br>32 | 12    |
| 101WS    | 3               | Get     | Error<br>Position value                                                 | 32<br>32       | 8     |
| 102WS    | 3               | Get     | Error<br>Position value<br>Warning and alarm flags                      | 32<br>32<br>8  | 9     |
| 103WS    | 3               | Set/Get | Error<br>Position value<br>Velocity                                     | 32<br>32<br>32 | 12    |
| 110      | 3               | Set/Get | Dummy instance for the configuration data of a "Listen-only" connection | 0              | 0     |

Table 15: Instance attributes of the Assembly Object

#### 

- Instances 4 and 5 from the encoder profile 22h are not implemented.
- The instances 100 to 110 are manufacturer-specific assemblies.
- If the instances 101, 102 and 103 are used, then configuration assembly 100 is activated. If the instances 101WS, 102WS and 103WS are used, then configuration assembly 100 is **not** activated.

### I/O Assembly

The I/O data are retrieved/output via instances.

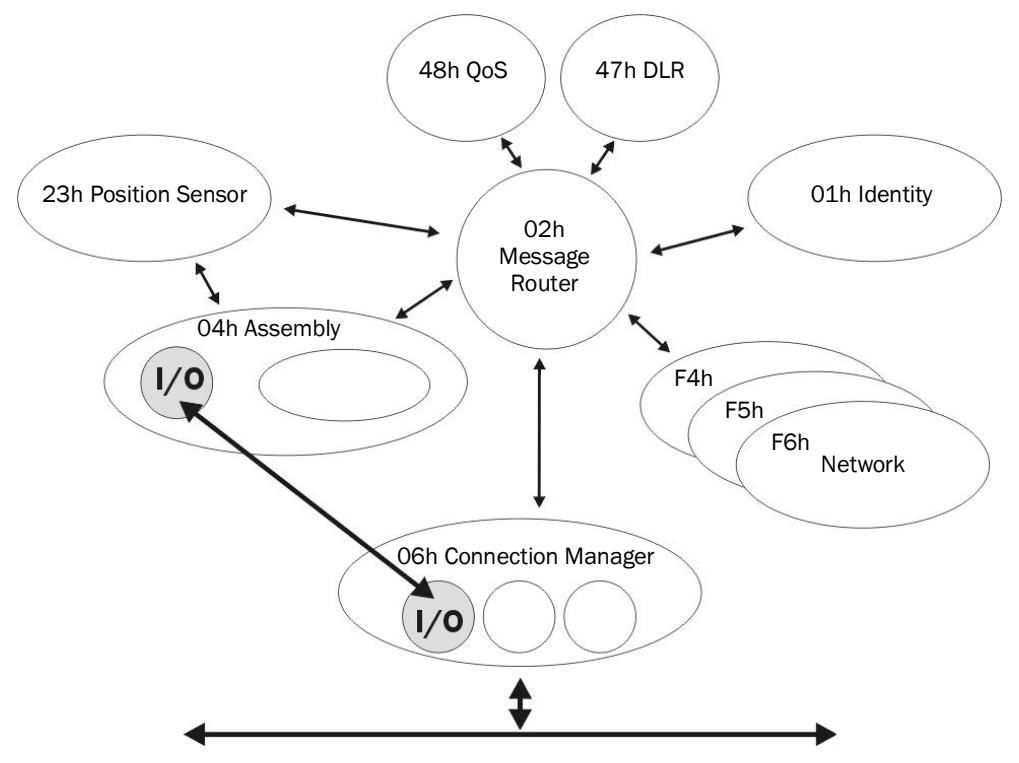

Figure 11: Connections for the I/O assembly

| Instance | Byte | Bit 7 | Bit 6                                   | Bit 5    | Bit 4      | Bit 3        | Bit 2     | Bit 1   | Bit 0 |  |
|----------|------|-------|-----------------------------------------|----------|------------|--------------|-----------|---------|-------|--|
| 1        | 0    |       | Position value (least significant byte) |          |            |              |           |         |       |  |
|          | 1    |       | Position value                          |          |            |              |           |         |       |  |
|          | 2    |       | Position value                          |          |            |              |           |         |       |  |
|          | 3    |       | Position value (most significant byte)  |          |            |              |           |         |       |  |
| 2        | 0    |       |                                         | Position | value (lea | ist signific | ant byte) |         |       |  |
|          | 1    |       |                                         |          | Positio    | n value      |           |         |       |  |
|          | 2    |       |                                         |          | Positio    | n value      |           |         |       |  |
|          | 3    |       | Position value (most significant byte)  |          |            |              |           |         |       |  |
|          | 4    |       |                                         |          |            |              |           | Warning | Alarm |  |
| 3        | 0    |       |                                         | Position | value (lea | st signific  | ant byte) |         |       |  |
|          | 1    |       |                                         |          | Positio    | n value      |           |         |       |  |
|          | 2    |       |                                         |          | Positio    | n value      |           |         |       |  |
|          | 3    |       |                                         | Position | value (mo  | st signific  | ant byte) |         |       |  |
|          | 4    |       |                                         | Velocity | value (lea | st signific  | ant byte) |         |       |  |
|          | 5    |       |                                         |          | Velocit    | y value      |           |         |       |  |
|          | 6    |       |                                         |          | Velocit    | y value      |           |         |       |  |
|          | 7    |       |                                         | Velocity | value (mo  | st signific  | ant byte) |         |       |  |

| Instance | Byte | Bit 7        | Bit 6        | Bit 5        | Bit 4       | Bit 3        | Bit 2     | Bit 1      | Bit 0 |  |  |
|----------|------|--------------|--------------|--------------|-------------|--------------|-----------|------------|-------|--|--|
| 101/     | 0    | Fa           | ult heade    | r (least sig | gnificant b | yte, see T   | able 30 o | n page 103 | 3)    |  |  |
| 101WS    | 1    | Fault header |              |              |             |              |           |            |       |  |  |
|          | 2    |              | Fault header |              |             |              |           |            |       |  |  |
|          | 3    |              |              | Fault he     | eader (mos  | st significa | ant byte) |            |       |  |  |
|          | 4    |              |              | Position     | value (lea  | st signific  | ant byte) |            |       |  |  |
|          | 5    |              |              |              | Positio     | n value      |           |            |       |  |  |
|          | 6    |              |              |              | Positio     | n value      |           |            |       |  |  |
|          | 7    |              |              | Position     | value (mo   | st signific  | ant byte) |            |       |  |  |
| 102/     | 0    |              |              | Fault he     | eader (leas | st significa | ant byte) |            |       |  |  |
| 102005   | 1    |              |              |              | Fault h     | neader       |           |            |       |  |  |
|          | 2    |              |              |              | Fault h     | neader       |           |            |       |  |  |
|          | 3    |              |              | Fault he     | eader (mos  | st significa | ant byte) |            |       |  |  |
|          | 4    |              |              | Position     | value (lea  | st signific  | ant byte) |            |       |  |  |
|          | 5    |              |              |              | Positio     | n value      |           |            |       |  |  |
|          | 6    |              |              |              | Positio     | n value      |           |            |       |  |  |
|          | 7    |              |              | Position     | value (mo   | st signific  | ant byte) |            |       |  |  |
|          | 8    |              |              |              |             |              |           | Warning    | Alarm |  |  |
| 103/     | 0    | Fa           | ult heade    | r (least sig | gnificant b | yte, see T   | able 30 o | n page 103 | 3)    |  |  |
| 103WS    | 1    |              |              |              | Fault h     | neader       |           |            |       |  |  |
|          | 2    |              |              |              | Fault h     | neader       |           |            |       |  |  |
|          | 3    |              |              | Fault he     | ader (mos   | st significa | ant byte) |            |       |  |  |
|          | 4    |              |              | Position     | value (lea  | st signific  | ant byte) |            |       |  |  |
|          | 5    |              |              |              | Positio     | n value      |           |            |       |  |  |
|          | 6    |              |              |              | Positio     | n value      |           |            |       |  |  |
|          | 7    |              |              | Position     | value (mo   | st signific  | ant byte) |            |       |  |  |
|          | 8    |              |              | Velocity     | value (lea  | st signific  | ant byte) |            |       |  |  |
|          | 9    |              |              |              | Velocit     | y value      |           |            |       |  |  |
|          | 10   |              |              |              | Velocit     | y value      |           |            |       |  |  |
|          | 11   |              |              | Velocity     | value (mo   | st signific  | ant byte) |            |       |  |  |

Table 16: Data format of the attributes of the I/O assembly

### **Configuration Assembly**

The encoder can be configured via the configuration assembly.

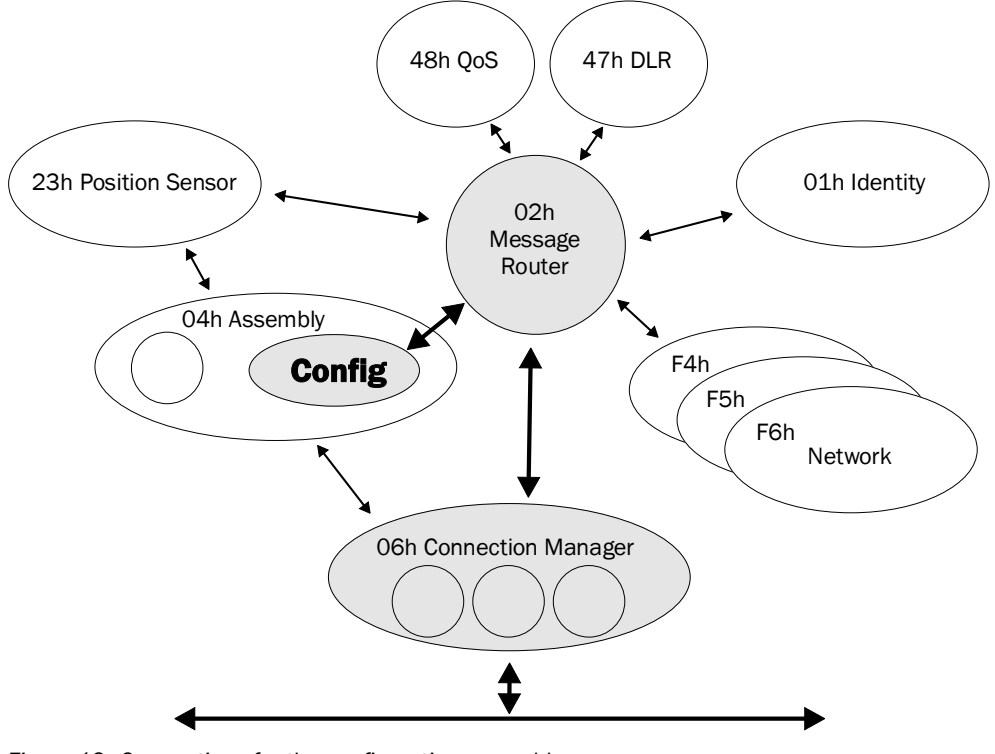

Figure 12: Connections for the configuration assembly

### NOTE

i

- If you integrate the encoder as a generic module, then you can activate or not activate the configuration assembly **independent** of the I/O assembly instances.
- If you use the EDS file (electronic data sheet) for the encoder, then the configuration assembly is activated or not activated **depending** on the I/O assembly instances:
  - active with instances 101, 102 and 103
  - not active with instances 101WS, 102WS and 103WS
- If the configuration assembly is activated, then it is not allowed to be empty. Otherwise in some circumstances the control system may output an error.

| Instance | Byte | Bit 7 | Bit 7         Bit 6         Bit 5         Bit 4         Bit 3         Bit 2         Bit 1         Bit 0 |             |               |             |             |             |                   |  |  |  |
|----------|------|-------|----------------------------------------------------------------------------------------------------|-------------|---------------|-------------|-------------|-------------|-------------------|--|--|--|
| 100      | 0    |       | Not used                                                                                                |             |               |             |             |             |                   |  |  |  |
|          | 1    |       | Not used                                                                                                |             |               |             |             |             |                   |  |  |  |
|          | 2    |       | Not used                                                                                                |             |               |             |             |             |                   |  |  |  |
|          | 3    |       |                                                                                                    |             | Not u         | used        |             |             |                   |  |  |  |
|          | 4    |       | Step                                                                                                    | os per revo | olution CPI   | R (least si | gnificant k | oyte)       |                   |  |  |  |
|          | 5    |       |                                                                                                    |             | CF            | PR          |             |             |                   |  |  |  |
|          | 6    |       |                                                                                                    |             | CF            | PR          |             |             |                   |  |  |  |
|          | 7    |       |                                                                                                    | CPF         | R (most sig   | nificant b  | yte)        |             |                   |  |  |  |
|          | 8    |       | Тс                                                                                                    | otal resolu | tion CMR      | (least sigr | ificant byt | æ)          |                   |  |  |  |
|          | 9    |       |                                                                                                    |             | CN            | /IR         |             |             |                   |  |  |  |
|          | 10   |       |                                                                                                    |             | CN            | /IR         |             |             |                   |  |  |  |
|          | 11   |       |                                                                                                    | CM          | R (most sig   | gnificant k | yte)        |             |                   |  |  |  |
|          | 12   |       | Not used                                                                                                |             |               |             |             |             |                   |  |  |  |
|          | 13   |       | Not used                                                                                                |             |               |             |             |             | scf <sup>2)</sup> |  |  |  |
|          | 14   |       | Not used                                                                                                |             |               |             |             |             | raf <sup>3)</sup> |  |  |  |
|          | 15   |       |                                                                                                    |             | Not u         | used        |             |             |                   |  |  |  |
|          | 16   | Nomir | nator for tl                                                                                            | ne numbe    | r of revolu   | tions CNF   | _N (least   | significant | : byte)           |  |  |  |
|          | 17   |       |                                                                                                    |             | CNF           | R_N         |             |             |                   |  |  |  |
|          | 18   |       |                                                                                                    |             | CNF           | R_N         |             |             |                   |  |  |  |
|          | 19   |       |                                                                                                    | CNR_        | _N (most s    | ignificant  | byte)       |             |                   |  |  |  |
|          | 20   | Divis | sor for the                                                                                             | number o    | of revolution | ons CNR_I   | D (least si | gnificant b | yte)              |  |  |  |
|          | 21   |       |                                                                                                    |             | CNF           | R_D         |             |             |                   |  |  |  |
|          | 22   |       |                                                                                                    |             | CNF           | R_D         |             |             |                   |  |  |  |
|          | 23   |       |                                                                                                    | CNR_        | D (most s     | ignificant  | byte)       |             |                   |  |  |  |
|          | 24   |       | Vel                                                                                                    | ocity meas  | suring unit   | (least sig  | nificant by | yte)        |                   |  |  |  |
|          | 25   |       | Vel                                                                                                    | ocity meas  | suring unit   | (most sig   | nificant b  | yte)        |                   |  |  |  |
|          | 26   |       |                                                                                                    |             | Not u         | used        |             |             |                   |  |  |  |
|          | 27   |       |                                                                                                    |             | Not u         | used        |             |             |                   |  |  |  |

Table 17: Data format for the attributes for the configuration assembly

#### NOTE i

- The structure of the configuration assembly is fixed. •
- During the initialization of the encoder, it reads the data from the control system. •
- The "Heartbeat connection point" for PLC input connections, that is for the enco-• der output, must be set to 198 (see Figure 30 on page 54).
- The "Heartbeat connection point" for listen-only connections must be set to 199. •

1) cw = clockwise.

- ccw = counterclockwise.
- 2) scf = scaling function.
- 3) raf = round axis functionality.

### 3.4.4 Position Sensor Object

The Position Sensor Object contains all the attributes of the encoder. All parameters can be retrieved or set using explicit messages.

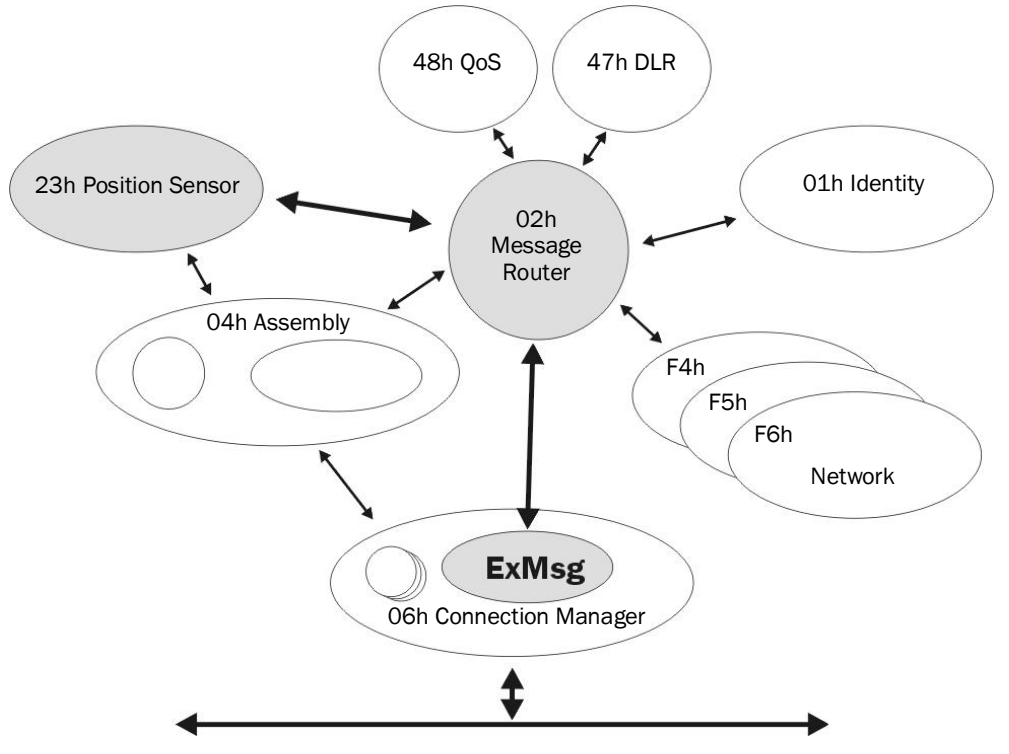

Figure 13: Connections for explicit messages to the Position Sensor Object

| Service code | Service              | Description                                                                |
|--------------|----------------------|----------------------------------------------------------------------------|
| 05h          | Reset                | Resets the encoder to the default factory settings                         |
| OEh          | Get_Attribute_Single | Returns the values of one attribute                                        |
| 15h          | Restore              | Restores all parameters last saved in non-volatile memory                  |
| 16h          | Save                 | Saves parameters in the non-volatile memory (see section 3.6.1 on page 37) |

Table 18: Class services of the Position Sensor Object

| Attribute ID | Access | Description                                  | Data type | Default value          |
|--------------|--------|----------------------------------------------|-----------|------------------------|
| 1            | Get    | Object revision index                        | UINT      | 0002h                  |
| 2            | Get    | Highest instance number<br>within this class | UINT      | 0001h                  |
| 3            | Get    | Number of object instances in this class     | UINT      | 0001h                  |
| 4            | Get    | Optional attribute list                      | STRUCT    | -                      |
| 5            | Get    | Optional services list                       | STRUCT    | -                      |
| 6            | Get    | Highest existing class<br>attribute ID       | UINT      | 0064h                  |
| 7            | Get    | Highest implemented<br>instance attribute    | UINT      | -                      |
| 100          | Get    | Firmware version                             | Array     | AFx_aa.bb.<br>dd.mm.yy |

Table 19: Class attributes of the Position Sensor Object

| Service code | Service              | Description                         |
|--------------|----------------------|-------------------------------------|
| OEh          | Get_Attribute_Single | Returns the values of one attribute |
| 10h          | Set_Attribute_Single | Sets the value of an attribute      |

Table 20: Instance services of the Position Sensor Object

| Attribute<br>ID | Access | V/NV <sup>4)</sup> | Name                                        | Description                                              | Data<br>type      | Min.<br>Max.<br>(default value) |
|-----------------|--------|--------------------|---------------------------------------------|----------------------------------------------------------|-------------------|---------------------------------|
| 01h             | Get    | V                  | Number of<br>Attributes                     | Number of attributes in this class                       | UINT              | 0000h<br>FFFFh                  |
| 02h             | Get    | V                  | Attribute<br>List                           | List of the supported attributes                         | Array of<br>Bytes | _                               |
| OAh             | Get    | V                  | Position<br>Value<br>Signed                 | Current position<br>value                                | DINT              | -                               |
| OBh             | Get    | NV                 | Position<br>Sensor<br>Type                  | 01h = Singleturn<br>02h = Multiturn                      | UINT              | 0001h<br>0002h<br>(0002h)       |
| OCh             | Set    | NV                 | Direction<br>Counting                       | Code sequence<br>0 = Clockwise<br>1 = Counterclockwise   | BOOL              | (0)                             |
| ODh             | Set    | NV                 | Commis-<br>sioning<br>Diagnostic<br>Control | Encoder self-test<br>0 = Off<br>1 = On                   | BOOL              | (0)                             |
| OEh             | Set    | NV                 | Scaling<br>Function<br>Control              | Scaling<br>0 = Off<br>1 = On                             | BOOL              | (0)                             |
| OFh             | Set    | NV                 | Position<br>Format                          | Format of the posi-<br>tion measurement<br>1001h = Steps | ENG<br>UINT       | (1001h)                         |

<sup>4)</sup> V = volatile, NV = non-volatile.

| Attribute<br>ID | Access | V/NV <sup>4)</sup> | Name                               | Description                                                                                                    | Data<br>type | Min.<br>Max.<br>(default value)                      |
|-----------------|--------|--------------------|------------------------------------|----------------------------------------------------------------------------------------------------|--------------|------------------------------------------------------|
| 10h             | Set    | NV                 | Counts<br>per Range                | Number of steps per revolution (CPR)                                                                                                    | UDINT        | 00000001h<br>00040000h<br>(00040000h)                |
| 11h             | Set    | NV                 | Total<br>Measuring<br>Range        | Total resolution<br>(CMR)                                                                                                    | UDINT        | 00000001h<br>40000000h<br>(4,096 ×<br>attribute 10h) |
| 12h             | Set    | NV                 | Position<br>Measuring<br>Increment | Minimum resolution<br>(always 1)                                                                                                    | UDINT        | 00000001h<br>00000001h                               |
| 13h             | Set    | NV                 | Preset<br>Value                    | Preset value                                                                                                    | DINT         | 00000000h<br>Attribute<br>11h - 1<br>(00000000h)     |
| 15h             | Get    | NV                 | Position<br>Status<br>Register     | Indicates whether<br>the limit set by the<br>attributes 16h and<br>17h is dropped<br>below/exceeded.<br>Bit 0 = Out of range<br>Bit 1 = Over range<br>Bit 2 = Under range<br>Bit 3 7 = Reserved | Byte         | (00h)                                                |
| 16h             | Set    | NV                 | Position<br>low limit              | Lower limit for the position <sup>5)</sup>                                                                                                    | DINT         | 00000000h<br>3FFFFFFh<br>(00000000h)                 |
| 17h             | Set    | NV                 | Position<br>high limit             | Upper limit for the position $5$                                                                                                    | DINT         | 00000000h<br>3FFFFFFh<br>(3FFFFFFFh)                 |
| 18h             | Get    | V                  | Velocity<br>Value                  | Current velocity. The format is defined by the attributes 19h and 1Ah.                                                                                                    | DINT         | 00000000h<br>XXXXXXXXh <sup>6)</sup>                 |
| 19h             | Set    | NV                 | Velocity<br>Format                 | Velocity unit<br>1F04h = counts/s<br>1F05h = counts/ms<br>1F0Eh = turns/s<br>1F0Fh = turns/min<br>1F10h = turns/h                                                                               | ENG<br>UINT  | (1F0Fh)                                              |
| 1Ah             | Set    | NV                 | Velocity<br>Resolution             | Minimum resolution<br>of the velocity<br>measurement                                                                                                    | DUINT        | (0000001h)                                           |

<sup>5)</sup> Using the lower and upper limit for the position you can realize range monitoring. This is not an electronic cam.

<sup>6)</sup> The maximum velocity is dependent on the mechanical interface used, "solid shaft" or "blind hollow shaft" (see data sheet).

| Attribute<br>ID | Access | V/NV <sup>4)</sup> | Name                                     | Description                                                                                                    | Data<br>type | Min.<br>Max.<br>(default value) |
|-----------------|--------|--------------------|------------------------------------------|----------------------------------------------------------------------------------------------------|--------------|---------------------------------|
| 1Bh             | Set    | NV                 | Minimum<br>Velocity<br>Setpoint          | Lower/upper limit for<br>the velocity in<br>turns/min <sup>7)</sup> . If the<br>velocity drops<br>below/exceeds this<br>value, the warning<br>flag (attribute 2Fh) is<br>set.           | DINT         | (-12,000)                       |
| 1Ch             | Set    | NV                 | Maximum<br>velocity<br>setpoint          |                                                                                                    | DINT         | (+12,000)                       |
| 1Dh             | Get    | V                  | Accelera-<br>tion value                  | Current acceleration.<br>The format is defined<br>by the attributes 1Eh<br>and 1Fh.                                                                                                    | DINT         | 00000000h<br>FFFFFFFh           |
| 1Eh             | Set    | NV                 | Accelera-<br>tion<br>format              | Acceleration unit<br>0810h = counts/ms <sup>2</sup><br>0811h = counts/s <sup>2</sup><br>0812h = turns/s <sup>2</sup><br>0813h = rad/s <sup>2</sup>                                      | ENG<br>UINT  | (0810h)                         |
| 1Fh             | Set    | NV                 | Accelera-<br>tion<br>resolution          | Minimum resolution<br>of the acceleration<br>measurement                                                                                                    | DUINT        | (1)                             |
| 20h             | Set    | NV                 | Minimum<br>Accelera-<br>tion<br>Setpoint | Lower/upper limit for<br>the acceleration in<br>counts/ms <sup>2 8)</sup> . If the<br>acceleration drops<br>below/exceeds this<br>value, the warning<br>flag (attribute 2Fh) is<br>set. | DINT         | (C000001h)                      |
| 21h             | Set    | NV                 | Maximum<br>accelera-<br>tion<br>setpoint |                                                                                                    | DINT         | (3FFFFFFFh)                     |
| 29h             | Get    | V                  | Operating<br>Status                      | Operating status of the encoder                                                                                                    | Byte         |                                 |
|                 |        |                    |                                          | Bit 0: Direction<br>0 = Counting up<br>1 = Downward<br>counting                                                                                                    |              |                                 |
|                 |        |                    |                                          | Bit 1: Scaling<br>0 = Off<br>1 = On                                                                                                    |              |                                 |
|                 |        |                    |                                          | Bit 2 4: Reserved                                                                                                    |              |                                 |
|                 |        |                    |                                          | Bit 5: Diagnostics<br>on/off<br>0 = Off<br>1 = On                                                                                                    |              |                                 |
|                 |        |                    |                                          | Bit 6, 7: Reserved                                                                                                    |              |                                 |
| 2Ah             | Get    | NV                 | Physical<br>Resolution<br>Span           | Physical resolution<br>per revolution =<br>18 bits                                                                                                    | UDINT        | (40000h)                        |

<sup>&</sup>lt;sup>7)</sup> The unit changes with the velocity format (attribute ID 19h). The limits must then be converted correspondingly, e.g. 12,000 turns/min = 200 turns/s.

<sup>&</sup>lt;sup>8)</sup> The unit changes with the acceleration format (attribute ID 1Eh). The limits must then be converted correspondingly, e.g. 2 counts/ms<sup>2</sup> = 2,000,000 counts/s<sup>2</sup>.

| Attribute<br>ID | Access | V/NV <sup>4)</sup> | Name                                    | Description                                                                            | Data<br>type | Min.<br>Max.<br>(default value)                                  |
|-----------------|--------|--------------------|-----------------------------------------|----------------------------------------------------------------------------------------|--------------|------------------------------------------------------------------|
| 2Bh             | Get    | NV                 | Physical<br>Resolution                  | Physical number of revolutions                                                         | UINT         | (0001h)<br>or<br>(1000h)                                         |
|                 |        |                    | Number of<br>Span                       | 0001h = Singleturn<br>1000h = Multiturn                                                |              | (10001)                                                          |
| 2Ch             | Get    | V                  | Alarms                                  | Bit field with flags for<br>alarms and errors<br>(see Table 31:<br>Alarms on page 104) | WORD         | -                                                                |
| 2Dh             | Get    | NV                 | Supported<br>Alarms                     | Supported alarms and errors                                                            | WORD         | 3003h                                                            |
| 2Eh             | Get    | V                  | Alarm flag                              | 0 = No alarm/error<br>1 = Alarm/error                                                  | BOOL         | _                                                                |
| 2Fh             | Get    | V                  | Warnings                                | Bit field with flags for<br>warnings (see<br>Table 32: Warnings<br>on page 105)        | WORD         | -                                                                |
| 30h             | Get    | NV                 | Supported<br>Warnings                   | Supported warnings                                                                     | WORD         | 67C3h                                                            |
| 31h             | Get    | V                  | Warning<br>Flag                         | 0 = No warning<br>1 = Warning                                                          | BOOL         | _                                                                |
| 32h             | Get    | NV                 | Operating<br>Time                       | Saved operating time<br>in 0.1 h = 6 min                                               | UDINT        | 0                                                                |
| 33h             | Get    | NV                 | Offset<br>Value                         | Offset value is calcu-<br>lated on the initiali-<br>zation of the preset<br>function   | DINT         | 00000000h                                                        |
| 64h             | Get    | V                  | Tempera-<br>ture Value                  | Current temperature<br>with ±5 accuracy<br>-40 to +100 °C or<br>-40 to +212 °F         | INT          | F060h<br>2710h                                                   |
| 65h             | Set    | NV                 | Tempera-<br>ture Value<br>Format        | Temperature unit<br>1200h = °C (Celsius)<br>1201h = °F (Fahren-<br>heit)               | ENG<br>UINT  | (1200h)                                                          |
| 66h             | Set    | NV                 | Tempera-<br>ture<br>Resolution          | Lowest resolution for<br>the temperature<br>(°C/100 or °F/100)                         | UDINT        | (00000064h)                                                      |
| 67h             | Set    | NV                 | Minimum<br>Tempera-<br>ture<br>Setpoint | Lower/upper limit for the temperature in ${}^{\circ}C^{9)}$ .<br>If the temperature    | INT          | F060h<br>-<br>(F060h =<br>-4,000)                                |
| 68h             | Set    | NV                 | Maximum<br>Tempera-<br>ture<br>Setpoint | drops below/exceeds<br>this value, the war-<br>ning flag (attribute<br>2Fh) is set.    | INT          | -<br>2710h<br>(2710h =<br>+10,000)<br>or<br>(52D0h =<br>+21,200) |

<sup>9)</sup> The unit changes with the temperature value format (attribute ID 65h). The limits must then be converted correspondingly.

| Attribute<br>ID | Access | V/NV <sup>4)</sup> | Name                                       | Description                                                                                         | Data<br>type | Min.<br>Max.<br>(default value) |
|-----------------|--------|--------------------|--------------------------------------------|----------------------------------------------------------------------------------------------------|--------------|---------------------------------|
| 69h             | Get    | V                  | Fault<br>header                            | See Table 30 on page 103                                                                            | DWORD        | (00000000h)                     |
| 6Ah             | Set    | V                  | Special<br>Encoder<br>Function-<br>alities | Bit field with flags for<br>special encoder<br>functions<br>Bit 0: Slave Sign of                    | DWORD        | (00000500h)                     |
|                 |        |                    |                                            | Life (on/off)                                                                                       |              |                                 |
|                 |        |                    |                                            | Bit 8 15: Update                                                                                    |              |                                 |
|                 |        |                    |                                            | factor (2 127)                                                                                      |              |                                 |
|                 |        |                    |                                            | Bit 16 31: Not<br>used                                                                              |              |                                 |
| 6Bh             | Get    | NV                 | Encoder<br>Motion<br>Time                  | Saved motion time in seconds (is in-<br>creased in case of movement)                                | UDINT        | -                               |
| 6Ch             | Get    | NV                 | Encoder<br>Operating<br>Time               | Saved operating time<br>in seconds (is in-<br>creased as soon as<br>the encoder is in<br>operation) | UDINT        | -                               |
| 6Dh             | Get    | NV                 | Max.<br>velocity                           | Highest velocity that<br>the encoder has<br>reached since start-<br>up <sup>10)</sup>               | UDINT        | -                               |
| 6Eh             | Get    | NV                 | Max.<br>accelera-<br>tion                  | Highest acceleration that the encoder has reached since start-up $^{11)}$                           | UDINT        | -                               |
| 6Fh             | Get    | NV                 | Max. temp                                  | Highest operating temperature reached in C°/100                                                     | UDINT        | -4,000                          |
| 70h             | Get    | NV                 | Min.<br>Temp                               | Lowest operating temperature reached in C°/100                                                      | UDINT        | 10,000                          |
| 71h             | Get    | NV                 | Number of<br>Start-ups                     | Number of times the<br>encoder has been<br>commissioned<br>(powered on)                             | UDINT        | -                               |
| 72h             | Get    | V                  | LED<br>Current<br>Value                    | Actual internal LED<br>current of the sensor<br>in μA                                               | UINT         | 200<br>25,000<br>(0)            |
| 73h             | Get    | NV                 | Max.<br>current<br>value                   | Maximum internal<br>LED current for the<br>sensor in µA                                             | UINT         | 200                             |
| 74h             | Get    | NV                 | Min.<br>Current<br>Value                   | Minimum internal<br>LED current in the<br>sensors in µA                                             | UINT         | 25,000                          |

10) The value is output in the format defined in attribute ID 19h.

11) The value is output in the format defined in attribute ID 1Eh.

| Attribute<br>ID | Access | V/NV <sup>4)</sup> | Name                                            | Description                                                                                                    | Data<br>type | Min.<br>Max.<br>(default value) |
|-----------------|--------|--------------------|-------------------------------------------------|----------------------------------------------------------------------------------------------------|--------------|---------------------------------|
| 75h             | Get    | V                  | Direction<br>change<br>counter                  | Number of changes<br>in the direction of<br>rotation<br>(The counter incre-<br>ments if the encoder<br>changes direction of<br>rotation.) | UDINT        | 0                               |
| 76h             | Get    | V                  | Revolution<br>counter<br>forward                | Number of clockwise<br>starts (The counter is<br>increased if the en-<br>coder moves clock-<br>wise.)                                     | UDINT        | 0                               |
| 77h             | Get    | V                  | Revolution<br>counter<br>backwards              | Number of counter-<br>clockwise starts (The<br>counter is increased<br>if the encoder moves<br>counterclockwise.)                         | UDINT        | 0                               |
| 78h             | Get    | V                  | Power<br>Supply<br>Voltage                      | Current operating voltage in mV                                                                                                    | UINT         | 9,500<br>30,500<br>(24,000)     |
| 79h             | Get    | V                  | Max.<br>power<br>supply<br>voltage              | Maximum operating<br>voltage in V (is saved<br>in EEPROM)                                                                                 | UINT         | 0<br>33<br>(0)                  |
| 7Ah             | Get    | V                  | Preset<br>Offset<br>Value                       | Offset value calcula-<br>ted from the preset<br>value <sup>12)</sup>                                                                      | DINT         | (0000000)                       |
| 7Dh             | Set    | NV                 | Endless<br>Shaft<br>Function-<br>ality          | Activates round axis<br>functionality<br>0 = Off<br>1 = On                                                                                | BOOL         | (0)                             |
| 7Eh             | Set    | NV                 | Number of<br>Revolu-<br>tions,<br>Nominator     | Nominator for the<br>number of<br>revolutions                                                                                             | UDINT        | 1<br>2,048<br>(2,048)           |
| 7Fh             | Set    | NV                 | Number of<br>Revolu-<br>tions,<br>Divisor       | Divisor for the<br>number of<br>revolutions                                                                                               | UDINT        | 1<br>65,535<br>(1)              |
| 80h             | Set    | NV                 | Velocity<br>Filter<br>Integra-<br>tion Time     | Number of measured<br>values from which an<br>average value is<br>formed                                                                  | UDINT        | 0<br>128<br>(1)                 |
| 81h             | Set    | NV                 | Velocity<br>Filter<br>Bandwidth                 | Bandwidth of the low<br>pass filter in Hz<br>0 = Deactivated                                                                              | UDINT        | 0<br>1000<br>(100)              |
| 82h             | Set    | NV                 | Accelera-<br>tion filter<br>integration<br>time | Number of measured<br>values from which an<br>average value is<br>formed                                                                  | UDINT        | 0<br>128<br>(1)                 |

<sup>12)</sup> With normal scaling = physical position; for round axis functionality = physical position + range offset.

| Attribute<br>ID | Access | V/NV <sup>4)</sup> | Name                                  | Description                                                                                                    | Data<br>type | Min.<br>Max.<br>(default value)        |
|-----------------|--------|--------------------|---------------------------------------|----------------------------------------------------------------------------------------------------|--------------|----------------------------------------|
| 83h             | Set    | NV                 | Accelera-<br>tion filter<br>bandwidth | Bandwidth of the low<br>pass filter in Hz<br>0 = Deactivated                                                             | UDINT        | 0<br>1000<br>(100)                     |
| 84h             | Set    | NV                 | Velocity<br>Hysteresis                | Hysteresis for the<br>velocity limits (attri-<br>butes 1Bh and 1Ch)<br>The unit depends on<br>attribute ID 19h.          | UDINT        | 0<br>3FFFFFFF<br>(0)                   |
| 85h             | Set    | NV                 | Accelera-<br>tion<br>hysteresis       | Hysteresis for the<br>acceleration limits<br>(attributes 20h and<br>21h)<br>The unit depends on<br>the attribute ID 1Eh. | UDINT        | 0<br>3FFFFFF<br>(0)                    |
| 86h             | Set    | V                  | Motion<br>time limit                  | Limit for the motion time in seconds                                                                                     | UDINT        | 00000000h<br>FFFFFFFh<br>(630,720,000) |
| 87h             | Set    | V                  | Power<br>time limit                   | Limit for the opera-<br>ting time in seconds                                                                             | UDINT        | 00000000h<br>FFFFFFFh<br>(630,720,000) |
| 88h             | Set    | V                  | Direction<br>changes<br>limit         | Limit for the number<br>of changes in the<br>direction of rotation                                                       | UDINT        | 00000000h<br>FFFFFFFh<br>(1,000,000)   |
| 89h             | Set    | V                  | Starts in<br>cw limit                 | Limit for the number of clockwise starts                                                                                 | UDINT        | 00000000h<br>FFFFFFFh<br>(1,000,000)   |
| 8Ah             | Set    | V                  | Starts in<br>ccw limit                | Limit for the number<br>of counterclockwise<br>starts                                                                    | UDINT        | 00000000h<br>FFFFFFFh<br>(1,000,000)   |
| 8Bh             | Set    | V                  | Reset<br>fault<br>header<br>bit 15    | Resets bit 15 in the<br>fault header (see<br>Table 30 on<br>page 103)                                                    | Byte         | (00h)                                  |

Table 21: Instance attributes of the Position Sensor Object

# Filter for the velocity (attribute 80h and 81h) or the acceleration (attribute 82h and 83h)

The filters are used to smooth the raw velocity and acceleration values.

#### 

The filters are applied in the following sequence:

- integration time filter for the velocity (80h) or acceleration (82h)
- low pass filter for the velocity (81h) or acceleration (83h)

The filter with the attribute 80h forms an average value from the measured velocity values. The filter with the attribute 82h forms an average value from the measured acceleration values:

- With a configured value of 1 the average value is formed from 2 measured values.
- With a configured value of 128 the average value is formed from 129 measured values.

The filter with the attribute 81h forms a low pass for the measured velocity values. The filter with the attribute 83h forms a low pass for the measured acceleration values:

• From the factory this is configured to 100 Hz. I.e. only velocity and acceleration values  $\leq$  100 Hz are taken into account.

### 3.5 Integration and configuration options

The encoder can be integrated in EtherNet/IP in various ways and configured depending on the integration.

### 3.5.1 Integration in EtherNet/IP

The encoder can be integrated in EtherNet/IP:

• as Generic Modules (see section 5.4 on page 53):

You enter all module settings manually.

• with the aid of an EDS file (see section 5.5 on page 56):

The module settings for the encoder AFS60/AFM60 EtherNet/IP are already predefined.

### 3.5.2 Configuration

The following options are available to configure the encoder:

- the configuration assembly
- the controller tags in the controller organizer
- the web server integrated in the encoder

### Case 1: On integration as a generic module

If you have integrated the encoder as a generic module, then you can configure it depending on the **Connection Parameters** entered.

• If the configuration assembly is **activated** in Connection Parameters, then you must use the configuration assembly for configuration (see section 5.4.1 on page 54).

In addition you can configure the parameters that are not contained in the configuration assembly using the web server integrated in the encoder.

If the configuration assembly is **not activated** in Connection Parameters, you can use the web server to configure all parameters (see chapter 6 on page 87).

# i NOTE

If the configuration assembly is active, all the parameters entered there overwrite the parameters that have been configured using the web server.
# Case 2: On integration with the aid of the EDS file

If you have integrated the encoder with the aid of the EDS file, then you can configure it depending on the selected I/O assembly instances (see Table 15 on page 23).

- If you use the instances 101, 102 or 103, then the configuration parameters can be configured in the **Controller Tags**. In addition you can use the web server to configure the parameters that are not contained in the configuration assembly.
- If you use the instances 101WS, 102WS or 103WS, then you can use the web server to configure the parameters.

## Case 3: On usage of the ladder routine for the configuration mapping

A ladder routine is available for mapping the configuration data for the AFS60/AFM60 EtherNet/IP (see section 5.6 on page 59).

If the ladder routine is used for mapping, and you use the instances 101WS, 102WS or 103WS (see Table 15 on page 23), then the encoder can be configured from the control system (in the **Controller Tags**) and also with the aid of the web server.

#### 

In cases 1 and 2 the parameters are configured offline and written to the encoder and activated on changing to the online mode.

If the ladder routine is used (case 3), then changes to the configuration are effective immediately also in the online mode!

Parameter changes via the web server are applied immediately on the control system side and displayed. Parameter changes via the control system are applied immediately. However, to display them in the web browser you must refresh the related page.

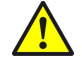

# WARNING

Before changing the configuration, check whether there is a hazard from the machine or system in which the encoder is integrated!

The ladder routine offers the possibility to change the parameter data during operation, i.e. **while the control system is in the online mode**.

The change to the configuration therefore has immediate effects on the data output from the encoder. This change could cause an unexpected reaction that may result in a hazard for persons or damage to the system or other items.

# 3.6 Configurable functions

## 3.6.1 Saving configuration and resetting

The configuration memory in the AFS60/AFM60 EtherNet/IP is divided into three. The following table shows the functions of the memory types.

| Memory type              | Function                                                                                                    |
|--------------------------|----------------------------------------------------------------------------------------------------|
| Volatile memory          | During operation the encoder operates with the values in the volatile memory. Modified parameters are initially written to the volatile memory. These data are lost on switching off. |
| Non-volatile memory      | On switching on, the encoder loads the values from the non-volatile memory into the volatile memory.                                                                                  |
| Default factory settings | Contains the pre-set values from the factory.                                                                                                    |

Table 22: Configuration memory – functions of the different types of memory

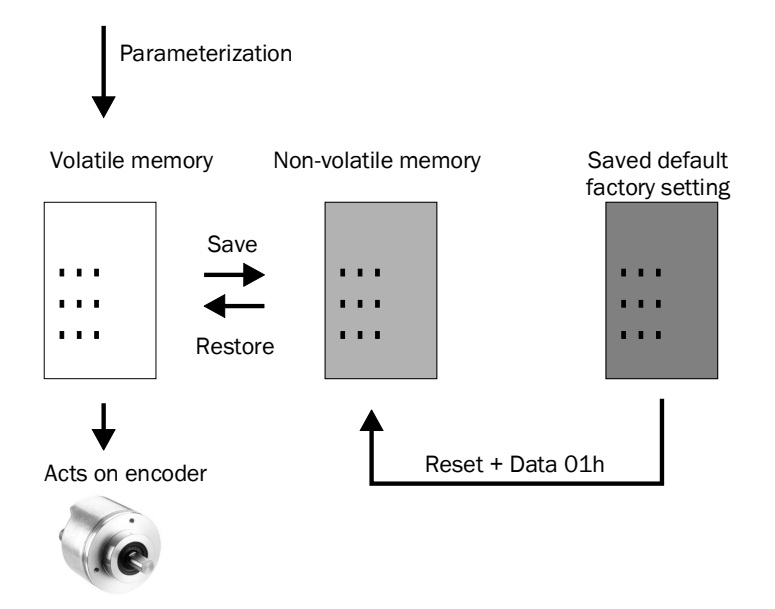

Figure 14: Configuration memory

# Reset: Reset to the default factory settings

- Set the address switches to 888 (see Figure 18 on page 46).
- Press the preset push-button for longer than 5 seconds.

Or:

Use the class service **Reset** (service code 05h) in the Position Sensor Object (23h) and set the data to 01h.

The parameters for the Position Sensor Object are reset to the factory settings. Table 23 on page 39 shows which parameters are reset to which value.

# Restore: Reset to the values in the non-volatile memory

Each time the encoder is switched on the values for the Position Sensor Object are read from the non-volatile memory.

Use the class service **Restore** (service code 15h) in the Position Sensor Object if you want to read the parameters from the non-volatile memory during operation. The parameters that have been changed since switching on but not yet saved are lost.

# Save: Save parameters in the non-volatile memory

Use the class service Save (service code 16h) in the Position Sensor Object.

The parameters are saved in the non-volatile memory. Table 23 on page 39 shows which parameters are saved.

# Parameters that are saved or reset

| Attribute ID in the position sensor object | Parameter            | Default factory setting |
|--------------------------------------------|----------------------|-------------------------|
| 0Ch                                        | Code sequence        | cw                      |
| 0Eh                                        | Scaling              | Off                     |
| 10h                                        | Steps per revolution | 262,144                 |
| 11h                                        | Total resolution     | 1,073,741,824           |

| Attribute ID in the position sensor object | Parameter                                                          | Default factory setting |
|--------------------------------------------|--------------------------------------------------------------------|-------------------------|
| 13h                                        | Preset value                                                       | 0                       |
| 16h                                        | Lower limit for the position                                       | 0                       |
| 17h                                        | Upper limit for the position                                       | 1,073,741,823           |
| 19h                                        | Velocity unit                                                      | Turns/min               |
| 1Bh                                        | Lower limit for the velocity                                       | -12,000                 |
| 1Ch                                        | Upper limit for the velocity                                       | 12,000                  |
| 1Eh                                        | Acceleration unit                                                  | Counts/ms <sup>2</sup>  |
| 20h                                        | Lower limit for the acceleration                                   | -1,073,741,823          |
| 21h                                        | Upper limit for the acceleration                                   | 1,073,741,823           |
| 65h                                        | Temperature unit                                                   | °C                      |
| 7Dh                                        | Round axis functionality                                           | Off                     |
| 7Eh                                        | Nominator for the number of revolutions                            | 2,048                   |
| 7Fh                                        | Divisor for the number of revolutions                              | 1                       |
| 80h                                        | Number of measured values from which<br>an average value is formed | 1                       |
| 81h                                        | Bandwidth of the low pass filter                                   | 100                     |
| 82h                                        | Number of measured values from which an average value is formed    | 1                       |
| 83h                                        | Bandwidth of the low pass filter                                   | 100                     |
| 84h                                        | Hysteresis for the velocity limits                                 | 0                       |
| 85h                                        | Hysteresis for the acceleration limits                             | 0                       |
| 86h                                        | Limit for the motion time in seconds                               | 630,720,000             |
| 87h                                        | Limit for the operating time in seconds                            | 630,720,000             |
| 88h                                        | Limit for the number of changes in the direction of rotation       | 1,000,000               |
| 89h                                        | Limit for the number of clockwise starts                           | 1,000,000               |
| 8Ah                                        | Limit for the number of counterclockwise starts                    | 1,000,000               |

Table 23: Parameters that are saved or reset

#### 

The following parameters are not reset:

- motion time
- operating time
- lower limit for the temperature
- upper limit for the temperature
- maximum voltage supply

## 3.6.2 IP address

For identification of the encoder in the EtherNet/IP, the IP address is required. This address is obtained for the encoder from a DHCP server (see section 5.2.2 on page 48) or a fixed address is set using address switches (see section 4.2.1 on page 46).

- If the IP address is obtained via DHCP, then any address range is possible.
- If the IP address is set via address switches, the address range is defined as 192.168.1.xxx.

## 3.6.3 Slave Sign of Life

•

The AFS60/AFM60 EtherNet/IP supports Slave Sign of Life functionality.

It is transferred in bit 30 of the fault header. It is used so that the control system can determine whether the encoder is in operation, even if the position data do not change (e.g. at standstill).

The bit changes its value at the Update Cycle configured.

The update cycle is formed from the Requested Packed Interval (RPI) and an update factor. The RPI can be between 5 and 750 ms:

update cycle = RPI × update factor × 6

The update factor is defined using attribute 6Ah in the Position Sensor Object (see Table 21 on page 35).

The value supported is dependent on the RPI time for the encoder connection. The update cycle should be at least twice as long as the RPI (at RPI = 750 ms therefore 1500 ms).

## 3.6.4 Code sequence

The code sequence defines the direction of rotation, viewed on the shaft, in which the position value increases.

- clockwise = increasing position value on clockwise revolution of the shaft
- counterclockwise = increasing position value on counterclockwise revolution of the shaft

# 3.6.5 Scaling

The scaling makes it possible to scale the steps per revolution and the total resolution.

#### 

Only if the parameter **Scaling** (attribute ID 0Eh of the Position Sensor Object) is configured to **Enable**, the values entered for the steps per revolution and the total resolution are applied.

# 3.6.6 Steps per revolution

The resolution of the AFS60/AFM60 EtherNet/IP is max. 262,144 steps per revolution. The resolution can be scaled from  $1 \dots 262,144$  as an integer.

#### 

The parameter is not used if the round axis functionality (see section 3.6.10 on page 42) is activated.

# 3.6.7 Total resolution/measuring range

The total resolution, that is the measuring range of the AFM60 EtherNet/IP, is max. 1,073,741,824 steps. The total resolution must be  $2^n$  times the steps per revolution.

| Steps per revolution | n  | Total resolution |
|----------------------|----|------------------|
| 1,000                | 3  | 8,000            |
| 8,179                | 5  | 261,728          |
| 2,048                | 11 | 4,194,304        |

Table 24: Examples for total resolution

#### 

This restriction is not relevant if the round axis functionality (see section 3.6.10 on page 42) is activated.

# 3.6.8 Preset function

The preset function is used to set the encoder to a predefined start position. With the aid of a preset value the encoder can be set to any position within the measuring range.

The preset value can be set in the following manner:

- with the aid of the preset pushbutton
- using an acyclic explicit message During this process the preset value is transferred as an attribute (13h) of the Position Sensor Object.
- with the aid of the integrated web server and the ladder routine

#### 

Only set a preset value when the encoder is at standstill.

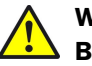

# WARNING

# Before triggering the preset function, check whether there is a hazard from the machine or system in which the encoder is integrated!

The preset function results in an immediate change in the position value output by the encoder. This change could cause an unexpected movement that may result in a hazard for persons or damage to the system or other items.

# 3.6.9 Velocity measuring unit

Using this parameter you can define the units in which the velocity is transmitted.

Possible units are:

- counts/s<sup>13)</sup>
- counts/ms<sup>13)</sup>
- turns/s
- turns/min
- turns/h

The factory setting is **turns/min**.

# 3.6.10 Round axis functionality

#### 

Only the multiturn encoder supports the round axis functionality.

The round axis functionality removes the restriction that the total resolution must be  $2^n$ -times the steps per revolution. The shaft is considered as an **endless shaft**.

The steps per revolution are not configured directly, instead the nominator and divisor for the number of revolutions are defined.

The following requirements must be met:

- attribute ID 0Eh, Scaling must be set to 1.
- attribute ID 11h, Total resolution must be set to between 1 ... 536,870,912.
- attribute ID 7Dh, Round axis functionality must be set to 1.
- attribute ID 7Eh, Nominator (CNR\_N) must be set to 1 ... 2,048.
- attribute ID 7Fh, Divisor (CNR\_D) must be set to between 1 ... 65,535.

# Number of revolutions, divisor

The nominator can be scaled from 1 ... 2,048 as an integer. The default factory setting for the nominator is 2,048.

### Number of revolutions, nominator

The divisor can be scaled from 1  $\dots$  65,535 as an integer. The default factory setting for the divisor is 1.

Pay attention to the following restrictions:

- The total resolution of the round axis functionality is half the physical resolution (PhysRes) of the encoder = 536,870,912.
- the total resolution ≤ CNR\_N ÷ CNR\_D × PhysRes
- $1 \leq \text{nominator} \leq \frac{1}{2} \times 4,096$
- 1 ≤ divisor ≤ 65,535
- $(CNR_N \div CNR_D) \le \frac{1}{2} \times 4,096$

Depending on the resolution configured.
 Example: Resolution = 2,000 steps; the encoder rotates 0.5 times per second = 1.000 counts/s or 1 counts/ms.

# 3.7 Controls and status indicators

The AFS60/AFM60 EtherNet/IP Absolute Encoder has five LEDs.

Three of the LEDs indicate the operating status (Net, Mod and Encoder), two the status of the Ethernet interface (Link 1 and Link 2).

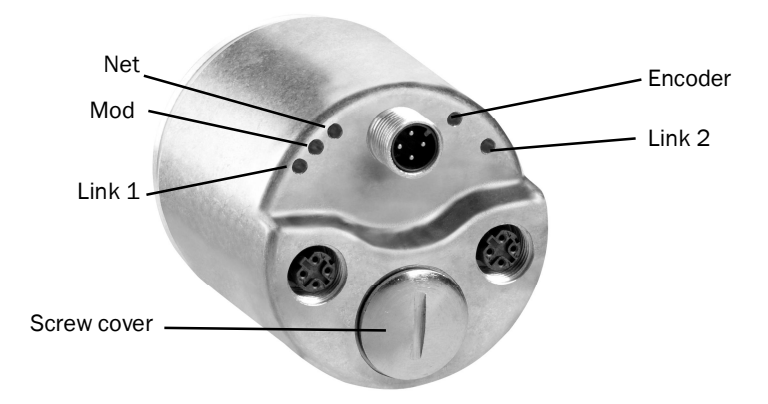

Figure 15: Position of the LEDs, the address switches and the preset pushbutton

The LEDs are multi-colored. Table 28 on page 101 and Table 29 on page 102 show the meaning of the signals.

There are the following controls under the screw cover:

- address switches
- preset pushbutton

# 4 Commissioning

This chapter provides information on the electrical installation, configuration and commissioning of the AFS60/AFM60 EtherNet/IP.

 Please read this chapter before mounting, installing and commissioning the device.

# 4.1 Electrical installation

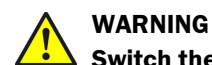

# Switch the power supply off!

The machine/system could unintentionally start up while you are connecting the devices.

Ensure that the entire machine/system is disconnected during the electrical installation.

For the electrical installation you will need male and female connectors (see data sheet for the AFS60/AFM60 EtherNet/IP).

# 4.1.1 Connections of the AFS60/AFM60 EtherNet/IP

The connections of the AFS60/AFM60 EtherNet/IP are on the back.

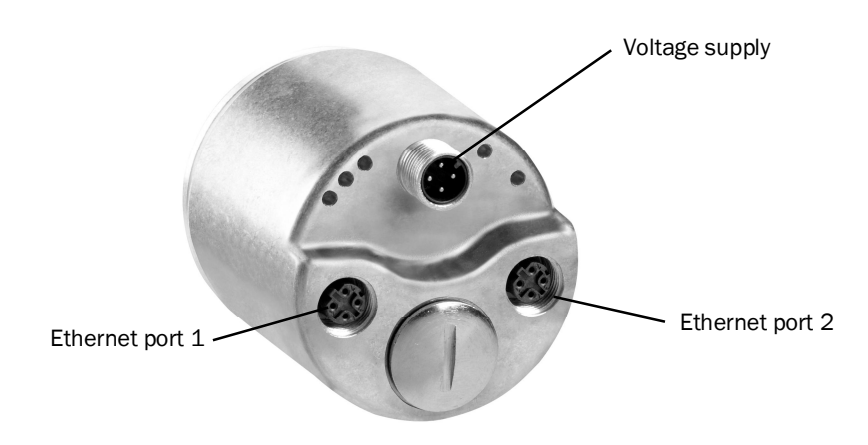

# Figure 16: Position of the connections of the AFS60/AFM60 EtherNet/IP

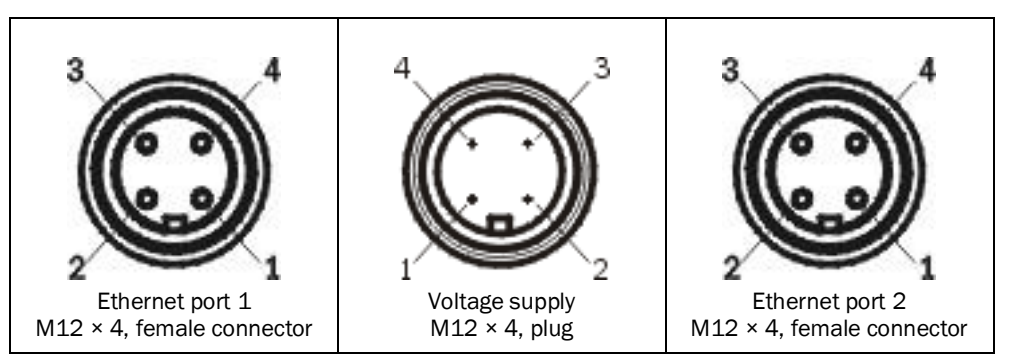

Figure 17: Connections of the AFS60/AFM60 EtherNet/IP

# NOTE

i

Two Ethernet connections are used if the AFS60/AFM60 EtherNet/IP is integrated in a DLR or a line topology (see Figure 5 on page 15).

| Pin | Signal | Wire color <sup>14)</sup> | Function                  |
|-----|--------|---------------------------|---------------------------|
| 1   | Vs     | Brown                     | Supply voltage 10 30 V DC |
| 2   | -      | White                     | Do not use                |
| 3   | GND    | Blue                      | 0 V DC (ground)           |
| 4   | -      | Black                     | Do not use                |

 Table 25: Pin assignment for the connection of the voltage supply

#### 

Pin 2 and 4 are **not allowed to be assigned**, otherwise irreparable damage could be caused to the AFS60/AFM60 EtherNet/IP.

| Pin | Signal | Wire color <sup>14)</sup> | Function |
|-----|--------|---------------------------|----------|
| 1   | TxD+   | White/orange              | Ethernet |
| 2   | RxD+   | White/gray                | Ethernet |
| 3   | TxD-   | Orange                    | Ethernet |
| 4   | RxD-   | Green                     | Ethernet |

Table 26: Pin assignment for the Ethernet port 1 and 2 connections

#### 

## Connect the shield to the encoder housing!

- Pay attention to the maximum cable lengths.
- Mount all cables with strain relief.

# 4.2 Settings on the hardware

There are the following controls for making settings under the screw cover:

- three address switches
- preset pushbutton
- Open the screw cover using a screwdriver for slot-head screws with a blade width of min. 10.0 mm.

# 4.2.1 Setting the IP address

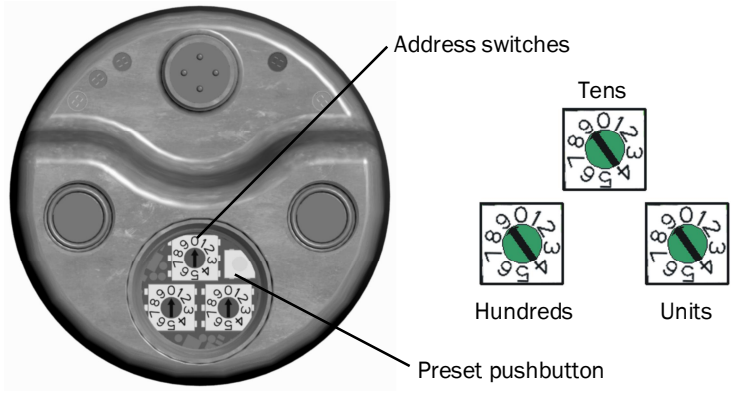

Figure 18: Address switch an preset pushbutton

| Value   | Meaning                                                                                                    |
|---------|----------------------------------------------------------------------------------------------------|
| 888     | The encoder obtains its IP address from a DHCP server.                                                                                                    |
| 001 254 | <ul> <li>Fixed IP address</li> <li>Only the least significant byte (1 254) can be changed.</li> <li>Address range 192.168.1.xxx is preset permanently.</li> <li>Subnet mask 255.255.255.0 is preset permanently.</li> <li>Gateway address 0.0.0.0 is preset permanently.</li> </ul> |
| 000/999 | On switching on, the encoder loads the IP address from the non-volatile memory.                                                                                                    |

Table 27: Address switches – Meaning of the values that can be set

# Fixed IP address via address switches

- Set the hundreds for the address using the left address switch.
- Set the decades for the address using the center address switch.
- Set the units for the address using the right address switch.

# Acquiring the IP address via DHCP

- ► Turn the encoder off.
- Set the address switches to 888.
- Switch back on the encoder.

The encoder now obtains its IP address from a DHCP server and saves this address in the non-volatile memory.

If necessary deactivate the DHCP function in the encoder (see section 5.2.3 on page 50).

Using the following procedure you can ensure that the encoder retains the IP address assigned via DHCP also after switching back on:

Set the address switches to 000. The encoder now loads the IP address from the non-volatile memory each time on switching on.

# 4.2.2 Triggering a preset value using the preset button

To trigger the preset value, press the preset pushbutton <sup>15)</sup>.
 The value from attribute 13h of the Position Sensor Object is used as a new position value (see Table 21 on page 35).

#### 

- Only set a preset value when the encoder is at standstill.
- The preset value must lie within the measuring range configured.

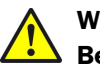

# WARNING

# Before triggering the preset function, check whether there is a hazard from the machine or system in which the encoder is integrated!

The preset function results in an immediate change in the position value output by the encoder. This change could cause an unexpected movement that may result in a hazard for persons or damage to the system or other items.

<sup>15)</sup> **Under no circumstances** press the Preset button for longer than 5 seconds, this action would reset the encoder to the factory settings.

# 5 Configuration with the aid of a PLC

The AFS60/AFM60 EtherNet/IP can be integrated into both an Allen-Bradley control system from Rockwell and into other systems with a control system that features an EtherNet/IP communication interface.

#### 

- All software notes are displayed in English.
- All software notes are related to RSLogix 5000 software.
   For the following example project the Allen-Bradley control system "ControlLogix Controller 1756-L61" with "RSLogix 5000" is used. It is a prerequisite that the hardware has already been installed.

# 5.1 Default delivery status

The AFS60/AFM60 EtherNet/IP is supplied with the following parameters:

- code sequence = clockwise
- scaling = not activated
- steps per revolution = 262,144
- total resolution of the AFS60 EtherNet/IP = 262,144
- total resolution of the AFM60 EtherNet/IP = 1,073,741,824
- preset = 0
- velocity measuring unit = turns/min
- round axis functionality = not activated
- nominator for the number of revolutions (round axis functionality) = 2,048
- divisor for the number of revolutions (round axis functionality) = 1
- position of the address switches = 999 (DHCP activated)

# 5.2 IP address of the encoder

# 5.2.1 Without DHCP server

If you have entered the IP address of the encoder via the address switches (see section 4.2.1 on page 46), then you must use this IP address in the control system.

#### 

In this way the address range is limited to 192.168.1.xxx. Only if the IP address is obtained via DHCP, any address range is possible.

# 5.2.2 IP address assignment via DHCP

If your control system has a DHCP server, then you can transfer an IP address to the encoder via this DHCP server.

Start the BOOTP/DHCP Server (as a rule on the Start menu on your PC/notebook in Rockwell Software, BOOTP-DHCP Server, BOOTP-DHCP Server).

| SECT LUDE | e Ethern  | et Address (MAC) | IP Address | Hostname |  |
|-----------|-----------|------------------|------------|----------|--|
| DHC       | CP 00:06: | 77:07:FF:07      |            |          |  |

Figure 19: MAC address in the BOOTP/DHCP server

In the program window for the BOOTP/DHCP server the AFS60/AFM60 EtherNet/IP appears as a bus user with its MAC address, however without an IP address assigned.

Green The Mod LED on the AFS60/AFM60 EtherNet/IP flashes green (the encoder does not yet have an IP address).

Open the encoder in the BOOTP/DHCP server by double-clicking.

| thernet Address (MAC): | 00:06:77:07:FF:07     |
|------------------------|-----------------------|
| IP Address:            | 192 . 168 . 001 . 123 |
| Hostname:              |                       |
| Description:           |                       |

Figure 20: Entry of the IP address in the BOOTP/DHCP server

BOOTP/DHCP Server 2.3 \_ 🗆 🗙 File Tools Help Request History Clear History (hr:min:sec) Type Ethernet Address (MAC) IP Address Hostname DHCP 00:06:77:07:FF:07 00:06:77:07:FF:07 192.168.1.123 8:32:10 8:32:10 8:32:08 DHCP 00:80:64:6C:C6:CA Relation List New Delete Enable BOOTP Enable DHCP Disable BOOTP/DHCF Ethernet Address (MAC) Type IP Address Hostname Description DHCP 192.168.1.123 00:06:77:07:FF:07 Status Entries Sent 192.168.1.123 to Ethernet address 00:06:77:07:FF:07 1 of 256

In the IP Address field type a valid, spare address and click OK.
 Click on Clear History.

Figure 21: Integration of the IP address in the BOOTP/DHCP server

After a delay the encoder appears both in **Request History** and in **Relation List** with the IP address entered.

 Green The Mod LED on the AFS60/AFM60 EtherNet/IP illuminates green continuously (the encoder now has a valid IP address).

# 5.2.3 Freezing the IP address assigned

Using the following procedure you can ensure that the encoder retains the IP address assigned via DHCP also after switching back on:

Deactivate the DHCP function in the encoder.

Set attribute 3 of the TCP/IP Interface Object to 0. You can achieve this, e.g., in Rockwell **BOOTP/DHCP Server** by clicking the **Disable BOOTP/DHCP** button.

Then change the address switches on the encoder to the position "000" (see section 4.2.1 on page 46).

After switching back on, the encoder starts with the previously assigned IP address saved in the non-volatile memory.

# 5.2.4 Checking the integration in EtherNet/IP via RSLinx-Classic

With the aid of the tool **RSLinx Classic** you can again check whether the IP address set is detected by the control system.

- Start RSLinx Classic (as a rule on the Start menu on your PC/notebook in Rockwell Software, RSLinx, RSLinx Classic).
- Click on the **RSWho** button in the program.

| File | Edit | View | Com | municatio | ns Stat | ion |
|------|------|------|-----|-----------|---------|-----|
| È    | 뫎    | \$   | 0   | 812       | N?      |     |
|      |      |      |     |           |         | -   |

Figure 22: RSWho button in RSLinx Classic

Then open the path AB\_ETHIP-1, Ethernet. The encoder can be seen with its IP address.

| 아RSLinx Classic Professional - [RSWho - 1]<br>읊 File Edit View Communications Station DDE/OPC Security Windo                                                                                               | w Help                        | _                                          |                                      |          |
|----------------------------------------------------------------------------------------------------|-------------------------------|--------------------------------------------|--------------------------------------|----------|
|                                                                                                    |                               |                                            |                                      |          |
| Autobrowse Hetresh Browsing - node 192.168.1."                                                                                                    | Address                       | Device Type                                | Online Name                          | Status   |
| <ul> <li>금국 Linx Gateways, Ethernet</li> <li>금 A RETIFICI, Ethernet</li> <li>19 240, 10 20, Unrecording Doutes, Index Control 145</li> </ul>                                                               | ¥10.240.10.70<br>10.240.11.50 | Unrecognized Device<br>Unrecognized Device | IndraControl L45<br>IndraControl L45 |          |
| 10.240.11.50, Unrecognized Device, Indractinto L45<br>10.240.11.50, Unrecognized Device, IndraControl L45<br>192.168.1.123, Unrecognized Device, Eth/IP Encoder<br>192.168.1.201. 1756-EN2TR.1256-EN2TR.12 | * 192.168.1.123 192.168.1.201 | Unrecognized Device<br>1756-EN2TR          | Eth/IP Encoder<br>1756-EN2TR/A       | OK<br>OK |

Figure 23: Encoder on the path AB\_ETHIP-1 in RSLinx Classic

# 5.3 Creating a project in the controller software

- Start the control software RSLogix 5000 (as a rule on the Start menu on your PC/notebook in Rockwell Software, RSLogix 5000 Enterprise Series, RSLogix 5000).
- On the **File** menu open a new project using the **New...** command.
- Configure the hardware.

| vpe:          | 17EC   Controll on EEC1 Controllor     |          |
|---------------|----------------------------------------|----------|
|               |                                        |          |
| evision:      | 18 🗾                                   | Lancel   |
|               | Redundancy Enabled                     | Help     |
| lame:         | Test                                   |          |
| escription:   | Install. AFM60 EIP                     | <u> </u> |
|               |                                        | Z        |
| Chassis Type: | 1756-A4 4-Slot ControlLogix Chassis    | •        |
| ilot:         | 0 😫 Safety Partner Slot: <none></none> |          |
| Create In:    | C:\BSLogix 5000\Projects               | Browse   |

Figure 24: Configuring the hardware

# **Example:**

- Type: 1756-L61 ControlLogix5561 Controller (dependent on the controller)
- Name: Test (name can be selected as required)
- **Description**: Install. AFM60 EIP (can be selected as required)
- Chassis Type: 1756-A4 4-Slot ControlLogix Chassis (depending on the housing)
- **Create In:** storage location (can be selected as required)
- Click OK.

The RSLogix 5000 [Name] window will open.

#### 

Type and Chassis Type must match your control system.

# Adding communication interface

In the Controller Organizer click 1756 Backplane, 1756-A4 using the right mouse button and select New Module....

| 🖃 🚍 1756 Backplane, 175 | i6-4 | 4          |        |
|-------------------------|------|------------|--------|
| ្មៀរ [0] 1756-L61 T     | 9    | New Module | 9      |
| 1                       | B    | Paste      | Ctrl+V |
|                         |      | Print      |        |

Figure 25: Adding communication interface

The Select Module dialog box opens.

- In the **Select Module** dialog box select the **By Category** tab.
- In the tree in Communications select the module 1756-EN2TR.

| Module         | Description                                              | Vendor          |
|----------------|----------------------------------------------------------|-----------------|
| -1756-CNBR/D   | 1756 ControlNet Bridge, Redundant Media                  | Allen-Bradley   |
| - 1756-CNBR/E  | 1756 ControlNet Bridge, Redundant Media                  | Allen-Bradley   |
| - 1756-DHRIO/B | 1756 DH+ Bridge/RIO Scanner                              | Allen-Bradley   |
| - 1756-DHRIO/C | 1756 DH+ Bridge/RIO Scanner                              | Allen-Bradley   |
| - 1756-DHRIO/D | 1756 DH+ Bridge/RIO Scanner                              | Allen-Bradley   |
| -1756-DNB      | 1756 DeviceNet Scanner                                   | Allen-Bradley   |
| - 1756-EN2F    | 1756 10/100 Mbps Ethernet Bridge, Fiber Media            | Allen-Bradley   |
| - 1756-EN2T    | 1756 10/100 Mbps Ethernet Bridge, Twisted-Pair Media     | Allen-Bradley   |
| 1756-EN2TR     | 1756 10/100 Mbps Ethernet Bridge, 2-Port, Twisted-Pair . | . Allen-Bradley |
| -1756-EN3TR    | 1756 10/100 Mbps Ethernet Bridge, 2-Port, Twisted-Pair . | . Allen-Bradley |
| - 1756-ENBT    | 1756 10/100 Mbps Ethernet Bridge, Twisted-Pair Media     | Allen-Bradley   |
| - 1756-ENET/A  | 1756 Ethernet Communication Interface                    | Allen-Bradley   |
| - 1756-ENET/B  | 1756 Ethernet Communication Interface                    | Allen-Bradley   |
|                | Find                                                     | Add Favorite    |
| By Category By | Vendor Favorites                                         | 1911            |

Figure 26: Selecting communication interface

- Click OK.
- The New Module dialog box will open.
- On the General tab assign a name in the Name field, in the IP Address field the IP address, and select the Slot.

| Parent:<br>Name:                                       | Local<br>[EthernetlP                                               | Ethernet Address                                                                                                    |
|--------------------------------------------------------|--------------------------------------------------------------------|----------------------------------------------------------------------------------------------------|
| Description:                                           | ×                                                                  | IP Address:     International Address:     International Address: |
| Revision:<br>Electronic K<br>Connection<br>Time Sync ( | amor Change<br>3.1 Compatible Module<br>: None<br>Connection: None | Slot: 1                                                                                                    |
|                                                        |                                                                    |                                                                                                    |

Figure 27: Name of the communication interface

Click OK. In Controller Organizer in 1756 Backplane, 1756-A4 the selected module 1756-EN2TR [with name] appears along with the symbol for Ethernet.

You can then integrate the encoder in the project in three ways and configure it:

- as Generic Modules (see section 5.4 on page 53)
- with the aid of an EDS file (see section 5.5 on page 56)
- with the aid of the function block (see section 5.7 on page 71)

# 5.4 Integration of the encoder as a generic module

► Using the right mouse button click the **Ethernet** symbol and select the **New Module...** command.

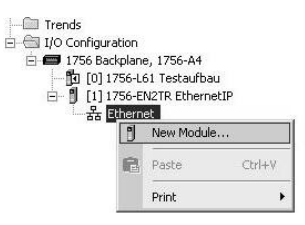

Figure 28: Integrating encoder

The Select Module dialog box opens.

- In the Select Module dialog box select the By Category tab.
- Open the **Communication** tree.
- In the tree in Communications select the module ETHERNET-MODULE (Generic Ethernet Module).

| Module               | Description                                           | Vendor          |
|----------------------|-------------------------------------------------------|-----------------|
| -1783-ETAP2F         | 3 Port Ethernet Tap, 2 Fiber/1 Twisted-Pair Media     | Allen-Bradley   |
| -1788-EN2DN/A        | 1788 Ethernet to DeviceNet Linking Device             | Allen-Bradley   |
| -1788-ENBT/A         | 1788 10/100 Mbps Ethernet Bridge, Twisted-Pair Media  | Allen-Bradley   |
| -1788-EWEB/A         | 1788 10/100 Mbps Ethernet Bridge w/Enhanced Web Serv. | . Allen-Bradley |
| -1794-AENT           | 1794 10/100 Mbps Ethernet Adapter, Twisted-Pair Media | Allen-Bradley   |
| - Drivelogix5730 Eth | ie 10/100 Mbps Ethernet Port on DriveLogix5730        | Allen-Bradley   |
| -ETHERNET-BRIDG      | E Generic EtherNet/IP CIP Bridge                      | Allen-Bradley   |
| ETHERNET-MODUL       | E Generic Ethernet Module                             | Allen-Bradley   |
| EtherNet/IP          | SoftLogix5800 EtherNet/IP                             | Allen-Bradley   |
| - PSSCENA            | Ethernet Adapter, Twisted-Pair Media                  | Parker Hannif   |
| - Stratix 8000       | 26 Port Managed Switch                                | Allen-Bradley   |
| - Stratix 8000       | 22 Port Managed Switch                                | Allen-Bradley   |
| - Stratix 8000       | 18 Port Managed Switch                                | Allen-Bradley   |
|                      |                                                       | Þ               |
|                      | Find                                                  | Add Favorite    |
| By Category B        | v Vendor Favorites                                    |                 |
|                      | OK Cancel                                             | Help            |

Figure 29: Selecting module

Click OK.

The Module Properties [module name] dialog box will open.

## 5.4.1 Module settings

- In the Modules Properties [module name] dialog box enter the IP address assigned to the encoder (see section 5.2 on page 48).
- Enter the settings for **Input**, **Output**, as well as **Configuration**.

| Type:<br>Vendor:                      | ETHERNET-MODULE Generic Ethern<br>Allen-Bradley | et Module                                                   |                                         |       |        |
|---------------------------------------|-------------------------------------------------|-------------------------------------------------------------|-----------------------------------------|-------|--------|
| Parent:<br>Name:<br>Description:      | EthemetIP<br>AFM60_Encoder                      | Connection Para                                             | ameters<br>Assembly<br>Instance:<br>103 | Size: | З2-bit |
| Comm Formal<br>Address / H<br>IP Addr | tost Name<br>ess: 192 . 168 . 1 . 123           | Output:<br>Configuration:<br>Status Input:<br>Status Output |                                         |       | 8-bit) |

Figure 30: Entering module properties

## Example:

- Name: AFM60\_Encoder (name can be selected as required)
- Comm Format: Input Data DINT
- **IP Address**: 192.168.1.123
- Input: Assembly Instance: 103; Size: 3
   In this way instance 103 of the Assembly Object is selected (see Table 15 on page 23). The size is 3 × 32 Bit (= 12 Byte)
- **Output:** Assembly Instance: 198<sup>16)</sup>
- Configuration: Assembly Instance: 100; Size: 28
   In this way instance 100 of the Assembly Object is selected (see Table 15 on page 23). The size is 28 × 8 Bit (= 28 Byte).

#### 

Instance 100 of the Assembly Object represents the configuration assembly. If this assembly is opened, it must never be empty. It is imperative you fill the configuration assembly with data first (see Table 17 on page 27). Otherwise in some circumstances the control system may output an error (see section 7.3.4 on page 105).

Click OK.

# Example data for a configuration assembly

The data for the configuration assembly are transferred in the 28 bytes of instance 100 configured previously (see Table 17 on page 27).

# You can see these data in **Controller Tags** in the **Name** column in the **AFM60\_Encoder:C**, **AFM60\_Encoder:C.Data** item.

#### 

The low byte is displayed before the high byte.

| Name III A                 | Value 🔶 | Force Mask 🗧 🔶 | Style |
|----------------------------|---------|----------------|-------|
| -AFM60_Encoder:C           | {}      | {}             |       |
| -AFM60_Encoder:C.Data      | {}      | {}             | Hex   |
| AFM60_Encoder:C.Data[0]    | 16#00   |                | Hex   |
| AFM60_Encoder:C.Data[1]    | 16#00   |                | Hex   |
| AFM60_Encoder:C.Data[2]    | 16#00   |                | Hex   |
|                            | 16#00   |                | Hex   |
| AFM60_Encoder:C.Data[4]    | 16#00   |                | Hex   |
| AFM60_Encoder:C.Data[5]    | 16#10   |                | Hex   |
| AFM60_Encoder:C.Data[6]    | 16#00   |                | Hex   |
| AFM60_Encoder:C.Data[7]    | 16#00   |                | Hex   |
|                            | 16#00   |                | Hex   |
| AFM60_Encoder:C.Data[9]    | 16#80   |                | Hex   |
| AFM60_Encoder:C.Data[10]   | 16#00   |                | Hex   |
|                            | 16#00   |                | Hex   |
| AFM60_Encoder:C.Data[12]   | 16#00   |                | Hex   |
| AFM60_Encoder:C.Data[13]   | 16#01   |                | Hex   |
| AFM60_Encoder:C.Data[14]   | 16#00   |                | Hex   |
| AFM60_Encoder:C.Data[15]   | 16#00   |                | Hex   |
| AFM60_Encoder:C.Data[16]   | 16#00   |                | Hex   |
| AFM60_Encoder:C.Data[17]   | 16#00   |                | Hex   |
| AFM60_Encoder:C.Data[18]   | 16#00   |                | Hex   |
| AFM60_Encoder:C.Data[19]   | 16#00   |                | Hex   |
| AFM60_Encoder:C.Data[20]   | 16#00   |                | Hex   |
| AFM60_Encoder:C.Data[21]   | 16#00   |                | Hex   |
| AFM60_Encoder:C.Data[22]   | 16#00   |                | Hex   |
| AFM60_Encoder:C.Data[23]   | 16#00   |                | Hex   |
|                            | 16#0f   |                | Hex   |
|                            | 16#1f   |                | Hex   |
| ➡ AFM60_Encoder:C.Data[26] | 16#00   |                | Hex   |
| + AFM60_Encoder:C.Data[27] | 16#00   |                | Hex   |

Figure 31: Example data for a configuration assembly

- steps per revolution CPR = 4,096 = 1000h C.Data[4] 00h and C.Data[5] 10h
- total resolution CMR = 32,768 = 8000h
   C.Data[8] 00h and C.Data[9] 80h
  - direction of rotation cw = 0
  - C.Data[12] 00h
- scaling on = 1h
- C.Data[13] 01h
- velocity format = 1F0Fh
   C.Data[24] 0Fh and C.Data[25] 1Fh

# 5.4.2 Download the configuration to the control system

٠

• Load the configuration to the control system.

| Offline    | 🛛 🗸 🔲 RUN         |
|------------|-------------------|
| No Forces  | <u>G</u> o Online |
| No Edits   | Upload            |
| Redundancy | Download          |
|            | -                 |

Figure 32: Loading configuration

The status indicators for Run Mode, Controller OK and I/O OK change to green.

| 🏦 RSLogix 5000 | - Testau     | fbau [1756-   | -L61 18.1  | l]*   |
|----------------|--------------|---------------|------------|-------|
| File Edit View | Search l     | .ogic Comm    | unications | Tools |
|                | B <u>%</u> [ |               |            |       |
| Rem Run        |              | Run Mode      |            |       |
| No Forces      | ▶            | Controller UK |            | ¥.    |
| No Edits       | 2 -          | Dattery UK    |            |       |
| Redundancy     | 0.00         | noon          |            | ٥     |

Figure 33: Communication status

# 5.4.3 Checking the communication

To check the communication between control system and encoder, the data the control system receives from the encoder can be displayed.

| 52      | Controller Organizer 🗸        | - II • | Controller Tags - Testaufbau(con | troller)    |              |         |             |                     |          |  |
|---------|-------------------------------|--------|----------------------------------|-------------|--------------|---------|-------------|---------------------|----------|--|
| itart P | Controller Testaurbau         |        | Scope: 🕅 Testaufbau 💌 Show       | w: All Tags |              |         | • Y. 8      | ntor Namo Filtor, . |          |  |
| age     |                               |        | Name =8 △                        | Value +     | Force Mask + | Style   | Data Type   | Description         | Constant |  |
|         | Power-Up Handler              | 110    | + AFM60_Encoder.C                | {}          | ()           |         | AB:ETHERNET |                     | Г        |  |
|         | E S MainTask                  | 110    | -AFM60_Encoder:1                 | {}          | ()           |         | AB:ETHERNET |                     | Г        |  |
|         | 🖲 🕞 MainProgram               |        | AFM60_Encoder.I.Data             | ()          | ()           | Decimal | DINT[3]     |                     |          |  |
|         | Unscheduled Programs / Phases |        | + AFM60_Encoder.I.Data[0]        | 0           |              | Decimal | DINT        |                     |          |  |
|         | E Motion Groups               |        |                                  | 122909258   | 1            | Decimal | DINT        |                     |          |  |
|         | Ungrouped Axes                |        |                                  | -109        | C.           | Decimal | DINT        |                     |          |  |
|         |                               |        |                                  |             |              |         |             |                     |          |  |

Figure 34: Checking the communication

- In the Controller Organizer open the Controller Testaufbau folder, Controller Tags.
- In the Controller Tags in the Name column open the AFM60\_Encoder:I, AFM60\_Encoder:I.Data item.

# Displayed data in the example in Figure 34:

- AFM60\_Encoder:I.Data[0]: Fault header: 0
- AFM60\_Encoder:I.Data[1]: Position: 122909258
- AFM60\_Encoder:I.Data[2]: Velocity: -109 turns/min

# 5.5 Integration and configuration with the aid of an EDS file

The EDS file (electronic data sheet) contains all the information related to the parameters as well as the operating modes of the AFS60/AFM60 EtherNet/IP. With the aid of the EDS file you can configure and place in operation the AFS60/AFM60 EtherNet/IP.

## 5.5.1 Prerequisites

- You are using an Allen-Bradley control system with control software "RSLogix 5000" from V22 (or another control system that facilitates integration with the aid of an EDS file).
- The encoder is integrated into the EtherNet/IP network (see section 5.2 on page 48).
- The EDS file is integrated in the control software via the Rockwell Hardware Installation Tool.

# 5.5.2 Establishing communication

Ē

Using the right mouse button click the Ethernet symbol and select the New Module... command.

| I/O Conriguration<br>Backplane, Comp<br>I/O Conriguration<br>Backplane, Comp<br>I/O Conriguration<br>I/O Conriguration<br>I/O Conriguratio | actL<br>uickS | ogix System<br>Start<br>net Port Locali | ENB    |
|----------------------------------------------------------------------------------------------------|---------------|-----------------------------------------|--------|
| 器 Etherne<br>CompactBus                                                                                                    | IJ            | New Module                              |        |
|                                                                                                    | ß             | Paste                                   | Ctrl+V |
|                                                                                                    |               | Print                                   | •      |

Figure 35: Integrating encoder using EDS

The Select Module Type dialog box opens.

• Choose the corresponding encoder type on the **Catalog** tab.

| atalog | Module Discovery   Fav    | vorites                     |                   |                         |
|--------|---------------------------|-----------------------------|-------------------|-------------------------|
| Ente   | er Search Text for Module | Clear Filters               |                   | Sh <u>o</u> w Filters ≽ |
| Ca     | talog Number              | Description                 | ✓ Vendor          | Category                |
|        | CEP7-ETN                  | CEP7 EtherNet/IP            | Sprecher+Schuh    | Motor Overload          |
|        | AFM60A-Eth/IP             | AFM60A-Eth/IP               | SICK AG           | Encoder                 |
|        | AFS60A-Eth/IP             | AFS60A-Eth/IP               | SICK AG           | Encoder                 |
|        | Flexi                     | FX0-GENT                    | SICK AG           | Generic Device(k        |
|        | 0005_007B_0030            | SP600                       | Reliance Electric | DPI to EtherNet/I       |
|        | 0005_007B_0038            | SP600 ER 400V               | Reliance Electric | DPI to EtherNet/I       |
|        | 0005_007B_0039            | SP600 ER 200V               | Reliance Electric | DPI to EtherNet/I       |
|        | 0005_007B_003A            | SP600 ER 600V               | Reliance Electric | DPI to EtherNet/I       |
|        | 0005_007B_0060            | Liquiflo 2.0                | Reliance Electric | DPI to EtherNet/I       |
|        | 0005_007F_0027            | MD60                        | Reliance Electric | MDI to EtherNet/        |
|        | 0005_007F_0028            | MD65                        | Reliance Electric | MDI to EtherNet/        |
|        | 6V21/6VG1/6VN1            | GV6000 208Vac/240Vac/325Vdc | Reliance Electric | DPI to EtherNet/I       |
|        | 6V41/6VJ1/6VR1            | GV6000 400Vac/480Vac/650Vdc | Reliance Electric | DPI to EtherNet/I       |
|        | EV51/EVK1/EVT1            | GV/6000 600Vac /810Vdc      | Reliance Electric | DPI to PtherNet /I      |
| •      |                           | m                           |                   | , <b>,</b>              |
| 212    | of 212 Module Types Fo    | und                         |                   | Add to Favorites        |

Figure 36: Selecting module

Depending on the type connected, the following designation is displayed:

- AFS60A-Eth/IP for the AFS60 EtherNet/IP
- AFM60A-Eth/IP for the AFM60 EtherNet/IP
- Click OK.

The Module Properties [module name] dialog box will open.

| Type:<br>Vendor:                                           | AFM60A-Eth/IP AFM60A-Eth/IP<br>SICK AG                                                  |                                                                    |            |
|------------------------------------------------------------|-----------------------------------------------------------------------------------------|--------------------------------------------------------------------|------------|
| Name:<br>Description:                                      | Encoder                                                                                 | Ethernet Address<br>Prjivate Network:<br>IP Address:<br>Host Name: | 192.168.1. |
| Module Defin<br>Revision:<br>Electronic Ke<br>Connections: | ition<br>1.1<br>sying: Compatible Module<br>Input Only (101): Fault Header + Position V |                                                                    |            |
|                                                            | Change                                                                                  |                                                                    |            |

Figure 37: Entering module properties

In the Name field enter a name (can be selected as required) and enter the IP address defined for the encoder in the IP Address field (see section 5.2 on page 48).

In the Module Definition group box the default connection **Input Only (101)** is displayed in **Connections**. This is instance 101 of the Assembly Object (see Table 15 on page 23).

If you want to change this instance, click Change....

| Name                                                                                                    |         | Size |      | Tag S | Suffix        |
|----------------------------------------------------------------------------------------------------|---------|------|------|-------|---------------|
| Input Only (103): Fault Header + Position Value + Velocity                                                                                                    | Input:  | 12   | SINT | 1     | Encoder:I1    |
|                                                                                                    | Output: | 0 \  |      |       | <none></none> |
| Listen Ony (193): Haut Header - Position Value + Velocity<br>Input Ony (1): Position - Flags<br>Input Ony (2): Position - Velocity<br>Listen Ony (1): Position Value - Flags<br>Listen Ony (3): Position Value - Flags<br>Listen Ony (3): Position Value + Velocity |         |      |      |       |               |

Figure 38: Changing connections

Select e.g. Input Only 103. This instance contains errors, the position value and the velocity for the encoder.

| Size |   |      |
|------|---|------|
|      | 3 | DINT |
|      | 0 | •    |
|      |   | SINT |
|      |   | NT   |
|      |   | DINT |
|      |   | REAL |

Figure 39: Changing data format

- In Size choose the data format DINT.
- Then click on **OK**.

# **Checking the communication**

To check the communication between control system and encoder, the data the control system receives from the encoder can be displayed.

| Controller Organizer    | ✓ 및 × Scope: ∰ test ✓ Show: All Tags        |            |            |         | ▼ Z. Enter Name | Filler      |
|-------------------------|---------------------------------------------|------------|------------|---------|-----------------|-------------|
| B-Controller test       | Name ==                                     | 🛆 Value 🔹  | Force Mask | Style   | Data Type       | Description |
| Controller Tags         | - AFx60_EIP.C                               | {}         | {}         |         | _0328.AFM60A    |             |
| Rower-Up Handler        | + AFx60_EIP:C.Measuring_Units_per_Span      | 262144     |            | Decimal | DINT            |             |
| Tasks                   | + AFx60_EIP:C.Total_Measuring_Range         | 1073741824 | 1          | Decimal | DINT            |             |
| A MainTask              | AFx60_EIP:C.Direction_Counting_Toggle       | 0          |            | Decimal | BOOL            |             |
| A MainProgram           | AFx60_EIP:C.Scaling_Function_Control_SFC    | 0          |            | Decimal | BOOL            |             |
| - Unscheduled Programs  | AFx60_EIP:C.Endless_shaft_functionality     | 0          |            | Decimal | BOOL            |             |
| - Canada Motion Groups  | + AFx60_EIP:C.Number_of_rotations_Nominator | 2048       |            | Decimal | DINT            |             |
| - Canada Ungrouped Axes | + AFx60_EIP:C.Number_of_rotations_Divisor   | 1          |            | Decimal | DINT            |             |
| 🗀 Add-On Instructions   | + AFx60_EIP:C.Velocity_Format               | 7950       |            | Decimal | INT             |             |
| 🚊 😁 Data Types          | - AFx60_EIP.11                              | {}         | {}         |         | _0328.AFM60A    |             |
|                         | AFx60_EIP:11.ConnectionFaulted              | 0          |            | Decimal | BOOL            |             |
| 👜 🎆 Strings             | AFx60_EIP.I1.Data                           | {}         | {}         | Decimal | DINT[3]         |             |
| Add-On-Defined          | + AFx60_EIP:11.Data(0)                      | 0          |            | Decimal | DINT            |             |
| 🜐 🚟 Predefined          | + AFx60_EIP.11.Data(1)                      | 1073741823 |            | Decimal | DINT            |             |
| H- Module-Defined       | + AFx60_EIP:11.Data(2)                      | 0          |            | Decimal | DINT            |             |

Figure 40: Checking the communication

- ▶ In the Controller Organizer open the Controller test folder, Controller Tags.
- In the Controller Tags in the Name column open the point AFx60\_EIP:I1, AFx60\_EIP:I1.Data.

## Displayed data in the example:

- AFx60\_EIP:I1.Data[0]: Fault header: 0
- AFx60\_EIP:I1.Data[1]: Position: 1073741823
- AFx60\_EIP:11.Data[2]: Velocity: 0

# 5.5.3 Configuration

| AFx60_EIP:C                               | {}         | {} |         | _0328:AFM60A |
|-------------------------------------------|------------|----|---------|--------------|
| Æ-AFx60_EIP:C.Measuring_Units_per_Span    | 262144     |    | Decimal | DINT         |
| AFx60_EIP:C.Total_Measuring_Range         | 1073741824 |    | Decimal | DINT         |
| AFx60_EIP:C.Direction_Counting_Toggle     | 0          |    | Decimal | BOOL         |
| AFx60_EIP:C.Scaling_Function_Control_SFC  | 0          |    | Decimal | BOOL         |
| AFx60_EIP:C.Endless_shaft_functionality   | 0          |    | Decimal | BOOL         |
| AFx60_EIP:C.Number_of_rotations_Nominator | 2048       |    | Decimal | DINT         |
| AFx60_EIP:C.Number_of_rotations_Divisor   | 1          |    | Decimal | DINT         |
| Æ-AFx60_EIP:C.Velocity_Format             | 7950       |    | Decimal | INT          |

Figure 41: Configuration of the encoder

- In the Controller Tags in the Name column open the point AFx60\_EIP:C
- Enter the parameters for the encoder (see section 3.6 "Configurable functions" on page 37).

# 5.6 Installation of the ladder routine

Two so-called ladder routines are available to integrate the web server. The configuration data are mapped between the control system and web server with the aid of the ladder routine.

Use the following ladder routine depending on the instance selected:

 SickAFx\_A101WS\_A103WS\_FB\_Enc1\_GetSet.L5X for the instances 101WS and 103WS

or

• SickAFx\_A102WS\_FB\_Enc1\_GetSet.L5X for the instance 102WS

Prerequisites for the installation of the ladder routine are:

- the installation file for the ladder routine that you can download from the encoder web server (see section 6.4.2 on page 97)
- the correct installation of the current EDS file (see section 5.5 on page 56)
- the selection of instance 101WS, 102WS or 103WS in the configuration of the encoder module

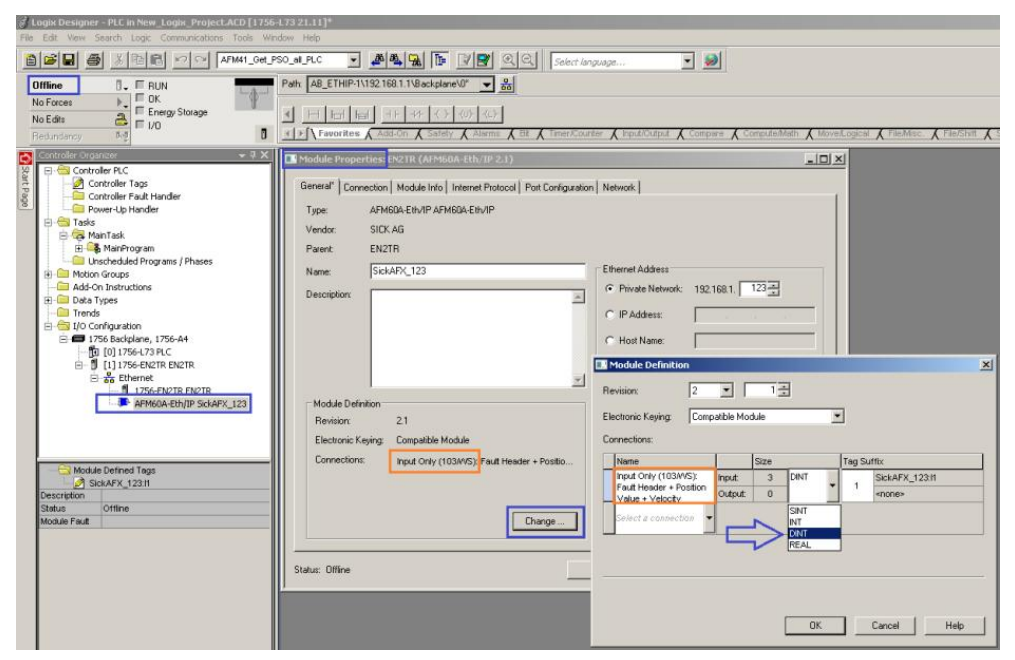

Figure 42: Selection of language (in the example 103WS)

 a correctly configured project with the AFS60/AFM60 EtherNet/IP in the "RSLogix 5000"

| <b>6 1 8 1 1 1 1 1 1 1 1 1 1 1 1 1 1 1 1 1 </b> | - 4                  | 🔊 🗛 🙀 📴 🛛 🛒 🔍 🔍 – Select Janguage.                                                                                                    |                        |                 |                      |          |
|-------------------------------------------------|----------------------|----------------------------------------------------------------------------------------------------|------------------------|-----------------|----------------------|----------|
| fline 0. ERUN                                   | ath: AB_ETHIP-1\192  | 2.168.1.1\Backplane\0"                                                                                                    |                        |                 |                      |          |
| Forces CK CK CK CK CK CK CK CK CK CK CK CK CK   | L ⊢ ⊢ ⊨<br>Favorites | IF     IF     < | Input/Output 🔏 Compare | 🕻 ComputeMath 👗 | MoveAlogical 🔏 FileM | lisc. X. |
| ontroller Organizer                             | ÷ û ×                | Controller Tags - PLE(controller)                                                                                                    |                        |                 |                      |          |
| Controller PLC                                  |                      | Scope: BPLC   Show: All Tags                                                                                                    |                        | 🔹 🏹. Enter Na   | vne Filler           |          |
| Controller Fault Handler                        |                      | Name                                                                                                    | EB A Alias For         | Base Tag        | Data Type            | Descri   |
| Power-Up Handler                                |                      | SickAFX_A102WS_Enc2:11                                                                                                    |                        |                 | _0328:AFS60A_E       |          |
| E MainTask                                      |                      | SickAFX_A102WS_Enc2:11.ConnectionFaulted                                                                                                    |                        |                 | BOOL                 |          |
| H 3 MainProgram                                 |                      | SickAFX A102WS_Enc2:11.Data                                                                                                    |                        |                 | SINT[9]              |          |
| Unscheduled Programs / Phases                   |                      | El-SickAFX A102W/S Enc211.Data[0]                                                                                                    |                        |                 | SINT                 |          |
| 🗈 🔠 Motion Groups                               |                      | SickAFX A102WS Enc211.Data[1]                                                                                                    |                        |                 | SINT                 |          |
| Ungrouped Axes                                  |                      | FI-SickAFX_A102WS_Enc211.Data[2]                                                                                                    |                        |                 | SINT                 |          |
| Add-On Instructions                             |                      | F SickAFX A102WS Enc211.Data[3]                                                                                                    | 0                      |                 | SINT                 |          |
| - Jaca Types                                    |                      | E-SickAEX_A102WS_Enc211.Data[4]                                                                                                    |                        |                 | SINT                 | -        |
| E Strings                                       |                      | E-SickAEX_&102WS_Enc211.Data[5]                                                                                                    |                        |                 | SINT                 |          |
| Add-On-Defined                                  |                      | E SickAEX A102WS Enc211 Data[6]                                                                                                    |                        |                 | SINT                 | -        |
| 🕀 🚟 Predefined                                  |                      | E-SinkAEV_A102WS_Exe211.Data[7]                                                                                                    |                        |                 | SINT                 | -        |
| 🖻 🖼 Module-Defined                              |                      | El SideAFY_A1020/S_Exc211.D.staf91                                                                                                    |                        |                 | CINIT                | -        |
| Trends                                          |                      | SickAEV A1020/S Ena111                                                                                                    |                        |                 | 0229-АЕМСОА Е        | -        |
| - Configuration                                 |                      | CickAEV A1020/C Encluit ConnectionExcluded                                                                                                    |                        | -               | _0020.MI M00M_C      | -        |
| - 17 55 Balupiane, 1756-44                      |                      | Sickery_Arosws_Encl.if.comectionFaulted                                                                                                    |                        |                 | DINTICI              | -        |
| - 1 [1] 1756-EN2TR EN2TR                        |                      | E SUMPA ATOMYS ENCLIDED                                                                                                    |                        |                 | DINT                 | -        |
| E & Ethernet                                    |                      | Encland Another States                                                                                                    |                        |                 | DINT                 | -        |
| 1756-EN2TR EN2TR                                |                      | HISICKAFX_ATUSWS_Enc1:11.Data[1]                                                                                                    |                        |                 | DINT                 |          |
| AFM60A-Eth/IP SickAFX_A103WS_Enc.               |                      | E-SickAFX_A103WS_Enc1:11.Data[2]                                                                                                    |                        |                 | DINI                 | -        |

Figure 43: Correctly configured project with two encoder modules

The following steps must be undertaken:

- The ladder routine must be imported and a few parameters must be configured during the import.
- The ladder routine must be integrated in the MainRoutine of your project as a SubRoutine.
- Then the encoder can be configured both from the control system (in the Controller Tags) and with the aid of the web server.

#### 

If you use several encoders, you must import the routine several times and give it a dedicated unique so-called **Final Name** during the import. You must also uniquely name the **Tag References** for each encoder.

# 5.6.1 Importing the ladder routine

From the **MainProgram** context menu select the **Import Routine...** command.

|                       | NO CH                         | - 40           | 🐴 🙀 📴 📝 🛒 🔍 🔍 5elect langua                      | age 👻 🥪                  |                  |                        |           |
|-----------------------|-------------------------------|----------------|--------------------------------------------------|--------------------------|------------------|------------------------|-----------|
| ffline E E PUA        | Path                          | AB ETHIP-11192 | 168.1 1\Backplane\0"                             |                          |                  |                        |           |
|                       |                               |                |                                                  |                          |                  |                        |           |
| Edia a Ener           | gy Storage                    | HHH            | + F +/F -( )(0)(L)-                              |                          |                  |                        |           |
|                       |                               | A Favorites    | afety & Alarms & Bit & Timer/Counter & Input/Out | tout & Compare & Compute | Math & MoveLogic | al 🖌 FileMisc. 🖌 File. | shift ( s |
| Controller Organizer  |                               | - 4 X    [     |                                                  |                          | Λ                | χ χ                    |           |
| Controller PLC        |                               |                | Scope: The PLC Show, All Tags                    |                          | V. Enter /       | Vame Filter            |           |
| Controller Fault Han  | dler                          |                | Name                                             | TT Alias For             | Base Tag         | Data Tune              | Descri +  |
| Power-Up Handler      |                               |                | SickAFX A102WS Enc211                            | Jan - Mader of           | base rag         | 0328-6FS606_F          | Destein   |
| 🗄 🔄 Tasks             |                               |                | SickAFX A102WS Enc211 ConnectionEarther          | d                        |                  | BOOL                   |           |
| E Main Lask           |                               |                | E-SickéEX A102w/S Enc211 Data                    |                          |                  | SINTI91                |           |
| Program               | New Routine                   |                | E SickAEX A102WS_Enc211.Data[0]                  |                          |                  | SINT                   | -         |
| MainRou               | Import Routine                |                | SickAEX A102WS_Enc211 Data[1]                    |                          |                  | SINT                   |           |
| Unscheduled Prc       |                               | 191 To 11      | El SickAEX A102WS Enc211 Data[2]                 |                          |                  | SINT                   |           |
| 🗄 🔄 Motion Groups 🛛 👌 | - cut                         | CON+X          | EsickAFX A102WS Enc211 Data[3]                   | 8                        |                  | SINT                   | _         |
| Add Op Instructions   | a Copy                        | Ctri+C         | ElsickAFX A102WS Enc211.Data[4]                  |                          |                  | SINT                   |           |
| E G Data Types        | y Paste                       | Ctrl+A         | FickAFX A102WS Enc211.Data[5]                    |                          |                  | SINT                   |           |
| User-Defined          | Delete                        | Del            | E-SickAFX A102w/S Enc211 Data[6]                 |                          |                  | SINT                   |           |
| 🗄 🙀 Strings           | Verify                        |                | E SickAFX A102WS Enc211 Data[7]                  |                          |                  | SINT                   |           |
| Add-On-Defined        | Cross Reference               | Ctrl+E         | EsickAFX A102WS Enc211 Data[8]                   |                          |                  | SINT                   | _         |
| H Module-Defined      |                               |                | -SickAFX_A103WS_Enc1:11                          |                          |                  | 0328:AFM60A_E.         |           |
| Trends                | Browse Logic                  | Ctrl+L         | SickAFX A103WS Enc1:11.ConnectionFaulter         | d                        |                  | BOOL                   |           |
| 🗄 🛅 I/O Configuration | Accent Pending Program Edits  |                | SickAFX A103WS Enc1:11.Data                      |                          |                  | DINT[3]                |           |
| 🖹 📾 1756 Backplane,   | Capcel Pending Program Edits  |                | ElsickAFX A103WS Enc1:11.Data[0]                 |                          |                  | DINT                   |           |
| [0] 1756-L73          |                               |                | E-SickAFX A103WS Enc1:11.Data[1]                 |                          |                  | DINT                   |           |
| E- U [1] 1/56-EN      | Test Accepted Program Edits   |                | E-SickAFX A103WS Enc1:11.Data[2]                 |                          |                  | DINT                   |           |
| 1756                  | Untest Accepted Program Edits |                | 2                                                |                          |                  |                        |           |
| - 📮 AFM               | Assemble Accented Program Edi | te             |                                                  |                          |                  |                        |           |
| AFSt                  | Cancel Accepted Program Edits |                | ✓ ► Monitor Tags \ Edit Tags /                   | 1                        |                  |                        | <u> </u>  |
| Description           |                               |                |                                                  |                          |                  |                        |           |
| Status Sch            | Hinalize All Ealts in Program | Ctri+shift+F   |                                                  |                          |                  |                        |           |
| Number of Routines 1  | Print                         | •              |                                                  |                          |                  |                        |           |
| Main Routine Main     | 2000                          |                |                                                  |                          |                  |                        |           |
| Fault Routine         | Export Program                |                |                                                  |                          |                  |                        |           |
| The State State I     |                               |                |                                                  |                          |                  |                        |           |

Figure 44: Selection of the Import Routine... command

You must select the appropriate ladder routine depending on whether you use the instance 101WS and 103WS or the instance 102WS of the Assembly Object (see Table 15 on page 23).

Select the file SickAFx\_A101WS\_A103WS\_FB\_Enc1\_GetSet.L5X or the file SickAFx\_A102WS\_FB\_Enc1\_GetSet.L5X and click Import....

The Import Configuration dialog box will open.

### 

Only click **OK** once all configuration steps for the import have been completed. If you inadvertently click OK, then you must restart the import as in Figure 43 on page 60.

| Logix Designer - PLC          | in PLC_New_Logix_Project.ACD [175  | 6-L73 21.11]                            |                   |                                      |                                                |                                       |
|-------------------------------|------------------------------------|-----------------------------------------|-------------------|--------------------------------------|------------------------------------------------|---------------------------------------|
| ile Edit View Search          | Logic Communications Tools Window  | Help                                    |                   |                                      |                                                |                                       |
| 8 2 8 3                       |                                    | - <u>A</u>                              | <b>2</b> QQ 5     | elect länguage 💌 🕺                   |                                                |                                       |
| Offline 🖪.                    | Pa                                 | th: AB_ETHIP-1\192.168.1.1\Backplane\0* | - ₩               |                                      |                                                |                                       |
| No Forces                     | ТПОК СТОТ                          |                                         |                   |                                      |                                                |                                       |
| No Edite                      | Energy Storage                     |                                         | -(L)-             |                                      |                                                |                                       |
| Caduadanan Ad                 | F 1/0                              | FI Favorites ( Safety ( Alarms ( B      | t 🖌 Timer/Counter | Input/Dutout I Compare I Computed    | dath 🖌 Movell opical 🖌 FileMisc 🖌 File/Shift 🖌 | Secue                                 |
| neuunuanuy ers                |                                    |                                         |                   | A                                    | A                                              | · · · · · · · · · · · · · · · · · · · |
| Controller Organizer          |                                    | Import Configuration                    |                   |                                      |                                                | ×                                     |
| Controller PLC                | Tags<br>Fault Handler<br>Handler   | Find: Find: Find Within: Final Name     | <u></u>           | Find/Replace                         |                                                |                                       |
| E-C Tasks                     |                                    | Import Content:                         | -                 |                                      |                                                |                                       |
|                               | tooram                             | - MainTask                              | Configure Routine | Properties                           |                                                | _                                     |
| P                             | rogram Tags                        | MainProgram                             | Import Name:      | SickAFx_A101WS_A103WS_FB_Enc1_Get    | Set                                            |                                       |
| 1 М                           | lainRoutine                        | References                              | Operation:        | Create                               | 0                                              |                                       |
| Unschedu                      | lled Programs / Phases             | Tags                                    | operation         | (i) References will be imported as   | -                                              |                                       |
| E Motion Group                | 5                                  | Add-On Instruction                      |                   | configured in the References folders |                                                |                                       |
| Ungroupe                      | d Axes                             | 🔄 🔤 🔤 🔤                                 | Final Name:       | SICKAEX ALDIWS ALDIWS ER EDCL        | Duranting 1                                    |                                       |
| E B Data Types                | bedons                             | Cher Components                         |                   |                                      | Properdestin                                   |                                       |
| User-Defi                     | ned                                | - 🔯 Errors/Warnings                     | Description:      | ×                                    |                                                |                                       |
| 🕀 🙀 Strings                   |                                    |                                         |                   |                                      |                                                |                                       |
| - 🕞 Add-On-D                  | efined                             |                                         |                   |                                      |                                                |                                       |
| Predefine                     | d                                  |                                         |                   | *                                    |                                                |                                       |
| H-Ling Module-D               | ehined                             |                                         |                   |                                      |                                                |                                       |
| I/O Configura                 | tion                               |                                         | Type:             | 📕 Ladder Diagram                     |                                                |                                       |
| A math diamagnetic considered | kolane, 1756-A4                    |                                         | In Program:       | C& MainProgram                       |                                                |                                       |
| - fa [0] 17                   | 756-L73 PLC                        |                                         |                   |                                      |                                                |                                       |
| 🖻 – 🖞 [1] 17                  | 56-EN2TR EN2TR                     |                                         | Number of Rungs:  | 3                                    |                                                |                                       |
| B & B                         | thernet                            |                                         |                   |                                      |                                                |                                       |
|                               | 1756-EN2TR EN2TR                   |                                         |                   |                                      |                                                |                                       |
|                               | AFMOUA-ECO/IP SICKAFX_A103WS_Enc1  |                                         |                   |                                      |                                                |                                       |
|                               | - HI JOOH COULD JOHN A_HIDEWS_DICE |                                         |                   |                                      |                                                |                                       |
| Description                   |                                    |                                         |                   |                                      |                                                |                                       |
| Status                        | Scheduled                          |                                         |                   |                                      |                                                |                                       |
| Number of Routines            | 1                                  |                                         |                   |                                      |                                                |                                       |
| Main Routine                  | MainRoutine                        |                                         |                   |                                      |                                                |                                       |
| Fault Routine                 |                                    |                                         |                   |                                      | OK Cancel He                                   | alp                                   |
| Max Scan                      |                                    | Ready                                   |                   |                                      |                                                |                                       |
| Last Scan                     |                                    | Neday                                   |                   |                                      |                                                |                                       |

Figure 45: Dialog Import Configuration

If necessary change the name of the routine in the Final Name field. If you integrate several encoders into your project, then you must assign a unique final name to the routine for each encoder.

- Choose the point Other Components.
- In the **Final Name** column open the list box.
- Choose the encoder module for which you want to import the ladder routine.

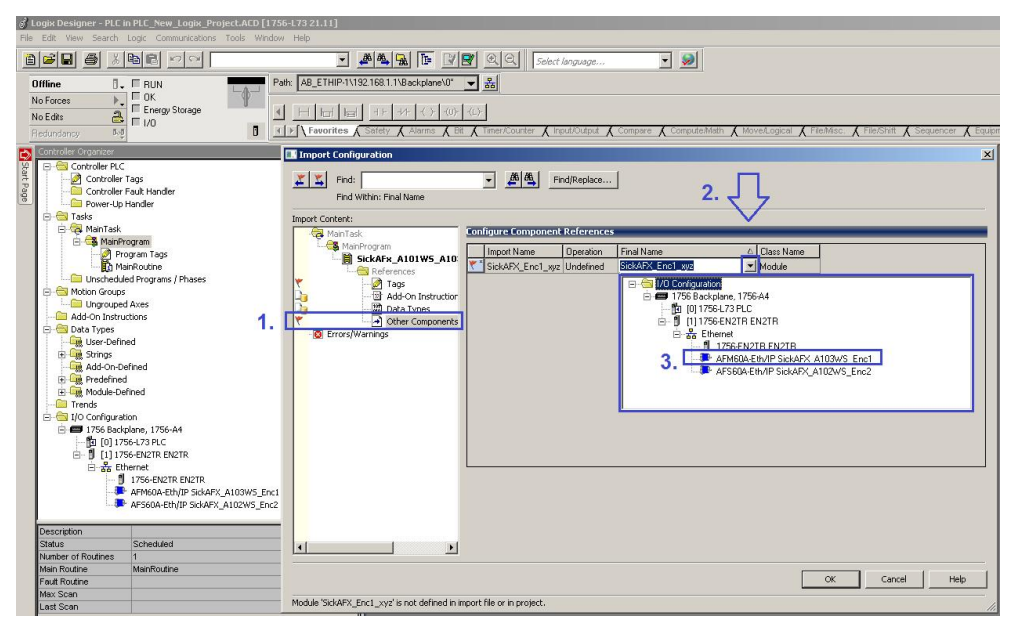

Figure 46: Selection of the encoder

In the Operation column choose the option Use Existing.

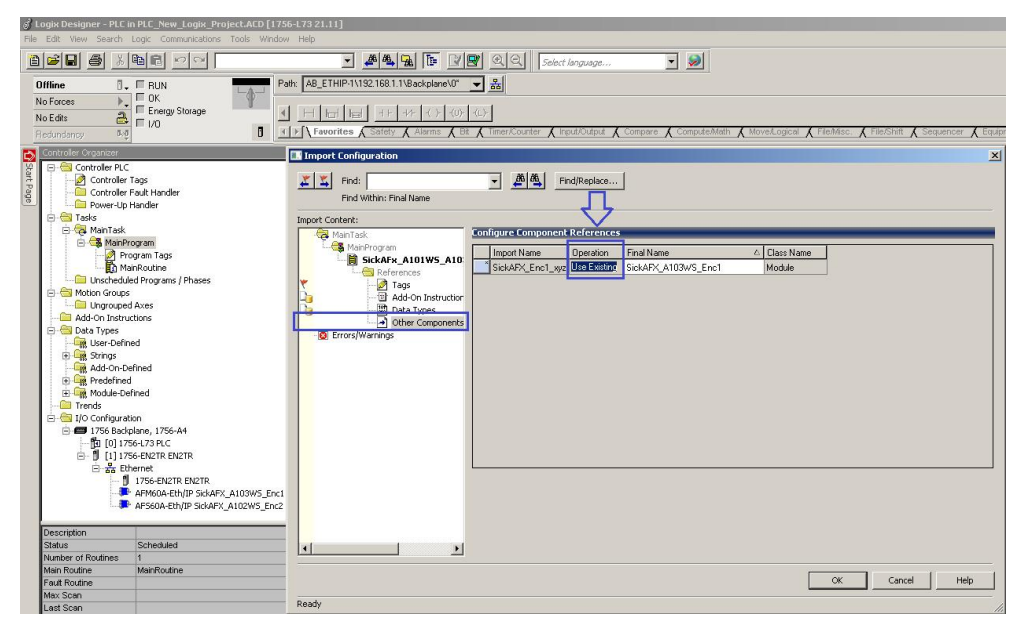

Figure 47: Selection of operation for the component

- Choose in **Import Content** the point **Tags**.
- In the Final Name column open the list box.
- Choose the encoder module for which you want to modify the tags.

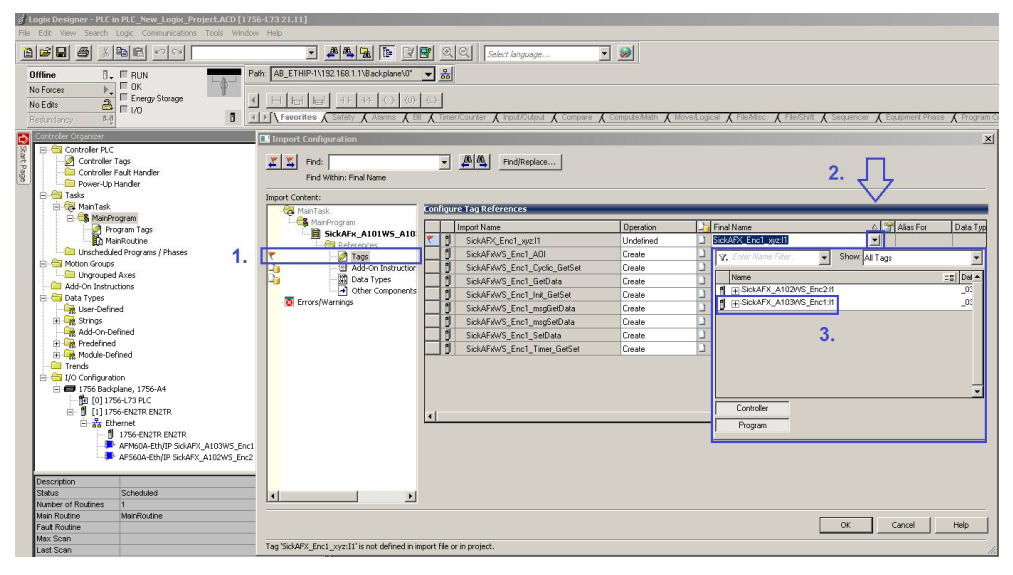

Figure 48: Selection of the tags for the instance used

# In the Operation column choose the option Use Existing.

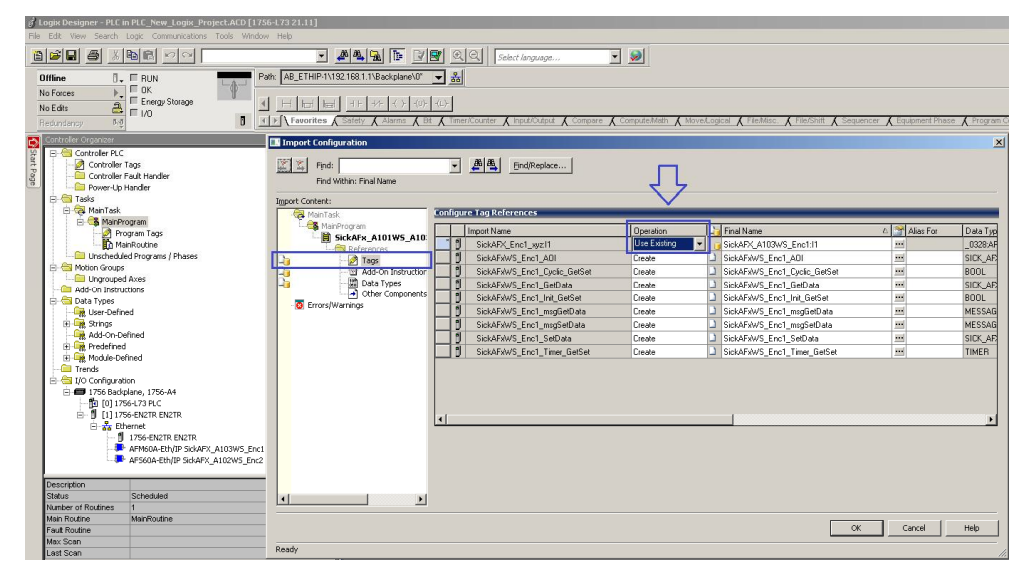

Figure 49: Selection of the operation for the tag references

If necessary, in the Final Name column change the name of the Tags. If you use several encoders in a project, then each final name is only allowed to be assigned once. For example change the names from "...Enc1..." to "...Enc2...".

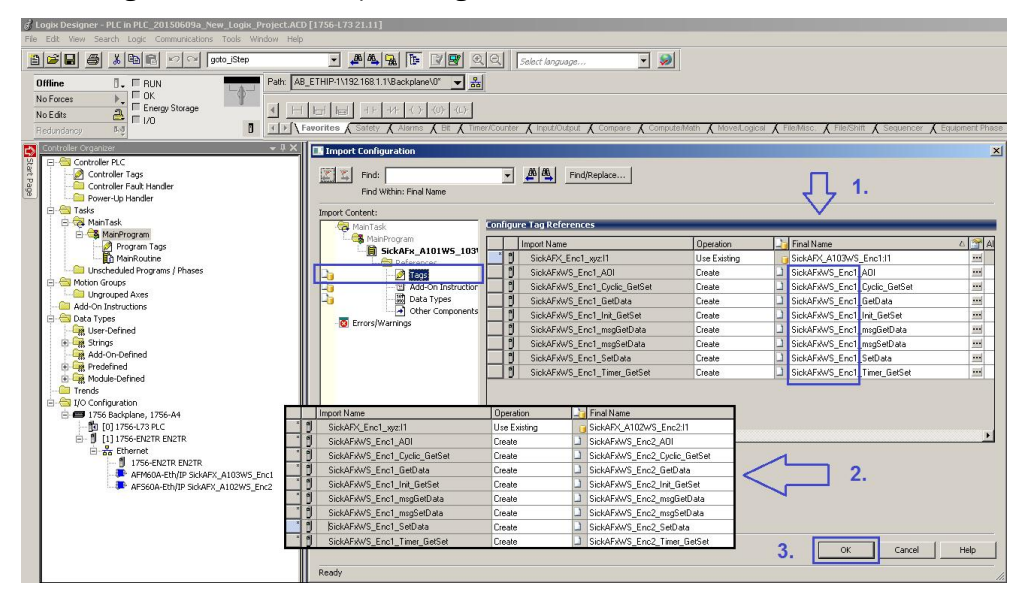

Figure 50: Changing the tag names

- Click OK.
- ► The ladder routine is imported.

| ogix Designer - PLC in PLC_New_Logix_Project.ACD [1756-L73 21.1 | 1]*                                                          |                             |                 |                     |          |       |
|-----------------------------------------------------------------|--------------------------------------------------------------|-----------------------------|-----------------|---------------------|----------|-------|
| File Edit View Search Logic Communications Tools Window Help    |                                                              |                             |                 |                     |          |       |
|                                                                 | 💌 🖉 强 📴 📝 😰 🔍 🔍 Select languag                               | ge 💌 🔊                      |                 |                     |          |       |
| Offline 0. TRUN Path AB_ET                                      | HIP-1\192.168.1.1\Backplane\0* 💉 욺                           |                             |                 |                     |          |       |
| No Forces                                                       | the direction from the state                                 |                             |                 |                     |          |       |
| No Edits                                                        |                                                              |                             |                 |                     |          |       |
| Fiedundancy B-0                                                 | rices A salety A Alarms A bit A Intervolutiver A Injusticuti | sur X compare X computerine | an A moverlogic | ai X riemasc. X rie | Shint X  | Seque |
| Controller Organizer                                            | Controller Tags - PLC(controller)                            |                             |                 |                     | _        |       |
| Controller Tags                                                 | Scope: DPLC  Show: All Tags                                  |                             | • 7. Enter /    | Vamo Filtor         |          | •     |
| Controller Fault Handler                                        | Name                                                         | TE 🛆 Alias For              | Base Tag        | Data Type           | Descri   | 1     |
| Power-Up Handler                                                | E-SickAFX_A102WS_Enc211                                      |                             |                 | _0328:AFS60A_E      |          | -     |
| e 🖨 MainTask                                                    | E-SickAFX_A103WS_Enc1:I1                                     |                             |                 | _0328:AFM60A_E.     |          | rope  |
| 🚊 🚭 MainProgram                                                 | ⊞-SickAFxW/S_Enc1_A0I                                        |                             |                 | SICK_AFX60_A10.     |          | rtie  |
| Program Tags                                                    | SickAFxW/S_Enc1_Cyclic_GetSet                                |                             |                 | BOOL                |          |       |
| MainRoutine                                                     |                                                              |                             |                 | SICK_AFX60_WS.      | Data s   |       |
| Linerbeduled Programs / Phases                                  | SickAFxWS_Enc1_Init_GetSet                                   |                             |                 | BOOL                |          |       |
| E Motion Groups                                                 |                                                              |                             |                 | MESSAGE             |          |       |
| Ungrouped Axes                                                  |                                                              |                             |                 | MESSAGE             |          |       |
| 🖻 📇 Add-On Instructions                                         |                                                              |                             |                 | SICK_AFX60_WS.      | . Data s |       |
| E-G SICK_AFX60_A101W5_A103W5_A01                                | SickAFxWS_Enc1_Timer_GetSet                                  |                             |                 | TIMER               | -        |       |
| Logic                                                           |                                                              |                             |                 |                     |          |       |
| E-C Data Types                                                  |                                                              |                             |                 |                     |          |       |
| STCK AFX60 WS DATA                                              |                                                              |                             |                 |                     |          |       |
| R R Strings                                                     |                                                              |                             |                 |                     |          |       |
| 🗄 🙀 Add-On-Defined                                              |                                                              |                             |                 |                     |          |       |
| SICK_AFX60_A101WS_A103WS_AOI                                    |                                                              |                             |                 |                     |          |       |
| 🕀 🛄 Predefined                                                  |                                                              |                             |                 |                     |          |       |
| Module-Defined                                                  |                                                              |                             |                 |                     |          |       |
| Irends                                                          |                                                              |                             |                 |                     |          |       |
| E = 1256 Backplane, 1256-A4                                     |                                                              |                             |                 |                     |          |       |
| [ [0] 1756-L73 PLC                                              |                                                              |                             |                 |                     |          |       |
| - 1 [1] 1756-EN2TR EN2TR                                        |                                                              |                             |                 |                     |          |       |
| Ethernet                                                        |                                                              |                             |                 |                     |          |       |
| 1756-EN2TR EN2TR                                                |                                                              |                             |                 |                     |          |       |
| AFM60A-Eth/IP SickAFX_A103W5_Enc1                               |                                                              |                             |                 |                     |          | -     |
| AF DODA-ECITIP DICKAPX_AT02WD_EDIC2                             | ✓ Monitor Tags<br>Edit Tags                                  | •                           |                 |                     | Þ        | 1     |

Figure 51: Project structure after the import

# 5.6.2 Integrating in the MainRoutine as a SubRoutine

The ladder routine must be integrated in the **MainRoutine** of your project as a **SubRoutine**.

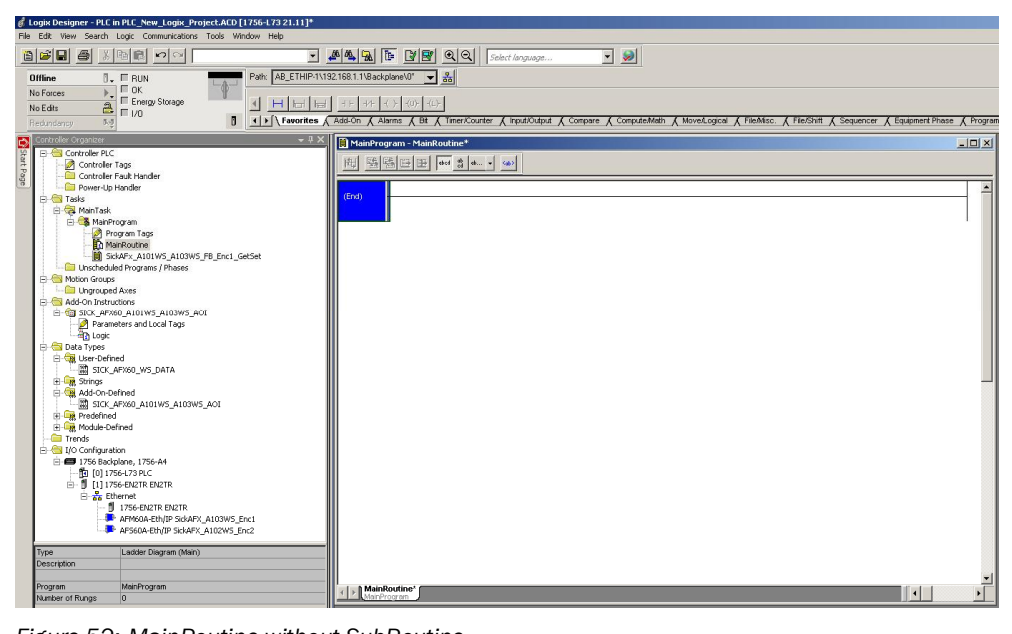

Figure 52: MainRoutine without SubRoutine

Integrate, as shown in the example, the SickAFx ladder routine as a SubRoutine using the command JSR (Jump To Subroutine).

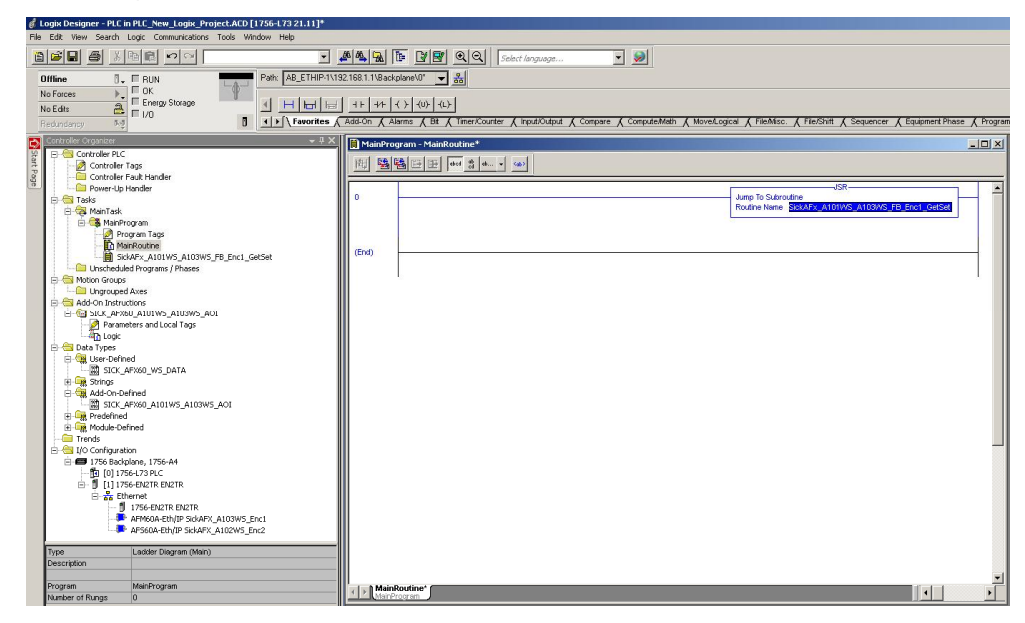

Figure 53: MainRoutine with SubRoutine

# 5.6.3 Using the SubRoutine

Switch the control system to the online mode.

| Logix Designer - PLC in PLC_20150609a_New_Lo<br>File Edit View Search Logic Communications                                                                                                    | ogix_Project.ACD [1756-L73 21.11]* - [MainProgram - SickAFx_A101W5_103W5_Encl_GetSet]<br>Tools Window Help                                                                                                    | ×                                                                                                    |
|----------------------------------------------------------------------------------------------------|----------------------------------------------------------------------------------------------------|----------------------------------------------------------------------------------------------------|
|                                                                                                    | 💌 🚜 强 🎼 🕼 🖳 🔍 🔍                                                                                                    |                                                                                                    |
| Rem Run                                                                                                    | Perk Add_ETHRP111321831118428989990 v 8                                                                                                    | 1 🔏 Sequencer 🔏 Equipment Phas                                                                                                    |
| Controller FLC     Controller FLC     Controller FLC     Controller FLC     Controller FLC     Controller FLC     Controller FLC     Controller FLC     Controller FLC     Controller FLC     Controller FLC     Properties     Properties     Controller FLC     Properties     Controller FLC     Controller FLC     Properties     Controller FLC     Controller FLC     Contr | Sch47WS_frc1_He_Gefet<br>Sch47WS_frc1_He_Gefet<br>Sch47WS_frc1_He_Gefet<br>Sch47WS_frc1_Code_Gefet<br>Sch47WS_frc1_Code_Gefet<br>Sch47WS_frc1_He_Gefet<br>Sch47WS_frc1_He_Gefet<br>Sch47WS_frc1_He_Gefet<br>Sch47WS_frc1_He_Gefet<br>Sch47WS_frc1_He_Gefet<br>Sch47WS_frc1_He_Gefet<br>Sch47WS_frc1_He_Gefet<br>Sch47WS_frc1_Sch47WS_frc1_He_Gefet<br>Sch47WS_frc1_Sch47WS_frc1_He_Gefet<br>Sch47WS_frc1_Sch47WS_frc1_He_Gefet<br>Sch47WS_frc1_Sch47WS_frc1_Sch47WS | Arws_Enc1_ya_0e5et 2<br>())<br>100 (00)<br>0 (00)<br>0 (00)<br>100 (00)<br>0 (00)<br>100 (00)<br>0 (00)<br>0 (0)<br>0 (0)<br>0 (0) |
| Number of Rungs 3                                                                                                    | Konfordne SkikkFa, Attivis_flows_incl_GetSet                                                                                                    |                                                                                                    |

Figure 54: Imported SickAFx ladder routine in the online mode

Change in the MainProgram to **SickAFx\_A101WS\_A103WS\_FB\_Enc1\_GetSet**.

| Logix Designer - PLC in PLC_New_Logix_Project.ACD [1756-L73 21.11]*                                                                                                    | ά.                |                                   |                            |              |                                                             |                   |
|----------------------------------------------------------------------------------------------------|-------------------|-----------------------------------|----------------------------|--------------|-------------------------------------------------------------|-------------------|
| File Edit View Search Logic Communications Tools Window Help                                                                                                    |                   |                                   |                            |              |                                                             |                   |
|                                                                                                    |                   | 📴 📝 🛒 🔍 🔍 Solact ki               | anguage 💌                  | <b>&gt;</b>  |                                                             |                   |
| Rem Run . Run Mode Path: AB_ETHIP                                                                                                    | 1\192.168.1.1\Bad | kplane\0° ▼ 🖧                     |                            |              |                                                             |                   |
| No Forces                                                                                                    | المداعد الت       | احماحما                           |                            |              |                                                             |                   |
| No Edite                                                                                                    | s & Add-On & A    | Jarms & Bit & Timer/Counter & Inc | out/Output & Compare & I   | Compute/Math | ( Movel opical & FileMisc. & FileShift & Sequencer & Equipm | ent Phase 🔏 Progr |
| Controller Ornanizer                                                                                                    | XIII              | X X X X X X X                     | χ                          |              | X X X X                                                     |                   |
| P 🖶 Controller PLC                                                                                                    | MainPro           | gram - Sickarx_A101W5_A103W       | 5_FB_Enc1_GetSet           | Lastaata     |                                                             |                   |
| Controler Tags                                                                                                    | 西國                |                                   |                            | 划头           |                                                             |                   |
| Power-Up Handler                                                                                                    |                   | SickAFxWS_Enc1_Init_GetSet        | SickAFXWS                  | Enc1_Cyclic  |                                                             | nit_GetSet 📩      |
| E Cal Tasks                                                                                                    |                   |                                   | Cut Instruction            | Ctrl+X       | ()()                                                        | _                 |
| 🗄 🥞 MainProgram                                                                                                    |                   | SickAFxWS_Enc1_Cyclic_Get:        | Copy Instruction           | Ctrl+C       | TON                                                         | -                 |
| Program Tags                                                                                                    | 1                 | )(@                               | Paste                      | Ctrl+V       | Timer On Delay                                              | -(BN)             |
| SickAFx_A101W5_A103W5_FB_Enc1_GetSet                                                                                                    |                   |                                   | Delete Instruction         | Del          | Preset 100                                                  | CON>-             |
| Unscheduled Programs / Phases                                                                                                    |                   |                                   | Add Ladder Element         | Alt+Ins      | Accum                                                       | 1                 |
| - Cal Ungrouped Axes                                                                                                    |                   | ۵                                 | Edit Main Operand Descript | ion Ctrl+D   | Constant (March                                             |                   |
| Add-On Instructions     Add-On Instructions     Add-On Instructions                                                                                                    | 2                 | SickAFXWS_Enc1_Timer_GetS         | Save Instruction Defaults  |              | VS_A103VS_AOI-SickAFXVVS_Enc1_AOI.Man                       | .alGetData        |
| Parameters and Local Tags                                                                                                    |                   | · · · ·                           | Clear Instruction Defaults |              | SickAFXWS_Enc1_AOI                                          |                   |
| E Coge                                                                                                    |                   |                                   | Toggle Bit                 | Ctrl+T       | SickAFxWS_Enc1_msgCetData                                   |                   |
| 😑 🤐 User-Defined                                                                                                    |                   | r                                 | Eorce On                   |              | SickAFXWS_Enc1_nsgSetData<br>SickAFXWS_Enc1_GetData         |                   |
| Strings                                                                                                    |                   |                                   | Eoree Off                  |              | SickAFxWS_Enc1_SetData                                      |                   |
| Add-On-Defined                                                                                                    |                   |                                   |                            |              | -                                                           |                   |
| SICK_AF/60_A101WS_A103WS_A01     Predefined                                                                                                    | (End)             |                                   | Remove Force               |              |                                                             |                   |
| Module-Defined                                                                                                    |                   |                                   | <u>G</u> o To              | Ctrl+G       |                                                             |                   |
| I/O Configuration                                                                                                    |                   |                                   | Instruction Help           | F1           |                                                             |                   |
| International and the second second secon |                   |                                   |                            |              |                                                             |                   |
|                                                                                                    |                   |                                   |                            |              |                                                             |                   |
| Ethernet                                                                                                    |                   |                                   |                            |              |                                                             |                   |
|                                                                                                    |                   |                                   |                            |              |                                                             |                   |
| AFM60A-Eth/IP SickAFX_A103WS_Enc1                                                                                                    |                   |                                   |                            |              |                                                             |                   |
| Type Ladder Diagram                                                                                                    | -111              |                                   |                            |              |                                                             |                   |
| Description                                                                                                    |                   |                                   |                            |              |                                                             |                   |
| Program MainProgram                                                                                                    | <                 | Coutine ) SickAFx_A101WS_A103WS   | _FB_Enc1_GetSet            | _            |                                                             | · · · · ·         |
| Number of Rungs 3                                                                                                    | Moini             | rogram MainProgram                |                            |              |                                                             |                   |

Figure 55: Initializing and starting the SubRoutine

On the context menu for SickAFxWS\_Enc1\_Init\_GetSet activate the command Toggle Bit.

In this way the connection is closed and the encoder can be configured both on the control system side and via the web server.

# 5.6.4 Reading and changing the parameters of the encoder

In **Controller Tags** you can read the parameters of the encoder in the node **SickAFxWS\_Enc1\_GetData**.

| 8                                               | .ogix Designer - PLC in PLC_New_Logix_Project.ACD [1756-L73 21.11]*                                                                                                    |         |                                |                                |                           |             |              |                            |        |
|-------------------------------------------------|----------------------------------------------------------------------------------------------------|---------|--------------------------------|--------------------------------|---------------------------|-------------|--------------|----------------------------|--------|
| File                                            | Edit View Search Logic Communications Tools Window Help                                                                                                    |         |                                |                                |                           |             |              |                            |        |
| Ren Run     Run Mode       Ren Run     Run Mode |                                                                                                    |         |                                |                                |                           |             |              |                            |        |
| Ī                                               | Rem Run 🚺 🖪 Bun Mode Path: AB_ETHIP11                                                                                                    | 192.168 | 1.1.1\Backplane\0* 		 ♣        |                                |                           |             |              |                            |        |
| Ĩ                                               | No Forces                                                                                                    |         | <b>_</b>                       |                                |                           |             |              |                            |        |
| ī                                               | No Edits A Energy Storage OK                                                                                                    | H H     | + +/+ -( )(u)(u)-              |                                |                           |             |              |                            |        |
| 1.00                                            | Tedundancy I.d Favorites                                                                                                    | Safe    | ty 🖌 Alarms 🔏 Bit 🔏 Time       | r/Counter 🔏 Input/Output 🔏 Ci  | ompare 🗶 Compute/Math 🗶 M | overLogic   | cal 🖌 File/  | Misc. 🔏 File/Shift 🔏 Seque | ncer 🗶 |
|                                                 | Controller Organizer                                                                                                    |         |                                | 11 - X                         |                           |             |              |                            | Indust |
| 29                                              | E-G Controler PLC                                                                                                    | 11      | Controller Tags - PLC(cont     | roller)                        |                           |             |              | -                          |        |
| art F                                           | Controler Tags                                                                                                    | 5       | Scope: 🛐 PLC 💌                 | Show: All Tags                 | -                         | <b>7.</b> E | nter Name F. | ifer                       | -      |
| 900                                             | Controller Fault Handler                                                                                                    |         | Name                           | A 21                           | Value 🔶                   | Force +     | Style        | Data Type                  | -      |
|                                                 |                                                                                                    |         | E-SickAFX_A102WS_Enc2:         | 11                             | ()                        | ()          |              | _0328:AFS60A_EtMP_394D     | 7      |
|                                                 | A MainTask                                                                                                    |         | E SickAFX_A103WS_Enc1:         | 11                             | ()                        | {}          |              | _0328:AFM60A_EthIP_5DA4    | rope   |
|                                                 | 🗄 🚭 MainProgram                                                                                                    |         | E-SickAFxWS_Enc1_A0I           |                                | ()                        | {}          |              | SICK_AFX60_A101WS_A10      | ortie  |
|                                                 |                                                                                                    |         | SickAFxWS Enc1 Cyclic          | GetSet                         | 0                         |             | Decimal      | BOOL                       |        |
|                                                 | MainRoutine                                                                                                    |         | SickAFxWS_Enc1_GetDa           | la                             | ()                        | {}          |              | SICK_AFX60_WS_DATA         |        |
|                                                 | Unscheduled Programs / Phases                                                                                                    |         | SickAFxWS_Enc1_Get             | Data.Acceleration_Format       | 16#0810                   |             | Hex          | INT                        |        |
|                                                 | E 😁 Motion Groups                                                                                                    |         | E-SickAFxWS_Enc1_Get           | Data.Acceleration_HighLimit    | 1073741823                |             | Decimal      | DINT                       |        |
|                                                 | - Canada Constant - Canada Constant Canada Constant - Canada Constant - Canada Constant - Canada Co |         | Encl_Get<br>SickAFxWS_Encl_Get | Data.Acceleration_LowLimit     | -1073741823               |             | Decimal      | DINT                       |        |
|                                                 | E C Add-On Instructions                                                                                                    |         | E-SickAFxWS_Enc1_Get           | Data.CMR                       | 1073741824                |             | Decimal      | DINT                       |        |
|                                                 | Parameters and local Tars                                                                                                    |         | Encl_Get                       | Data.CNR_D                     | 1                         |             | Decimal      | DINT                       |        |
|                                                 |                                                                                                    |         | + SickAFxWS_Enc1_Get           | Data.CNR_N                     | 2048                      | 0           | Decimal      | DINT                       |        |
|                                                 | 🖻 🔠 Data Types                                                                                                    |         | + SickAFxWS_Enc1_Get           | Data.CPR                       | 262144                    |             | Decimal      | DINT                       |        |
|                                                 | 🖻 🖼 User-Defined                                                                                                    |         | H-SickAFxWS_Enc1_Get           | DataCS                         | 0                         |             | Decimal      | SINT                       |        |
|                                                 | Suck_APX60_WS_DATA                                                                                                    |         | HISICKAPXWS_ENCI_Get           | Data.DirectionUnange_Limit     | 1000000                   |             | Decimal      | DINT                       |        |
|                                                 | Add-On-Defined                                                                                                    |         | E-SICKAFXWS_Encl_Get           | Data Matin Ting Link seconds   | 0                         |             | Decimal      | DINT                       |        |
|                                                 | SICK_AFX60_A101W5_A103W5_AOI                                                                                                    |         | El Ciel AFAVYS_Enc1_Get        | Data Motion Lime_Limit_seconds | 630720000                 |             | Decimal      | DINT                       |        |
|                                                 | 🕀 🙀 Predefined                                                                                                    |         | E-SICKAPXWS_Encl_Get           | Data Position_HighLimit        | 10/3/41823                |             | Decimal      | DINT                       |        |
|                                                 | Module-Defined                                                                                                    |         | E-SickAFXWS_Enc1_det           | Data Postori_LowLink           | 620720000                 |             | Decimal      | DINT                       |        |
|                                                 | Irends                                                                                                    |         | H SickAEdu/S Enc1 Get          | Data Preseñ/alve               | 030720000                 |             | Decimal      | DINT                       |        |
|                                                 | 🖻 🛲 1756 Backplane, 1756-A4                                                                                                    |         | H-Sick&Edu/S_Enc1_Get          | Data Scaling                   | 0                         |             | Decimal      | SINT                       |        |
|                                                 | 🋍 [0] 1756-L73 PLC                                                                                                    |         | +-SickAEAUS Enc1 Get           | Data SerialNo                  | 16#0501_0017              |             | Hav          | DINT                       |        |
|                                                 | [1] 1756-EN2TR EN2TR                                                                                                    |         | H-SickAEW/S Enc1 Get           | Data SlaveSignOff ife          | 16#0000_0500              |             | Hey          | DINT                       |        |
|                                                 | 1 1754 EXPERT                                                                                                    |         | H-Sick&Edu/S_Enc1_Get          | Data StarteCCW/ Limit          | 1000000                   |             | Decimal      | DINT                       |        |
|                                                 | AF560A-Eth/IP SickAFX A102WS Enc2                                                                                                    |         | + SickAFxWS Enc1 Get           | Data.StartsCW Limit            | 1000000                   |             | Decimal      | DINT                       |        |
|                                                 | AFM60A-Eth/IP SickAFX_A103W5_Enc1                                                                                                    |         | + SickAFxWS Enc1 Get           | Data Temperature Format        | 16#1200                   |             | Hex          | INT                        |        |
|                                                 |                                                                                                    | 111     | + SickAFxWS Enc1 Get           | Data.Velocity Format           | 16#1f0f                   |             | Hex          | INT                        |        |
|                                                 |                                                                                                    |         | + SickAFxWS Enc1 Get           | Data.Velocity HighLimit        | 12000                     |             | Decimal      | DINT                       |        |
|                                                 |                                                                                                    |         | + SickAFxWS_Enc1_Get           | Data Velocity_LowLimit         | -12000                    |             | Decimal      | DINT                       |        |
|                                                 |                                                                                                    |         | + SickAFxWS_Enc1_Get           | Data.xErrorCode                | 16#0000_0000              |             | Hex          | DINT                       |        |
|                                                 |                                                                                                    |         | + SickAFxWS_Enc1_Get           | Data.xMsgRecordArray           | ()                        | ()          | Decimal      | SINT[4]                    |        |
|                                                 |                                                                                                    |         | SickAFxWS_Enc1_Init_Ge         | etSet                          | 0                         |             | Decimal      | BOOL                       | -      |
|                                                 |                                                                                                    |         | E SickAFxWS_Enc1_msgGe         | stData                         | ()                        | {}          |              | MESSAGE                    |        |
|                                                 |                                                                                                    |         | E-SickAFxWS_Enc1_msgSe         | tData                          | ()                        | ()          |              | MESSAGE                    |        |
|                                                 |                                                                                                    |         |                                | ta                             | ()                        | {}          |              | SICK_AFX60_WS_DATA         |        |
|                                                 |                                                                                                    |         | E-SickAFxWS_Enc1_Timer_        | GetSet                         | {}                        | {}          |              | TIMER                      |        |
|                                                 |                                                                                                    |         |                                |                                |                           |             |              |                            |        |
|                                                 |                                                                                                    |         |                                |                                |                           |             |              |                            | -      |
|                                                 |                                                                                                    | 1       | ▶ \ Monitor Tags ∕ Edit Ta     | gs /                           | •                         |             |              | •                          | 11     |
|                                                 | •                                                                                                    |         |                                |                                |                           |             |              |                            | _      |

Figure 56: Reading the parameters in GetData

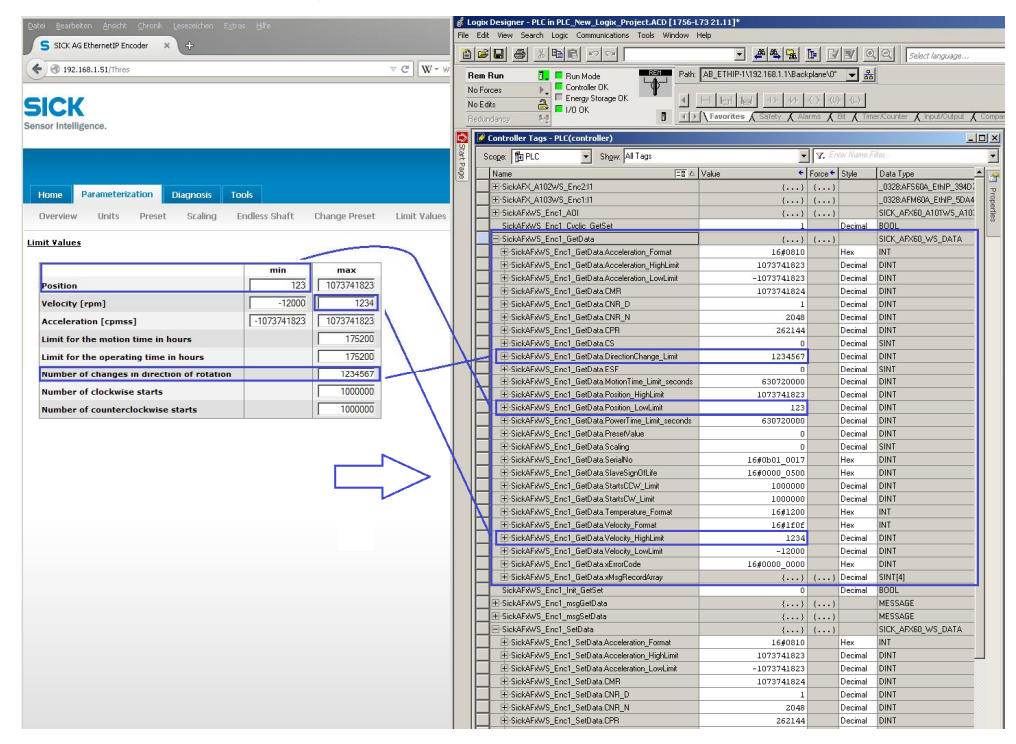

Parameters that you change in the web server are displayed in the control system.

Figure 57: Example for changing data in the web server and reading the parameters in the control system

In **Controller Tags** you can change the encoder parameters in the node **SickAFxWS\_Enc1\_SetData**.

| Logix Designer - PLC in PLC_New_Logix_Project.ACD [1756-L73 21.11]*     File Edit View Search Logic Communications Tools Window Heb |                          |                                      |                           |             |            |                               |
|----------------------------------------------------------------------------------------------------|--------------------------|--------------------------------------|---------------------------|-------------|------------|-------------------------------|
|                                                                                                    | asias. [Da.] The row (m) | REI Chathanna                        |                           |             |            |                               |
|                                                                                                    |                          |                                      |                           |             |            |                               |
| Rem Run                                                                                                    | 12.168.1.1\Backplane\U*  | <u>क</u>                             |                           |             |            |                               |
| No Forces                                                                                                    |                          | ¥.                                   |                           |             |            |                               |
| No Edits                                                                                                    |                          |                                      |                           |             |            | A PERSON A PROPERTY AND       |
| Redundancy by Pavornes A                                                                                                    | Satety A Alarms A Dr. A  | Interacounter A inputiousput A c     | ompare 👗 Computermath 👗 🕅 | ioven.ogic  | al 👗 rie   | misso. A miersnim A Sequencer |
| 🖸 Controller Organizer 🔷 🖣 🗙                                                                                                    | 💋 Controller Tags - PLC  | (controller)                         |                           |             |            | _ 0                           |
| E Controller PLC                                                                                                    | Scope: MI PLC            | <ul> <li>Show: All Tags</li> </ul>   |                           | <b>Y.</b> E | ter Name F | iller                         |
| Controller Fault Handler                                                                                                    | Nama                     |                                      | Value +                   | Forme       | Shile      | Data Tuno II                  |
| The Power-Up Handler                                                                                                    | The side AFX A102WS      | Fnc211                               |                           | ( )         | style      | 0328-AES60A_EMP_394D          |
| 🖻 🚔 Tasks                                                                                                    | E SickAFX_A102WS_        | Enclif                               | ()                        | ()          |            | 0329-AEMEDA EINIP 50A4        |
| 🕒 🥶 Main Task                                                                                                    | El SickAEvh/S Enol       | VOI                                  | ()                        | ()          |            | SICK AEVED A101WS A101        |
| Program Tags                                                                                                    | SickAEvWS_Enc1_          | Turlin GetSet                        | ()                        | ()          | Decimal    | BODI                          |
| MainRoutine                                                                                                    | ElisiokAEvWS_Enc1        | SelData                              | ( )                       | ( )         | Decina     | SICK AFYER WS DATA            |
| SkkAFx_A101W5_A103W5_FB_Enc1_GetSet                                                                                                 | SickAEvWS_Enc1           | nit GetSet                           | (,                        | ,           | Decimal    | BOOL                          |
| Unscheduled Programs / Phases                                                                                                    | ElisickAEvWS Encl        | noGetData                            | ( )                       | 1 1         | D COMING   | MESSAGE                       |
| E- C Motion Groups                                                                                                    | E SickAEvWS Encl         | nenSetData                           | ()                        | ()          |            | MESSAGE                       |
| R- Chigosuped Axes                                                                                                    | E-SickAEvWS Encl         | SelData                              | 1)                        | 1           |            | SICK AFX60 WS DATA            |
| G SICK_AFX60_A101W5_A103W5_A01                                                                                                    | El-SickAExWS Enc         | SetData Acceleration Format          | 16#0810                   | (,          | Hex        | INT                           |
| - Parameters and Local Tags                                                                                                    | H-SickAExWS Enc          | SetData Acceleration Highl imit      | 1073741823                |             | Decimal    | DINT                          |
| Logic                                                                                                    | H-SickAExWS Enc          | SetData Acceleration Low limit       | -1073741823               |             | Decimal    | DINT                          |
| E- Data Types                                                                                                    | T SickAExWS Enc          | SetData CMB                          | 1073741824                |             | Decimal    | DINT                          |
| SICK AFX60 WS DATA                                                                                                    | El-SickAExWS Enc         | L SetData CNB_D                      | 1                         | 1           | Decimal    | DINT                          |
| 🕑 🎰 Strings                                                                                                    | H-SickAExWS Enc          | SetData CNB_N                        | 2048                      |             | Decimal    | DINT                          |
| 🖃 🦏 Add-On-Defined                                                                                                    | H-SickAExA/S_Enc         | L SetData CPB                        | 262144                    |             | Decimal    | DINT                          |
| SICK_AFX60_A101W5_A103W5_A0I                                                                                                    | El SickAExWS Enc         | SetData CS                           | 0                         |             | Decimal    | SINT                          |
| Wreterined                                                                                                    | H-SickAExWS Enc          | SetData DirectionChange Limit        | 100000                    |             | Decimal    | DINT                          |
| Trends                                                                                                    | + SickAFxW/S Enc         | SetData.ESF                          | 0                         |             | Decimal    | SINT                          |
| - 🔄 I/O Configuration                                                                                                    | + SickAFxW/S Enc         | SetData.MotionTime Limit seconds     | 630720000                 |             | Decimal    | DINT                          |
| 🖻 📾 1756 Backplane, 1756-A4                                                                                                    | H-SickAExWS Enc          | SetData Position HighLimit           | 1073741823                |             | Decimal    | DINT                          |
|                                                                                                    | + SickAFxW/S Enc         | SetData.Position LowLimit            | 0                         |             | Decimal    | DINT                          |
| E- [] [1] 1756-EN2TR EN2TR                                                                                                    | + SickAFxW/S Enc         | <br>ISetData.PowerTime Limit seconds | 630720000                 |             | Decimal    | DINT                          |
| 1756-FN2TR FN2TR                                                                                                    | ±-SickAFxW/S Enc         | SetData.PresetValue                  | 0                         |             | Decimal    | DINT                          |
| AF560A-Eth/IP SickAFX_A102WS_Enc2                                                                                                   | +-SickAFxW/S Enc         | <br>ISetData.Scaling                 | 0                         |             | Decimal    | SINT                          |
| AFM60A-Eth/IP SidkAFX_A103W5_Enc1                                                                                                   | +-SickAFxW/S_Enc         | SetData.SerialNo                     | 16#0b01 0017              |             | Hex        | DINT                          |
|                                                                                                    | +-SickAFxW/S Enc         | <br>I SetData.SlaveSignOfLife        | 16#0000 0500              |             | Hex        | DINT                          |
|                                                                                                    | E-SickAFxWS_Enc          |                                      | 1000000                   |             | Decimal    | DINT                          |
|                                                                                                    | + SickAFxW/S_Enc         | _SetData.StartsCW_Limit              | 1000000                   |             | Decimal    | DINT                          |
|                                                                                                    | +-SickAFxWS_Enc          | SetData.Temperature_Format           | 16#1200                   |             | Hex        | INT                           |
|                                                                                                    | E SickAFxWS_Enc          | I_SetData.Velocity_Format            | 16#1f0f                   |             | Hex        | INT                           |
|                                                                                                    | E-SickAFxWS_Enc          | I_SetData.Velocity_HighLimit         | 12000                     |             | Decimal    | DINT                          |
|                                                                                                    | +-SickAFxWS_Enc          | I_SetData.Velocity_LowLimit          | -12000                    |             | Decimal    | DINT                          |
|                                                                                                    | +-SickAFxWS_Enc          | I_SetData.xErrorCode                 | 16#0000_0000              |             | Hex        | DINT                          |
|                                                                                                    |                          | 1_SetData.xMsgRecordArray            | ()                        | ()          | Decimal    | SINT[4]                       |
|                                                                                                    | ± SickAFxWS_Enc1_        | limer_GetSet                         | ()                        | ()          |            | TIMER                         |
|                                                                                                    |                          |                                      |                           |             |            |                               |
|                                                                                                    |                          |                                      |                           |             |            | -                             |
|                                                                                                    | Monitor Tags             | dit Tags /                           | •                         |             |            |                               |

Figure 58: Changing parameters in SetData

Parameters that you change in the control system are displayed in the web server on the Parameterization page.

#### 

The web browser must be refreshed to display the modified data.

| Datei Bearbeiten Ansicht Chronik Lesepeichen Extras | Hite              |               |        |          | đ L  | ogix  | Designer - PLC i  | n PLC_New_Logix_Project.          | CD [1756-   | L73 21.11]*                  |               |             |                                       |         |
|-----------------------------------------------------|-------------------|---------------|--------|----------|------|-------|-------------------|-----------------------------------|-------------|------------------------------|---------------|-------------|---------------------------------------|---------|
| S SICK AG EthernetIP Encoder ×                      |                   |               |        |          |      |       |                   |                                   |             |                              |               |             |                                       |         |
|                                                     |                   |               | ∀ C    | W - 9    |      | -     |                   |                                   |             |                              |               |             | C C C C C C C C C C C C C C C C C C C |         |
| 0.0                                                 |                   |               |        |          | F    | lem   | Run 🔂             | Bun Mode                          | Path        | AB_ETHIP-11/192.168.1.118aci | cplane/U      |             | <u>i</u>                              |         |
|                                                     |                   |               |        |          | - N  | lo Fo | rces P.           | Energy Storage DK                 |             | E E Mai 18 98                | $\propto 1.0$ | 1420-14     |                                       |         |
| SICK                                                |                   |               |        |          |      | OEC   | iks 💼             | 🖬 1/0 ОК                          | a           | C Favorites ( Safety ( Al    | arms I        | PH & Tim    | erCarter ( Institutat )               | Com     |
| Sensor Intelligence.                                |                   |               |        |          | 15   | ecur  | ndancy Mg         |                                   | 0           | Transings V series V se      | A             | A lan       | V storester V                         | 1050000 |
|                                                     |                   |               |        |          |      |       | Controller Tags - | PLC(controller)                   |             |                              |               |             | -                                     |         |
|                                                     |                   |               |        |          | Sart | s     | coper 1 PLC       | <ul> <li>Show, Al Tags</li> </ul> |             | -                            | Y. 8          | xtor Nomo F | dec.                                  | -       |
|                                                     |                   |               |        |          | Pag  | -     | Name              |                                   |             | Value +                      | Force         | Stide       | DataTuna                              | A       |
|                                                     |                   |               |        |          | •    |       | E-SickAEX A102    | WS Enc211                         | )-a         | []                           | ()            | 0.010       | 0328 AESEDA EINE 3940                 |         |
| Home Parameterization Diagnosis Too                 | ils               |               |        |          |      |       | F-SickAFX A103    | WS Enc1:11                        |             | ()                           | ()            |             | 0328,AFM60A EINP 5DA4                 | dote    |
| Querview Unite Preset Scaling Fr                    | dlace Chaft       | Change Breset | Limit  | Values   |      |       | E-SickAFxWS_E     | nc1_AOI                           |             | {}                           | ()            |             | SICK_AFX60_A10TWS_A10:                | 100     |
| Graview Grace Preset Scaling Er                     | numerar or full t | onungo Preset | CHIN   | - volues |      |       | SickAFxWS_E       | nc1_Cyclic_GetSet                 |             | 1                            |               | Decimal     | BOOL                                  | 13      |
| Overview                                            |                   |               |        |          |      |       | E-SickAFxWS_E     | nc1_GetData                       |             | {}                           | ()            |             | SICK_AFX60_WS_DATA                    | F       |
| JULIVIEW                                            |                   |               |        |          |      |       | SickAFxWS_E       | nc1_Init_GetSet                   |             | 0                            |               | Decimal     | BOOL                                  |         |
|                                                     | Current           | Default       | ID hav | 1        |      |       | E SickAFxWS_E     | nc1_msgGetData                    |             | {}                           | ()            |             | MESSAGE                               |         |
| Code seguence                                       | current           | Deraut        | 10 nex |          |      | 1     | E SickAFxWS E     | nc1 msqSetData                    |             | {}                           | 1)            |             | MESSAGE                               |         |
| Recet                                               | CW                | 0             | 0x12   |          |      |       | SickAFxWS_E       | nc1_SetData                       |             | {}                           | ()            |             | SICK_AFX60_W/S_DATA                   | 1       |
| Lower limit for the position                        | 0                 | 0             | 0×16   |          |      |       | E-SickAFxWS       | Enc1_SetDataAcceleration_F        | ormat       | 16#0810                      |               | Hex         | INT                                   |         |
| Lower limit for the position                        | 7654221           | 1072741922    | 0×17   |          |      |       | E SickAFxWS       | Enc1_SetData Acceleration_H       | ighLimit    | 1073741823                   |               | Decimal     | DINT                                  |         |
| tower limit for the velocity                        | 12000             | =17000        | 0x15   |          |      |       | FI-SickAFxWS      | Enc1_SetData Acceleration_L       | weLimit     | -1073741823                  |               | Decimal     | DINT                                  |         |
| Honer limit for the velocity                        | 12000             | 12000         | Ov1C   |          |      |       | E-SickAFxWS       | Enc1_SetData.CMR                  |             | 1073741824                   |               | Decimal     | DINT                                  |         |
| Lower limit for the acceleration                    | 1073741823        | 1073741823    | 0x20   |          |      | 1     | E-SickAFxWS       | _Enc1_SetData.CNR_D               |             | 1                            |               | Decimal     | DINT                                  |         |
| Upper limit for the acceleration                    | 1073741823        | 1073741823    | 0x21   |          |      |       | E-SickAFxWS       | _Enc1_SetData.CNR_N               |             | 2048                         |               | Decimal     | DINT                                  |         |
| Velocity unit                                       | rom               | mm            | 0x19   |          |      |       | E-SickAFxWS       | _Enc1_SetData.CPR                 |             | 262144                       |               | Decimal     | DINT                                  |         |
| Acceleration unit                                   | comss             | comss         | 0x1E   |          |      |       | E-SickAFxWS       | _Enc1_SetData.CS                  |             | 0                            |               | Decimal     | SINT                                  |         |
| Temperature unit                                    | °C                | °C            | 0x65   |          |      |       | H-SickAFxWS       | _Enc1_SetData.DirectionChang      | e_Limit     | 1234567                      |               | Decimal     | DINT                                  |         |
| Limit for the motion time in hours                  | 200               | 175200        | 0x86   | -        |      |       | H-SickAFxWS       | _Enc1_SetData.ESF                 |             | 0                            |               | Decimal     | SINT                                  |         |
| Limit for the operating time in hours               | 100               | 175200        | 0x87   |          |      |       | H-SickAFxWS       | _Enc1_SetData.MotionTime_Lit      | vil_seconds | 720000                       |               | Decimal     | DINT                                  |         |
| Limit number of changes in the direction of         | 100               | 1000000       | 0.00   |          |      |       | E SickAFxWS       | Enc1_SetData.Position_HighL       | mit         | 7654321                      |               | Decimal     | DINT                                  |         |
| rotation                                            | 100               | 1000000       | 0x00   |          | -    |       | E-SickAFxWS       | Enc1_SetData.Position_LowLi       | nit         | 123                          |               | Decimal     | DINT                                  |         |
| Limit number of clockwise starts                    | 1000000           | 1000000       | 0x89   |          |      |       | E SickAFxWS       | _Enc1_SetData.PowerTime_Lin       | R_seconds   | 360000                       |               | Decimal     | DINT                                  |         |
| Limit number of counterclockwise starts             | 1000000           | 1000000       | 0x8A   |          |      |       | E-SickAFxWS       | Enc1_SetData.PresetValue          |             | 0                            |               | Decimal     | DINT                                  |         |
| Scaling                                             | On                | Off           | 0x0E   |          |      |       | E SickAFxWS       | _Enc1_SetData.Scaling             |             | 0                            |               | Decimal     | SINT                                  |         |
| CPR                                                 | 262144            | 262144        | 0x10   |          |      |       | E SickAFxWS       | _Enc1_SetData.SetialNo            |             | 16#0b01_0017                 |               | Hex         | DINT                                  |         |
| Total resolution (CMR)                              | 524288            | 1073741824    | 0x11   |          |      | H     | SickAFxWS         | Enc1_SetData.SlaveSignDfLif       |             | 16#0000_0500                 |               | Hex         | DINT                                  | 1       |
| Round axis functionality                            | Off               | Off           | 0x7D   |          |      |       | H SickAFxWS       | Enc1_SetData_StartsCCW_Lin        | it          | 1000000                      |               | Decimal     | DINT                                  |         |
|                                                     |                   |               |        |          |      | H     | H SickAFxWS       | _Enc1_SetData.StartsCW_Limit      |             | 1000000                      |               | Decimal     | DINT                                  | 1       |
|                                                     |                   | 1             |        |          |      | H     | H SickAFxWS       | Enc1_SetData.Temperature_F        | ormat       | 16#1200                      |               | Hex         | INI                                   |         |
|                                                     |                   |               | _      |          |      | H     | H SickAFxWS       | _Enc1_SetData Velocity_Forma      |             | 16#1f0f                      |               | Hex         | INI                                   |         |
|                                                     |                   | <             |        |          |      | H     | E SICKAFXWS       | _Encl_SetUata Velocity_HighL      | me          | 1234                         |               | Decimal     | DINT                                  |         |
|                                                     |                   |               |        |          |      | H     | E SICKAFXWS       | _Encl_SetUata Velocity_LowLi      | nĸ          | -12000                       |               | Decimal     | DINT                                  |         |
|                                                     |                   | 7             |        |          |      | H     | DI Cielas         | _Encl_SetUata xErrorCode          |             | 16#0000_0000                 |               | Mex Desired | CINTAL                                |         |
|                                                     |                   |               |        |          |      | H     | H: SICKAFXWS      | _Encl_SetUata.MsgRecordAr         | ay          | {}                           | ()            | Decimal     | 5INT[4]                               | 1       |
|                                                     |                   |               |        |          |      | 1     | THE SICKAFXWS_EI  | nc1_1 mer_Gersiel                 |             | {}                           | ()            |             | TIMER                                 |         |

Figure 59: Example for changing data in the control system and reading in the web server

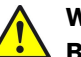

# WARNING

Before changing the preset value, check whether there is a hazard from the machine or system in which the encoder is integrated!

As soon as you have entered the value and accepted the entry using the Enter key, the value is applied as a position value (see Figure 109 on page 91)!

# 5.7 Function block

For the communication between an Allen-Bradley control system and the AFS60/AFM60 EtherNet/IP you can use a function block.

# 5.7.1 Prerequisites

- You will find the function block and the complete documentation on the SICK homepage in the Internet: "EthernetIP function block – EtherNet/IP function block for encoderspecific functions in RSLogix5000, included manual.".
- The encoder must be integrated in the control system using an EDS file or as a generic module.

# 5.7.2 Importing and connecting

To be able to use the function block in the RSLogix 5000 software, import the component into a project as a so-called add-on instruction (file name: SICK\_AFx60\_Vxxx.L5X).

Then open the function block and connect it. Only with valid connection is it possible to read parameters from the encoder or to write to the encoder.

| SICK AFS60 / AFX      | 60 <u></u><br>//60 AOI | 1              |
|-----------------------|------------------------|----------------|
| SICK AFX60            | ?                      | (bReadDone)    |
| iTimeout              | ?                      | -(bWriteDone)  |
|                       | ??                     | -(bReadError)  |
| GetMessage            | 2                      | -(bWriteError) |
| SetMessage            | ?                      |                |
| stData                | ?                      |                |
| bRead                 | ?                      |                |
| <b>bWrite</b>         | 2                      |                |
| iReadErrorcode        | 2                      |                |
| iWriteErrorcode       | ?                      |                |
| 「日本のないない」を行うためになっていた。 |                        |                |

Figure 60: Function block in the Rockwell control system

You will find a detailed description of how to connect in the operating instructions "AFS60/AFM60 EtherNet/IP Add-On Instruction". These operating instructions are supplied with the function block as a PDF.

# 5.8 Program examples

The following examples show the configuration of two programs that read (temperature) and write (preset) acyclic data. For this purpose the programs are written in ladder logic with the aid of the software RSLogix 5000 from Rockwell Automation.

#### 

During programming the control system must be in the offline mode.

| Offline    | 0. I  | 🗏 RUN | 1.4 |
|------------|-------|-------|-----|
| No Forces  | ▶_    | 🗆 ок  | P   |
| No Edits   | 2     |       |     |
| Redundancy | ចុះថ្ | - 1/0 |     |

Figure 61: Control system in the offline mode

- First you must define and declare the variables for the program.
- Then add the program blocks to the ladder logic and assign the variables as appropriate.
- After that you must download the program to the control system.
- Finally, you can test the program.

# 5.8.1 Reading temperature

In the first example the temperature of the encoder is to be read with the aid of the parameter 64h, Temperature Value.

# **Defining and declaring variables**

As the initial step the variables TEMP\_Trigger, TEMP\_OneShot, TEMP\_Value and TEMP\_Message must be defined and declared for the program.

First the variable TEMP\_Trigger, which controls the reading process, is added.

In the Controller Organizer, using the right mouse button click Controller Tags and select New Tag.

| Controller Test_La                              | adder_Inbetriebnahme_Doku |
|-------------------------------------------------|---------------------------|
| Controller                                      | <u>N</u> ew Tag Ctrl+W    |
| ⊡ — 🚰 Power-Up<br>⊡ – 🔄 Tasks<br>□ – 🔂 MainTask | Monitor Tags<br>Edit Tags |
| 📄 🚭 MainP                                       | Verify                    |
| <mark>2</mark> 9 Pr<br>                         | Export Tags               |
| Unschedu                                        | Print 🕨                   |

Figure 62: Adding a new variable

The New Tag dialog box opens.

| lew Tag             |                                |        |
|---------------------|--------------------------------|--------|
| Name:               | TEMP_Trigger                   | OK     |
| Description:        |                                | Cancel |
|                     |                                | Help   |
|                     | <u> </u>                       |        |
| Туре:               | Base Connection                |        |
| Alias For:          | ×                              |        |
| Data Type:          | BOOL                           |        |
| Scope:              | 🗓 Test_Ladder_Inbetriebnahme 💌 |        |
| External<br>Access: | Read/Write                     |        |
| Style:              | Decimal                        |        |
| Constant            | ,                              |        |
| 🗖 Open Cor          | figuration                     |        |

Figure 63: Definition of the variable TEMP\_Trigger

In the Name field enter TEMP\_Trigger, in the Data Type field select the data type BOOL and click OK.

To only trigger the action once, a further element, in this case an edge-sensitive element, must be defined and declared. This element ensures that the action is only triggered if an edge change from 0 to 1 occurs in the variable TEMP\_Trigger.

Select again **New Tag**.
| Name: TEMP_OneShot Description: Type: Base Connection Alias For: Data Type: BOOL | OK<br>Cance<br>Help |
|----------------------------------------------------------------------------------|---------------------|
| Description:                                                                     | Cance<br>Help       |
| Type: Base Connection<br>Alias For: Connection                                   | Help                |
| Type: Base Connection<br>Alias For: Connection BOOL                              |                     |
| Type: Base Connection<br>Alias For: Connection<br>Data Type: BOOL                |                     |
| Alias For:                                                                       |                     |
| Data Type: BOOL                                                                  |                     |
|                                                                                  |                     |
| Scope: 🚺 Test_Ladder_Inbetriebnahme 💌                                            |                     |
| External Read/Write                                                              |                     |
| Style: Decimal 💌                                                                 |                     |
| External<br>Access: Read/Write                                                   |                     |
| onstant                                                                          |                     |

Figure 64: Definition of the variable TEMP\_OneShot

In the New Tag dialog box enter TEMP\_OneShot in the Name field, in the Data Type select the data type BOOL and click OK.

A further variable must be added that will then contain the temperature value later (see Table 21 on page 35, attribute ID 64h, temperature value).

Select again New Tag.

| New Tag             |                                | a ×    |
|---------------------|--------------------------------|--------|
| Name:               | TEMP_Value                     | ОК     |
| Description:        |                                | Cancel |
|                     |                                | Help   |
|                     | <u>.</u>                       |        |
| Туре:               | Base Connection                |        |
| Alias For:          | <u></u>                        |        |
| Data Type:          | INT                            |        |
| Scope:              | 🚺 Test_Ladder_Inbetriebnahme 💌 |        |
| External<br>Access: | Read/Write                     |        |
| Style:              | Decimal                        |        |
| Constant            |                                |        |
| 🗖 Open Cor          | figuration                     |        |

Figure 65: Definition of the variable TEMP\_Value

In the New Tag dialog box enter TEMP\_Value in the Name field, select in the Data Type field the data type INT and click OK.

Finally a further variable must be defined and declared that obtains the temperature value from the control system.

Select again New Tag.

| New Tag             | A DESCRIPTION OF TAXABLE PARTY. | <u>&gt;</u> |
|---------------------|---------------------------------|-------------|
| Name:               | TEMP_Message                    | Create 🛛 🛨  |
| Description:        |                                 | Cancel      |
|                     |                                 | Help        |
|                     | <b>*</b>                        |             |
| Usage:              | <normal></normal>               |             |
| Туре:               | Base Connection                 |             |
| Alias For:          | ×                               |             |
| Data Type:          | MESSAGE                         |             |
| Scope:              | DLC                             |             |
| External<br>Access: | Read/Write                      |             |
| Style:              | v                               |             |
| Constant            |                                 |             |
| 🔲 Open ME:          | SSAGE Configuration             |             |

Figure 66: Definition of the variable TEMP\_Message

In the New Tag dialog box enter TEMP\_Message in the Name field, select in the Data Type field the data type MESSAGE and click OK.

Figure 67 shows the resulting variable structure for reading the temperature acyclically.

| Name           | 284 | Value + | Force Mask + | Style   | Data Type   | Description | Constant |
|----------------|-----|---------|--------------|---------|-------------|-------------|----------|
| AFM60_EIP:C    |     | {}      | {}           |         | AB:ETHERNET |             | Г        |
|                |     | ()      | ()           |         | AB:ETHERNET | -           | Г        |
| TEMP_OneShot   |     | 0       |              | Decimal | BOOL        |             | Г        |
| TEMP_Trigger   |     | 0       |              | Decimal | BOOL        |             | Г        |
| I TEMP_Value   |     | 0       |              | Decimal | INT         |             | Г        |
| E-TEMP Message |     | 1 1     | 1            | 0.500   | MESSAGE     |             | Г        |

Figure 67: Variable structure for reading the temperature

#### **Defining process sequence**

After you have defined and declared the variables, the program blocks must be inserted in the ladder logic and the variables assigned as appropriate.

In Tasks, Main Task, MainProgram open the MainRoutine window.

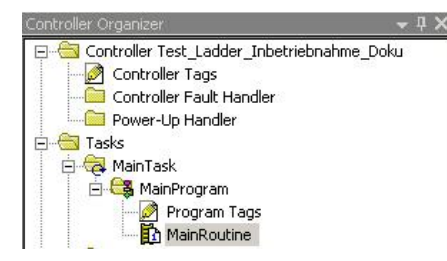

Figure 68: Opening MainRoutine

For the first block an input is added that is to trigger the "read temperature" process.

| 4-                                                                                                    |                        |
|----------------------------------------------------------------------------------------------------|------------------------|
|                                                                                                    | Moved pairs ( Flethler |
| Compact A material A material A mater |                        |
|                                                                                                    |                        |
|                                                                                                    |                        |
|                                                                                                    |                        |

Figure 69: Adding ExamineOn block

• On the Favorites tab select the ExamineOn block and add it to the MainRoutine.

The related variable must be assigned to this input, in our example the variable TEMP\_Trigger.

|    | Name                 | Data Type Description | - |
|----|----------------------|-----------------------|---|
| ٩  |                      | AB:ETHERNE            | 1 |
| Ē  |                      | AB:ETHERNE            |   |
| 1  | TEMP_OneShot         | BOOL                  |   |
| 1  | TEMP_Trigger         | BOOL                  |   |
| i. | <b>∓</b> -TEMP_Value | MESSAGE               |   |
|    |                      |                       |   |
|    |                      |                       |   |
|    |                      |                       |   |

Figure 70: Allocation of the variable TEMP\_Trigger to ExamineOn

- Click on the **question mark**.
  - A drop-down menu will open.
- Select the variable TEMP\_Trigger.

The ONS block must be added for the edge sensitivity of the process sequence.

| 0 | <u>ا</u>   | H | worites (Add-C | +1+   -( )-   -(L)-<br>Dn         | -(U)-  ONS   OSR   O<br>Bit / Timer/Counter | sF, Input/Output , | (Compare (Cor | npute/Math 🔏 M | ove/Logical 🚶 File | Misc. |
|---|------------|---|----------------|-----------------------------------|---------------------------------------------|--------------------|---------------|----------------|--------------------|-------|
|   | 畦          | e | TEMP_Trigger   | d <u>ab</u> ab ▼ <u><ab></ab></u> |                                             |                    |               |                |                    |       |
|   | 0<br>(End) | e | ][]            | [ONS]                             |                                             |                    |               |                |                    |       |
|   |            |   | ļ              |                                   |                                             |                    |               |                |                    |       |

Figure 71: Adding ONS block

• On the **Bit** tab select the **ONS** block and add it to the **MainRoutine**.

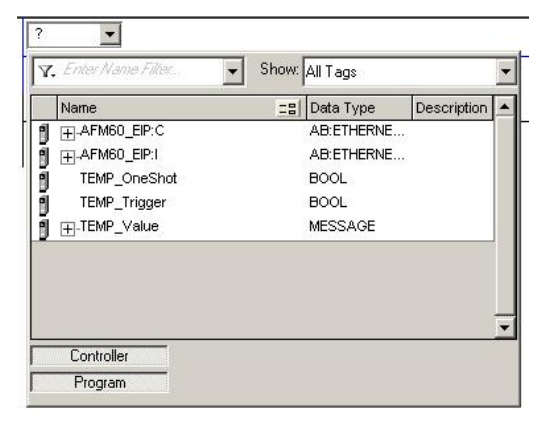

A variable must also be assigned to this block.

Figure 72: Allocation of the variable TEMP\_OneShot to ONS

- Click on the **question mark**.
  - A drop-down menu will open.
- Select the variable TEMP\_OneShot.

In the next step the message must be configured to read the temperature value from the encoder.

| <ul><li>Image: Image: Image:</li></ul> | Worites & Add-On & Alarms & Bit & Timer/Counter > Input/Output & Compare & Compute/Math & Move/Logical & File/Misc |
|----------------------------------------------------------------------------------------------------|----------------------------------------------------------------------------------------------------|
| 田島                                                                                                    |                                                                                                    |
| e<br>O e<br>e                                                                                                    | TEMP_Trigger TEMP_OneShot                                                                                          |
| (End)                                                                                                    |                                                                                                    |

Figure 73: Adding MSG block

• On the Input/Output tab select the MSG block and add it to the MainRoutine.

| Message     EN>       Message Control     TEMP_Message       Y. Enter Name Filter     Show:       MESSAGE         Name     Image: Show:       Data Type     Description         Image: TEMP_Message     MESSAGE |    |            | - Courses sources  | -MSG-       |            | N           |
|----------------------------------------------------------------------------------------------------|----|------------|--------------------|-------------|------------|-------------|
| Y. Enter Name Filter:     Show: MESSAGE       Name     [] Data Type     Descriptio                                                                                                    |    |            | Message<br>Message | Control TEN | MP_Message |             |
| Name     Image     Description                                                                                                    | γ, | Enter Name | Filler             | Show:       | MESSAGE    |             |
| <mark>∬                                    </mark>                                                                                                    |    | Name       |                    | =8          | Data Type  | Description |
|                                                                                                    | -  | TEMP_Me    | ssage              | (           | MESSAGE    | 1997        |
|                                                                                                    |    |            |                    |             |            |             |

Figure 74: Allocation of the variable TEMP\_Message to MSG

▶ In the **Message Control** field select the variable TEMP\_Message.

The MSG block must then be configured.

| Г | MSG-                                    |                            |
|---|-----------------------------------------|----------------------------|
| T | Message<br>Message Control TEMP_Message | -(EN)-<br>-(DN)-<br>-(ER)- |

Figure 75: Opening configuration dialog box for the MSG block

For this purpose click the button with the three dots. The Message Configuration dialog box will open.

| message                                          | Туре:       | CIP Gener                              | ric      |                                                | ]              |         |
|--------------------------------------------------|-------------|----------------------------------------|----------|------------------------------------------------|----------------|---------|
| Service<br>Type:<br>Service<br>Code:<br>Instance | Get Attribu | ute Single<br>Hex) Class:<br>Attribute |          | Source Elemen<br>Source Length:<br>Destination | TEMP_Value     | (Bytes) |
|                                                  |             |                                        | () Shart | O Done                                         | Done Length: 0 |         |

Figure 76: Configuration dialog box for the MSG block

- Configure the following parameters on the **Configuration** tab:
  - **Service Type**: Get Attribute Single (see Table 18 on page 28)
  - **Instance**: 1 (as only one device is connected to the control system)
  - **Class**: 23(h) (Position Sensor Object, see Table 5 on page 19)
  - Attribute: 64(h) (Temperature Value, see Table 21 on page 35)
  - **Destination**: TEMP\_Value

#### 

TEMP\_Value is the fourth variable added. The value for the temperature is written to this variable on executing the example program.

#### Open the Communication tab.

| Ν | 1essage Config | guration - TEMP | _Message |        | 8 | × |
|---|----------------|-----------------|----------|--------|---|---|
|   | Configuration* | Communication   | Tag      |        |   |   |
|   | Path:          |                 |          | Browse | ] |   |

Figure 77: Communication tab

Beside the Path field click the Browse... button. The Message Path Browser dialog box will open. Select the encoder connected.

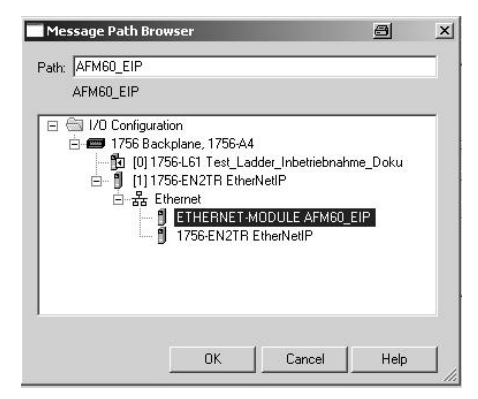

Figure 78: Selecting encoder

| <ul> <li>Path:</li> </ul> | AFM60_EIP | Browse |
|---------------------------|-----------|--------|
|                           |           |        |

Figure 79: Selected encoder

The encoder is applied in the Path field.

Close the Message Path Browser dialog box using OK.

#### Transferring program to the control system

Finally the program is transferred to the control system.

From the **Offline** menu select the **Download** command.

| Offline 🚺           | 🗸 🗏 RUN               |
|---------------------|-----------------------|
| No Forces           | <br>Go Online         |
| No Edits            | Upload                |
| Redundancy          | Download              |
| ontroller Organizer | Program Mode          |
| Controller Test     | Run Mode              |
| Controller          | Test Mode             |
| Power-Up I          | Clear Faults          |
| ∃                   | Go To Faults          |
| 🚊 🚭 MainPr          | Controller Properties |

Figure 80: Transferring the program to the control system

Accept the next message.

#### **Testing program**

If the variable TEMP\_Trigger is changed from 0 to 1 in the **Controller Organizer**, the temperature value is displayed in the variable TEMP\_Value (here: 39.00 °C).

| Name           | A 82 | Value 🔶 | Force Mask 💦 🔦 🔦 | Style   | Data Type   |
|----------------|------|---------|------------------|---------|-------------|
|                |      | {}      | {}               |         | AB:ETHERNET |
| ⊞-AFM60_EIP:I  |      | {}      | {}               |         | AB:ETHERNET |
| TEMP_OneShot   |      | 1       |                  | Decimal | BOOL        |
| TEMP_Trigger   |      | 1       |                  | Decimal | BOOL        |
|                |      | 3900    |                  | Decimal | INT         |
| +-TEMP_Message |      | {}      | {}               |         | MESSAGE     |

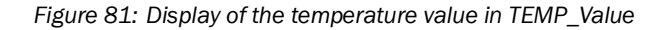

#### 5.8.2 Setting preset value

In the following example a preset value is to be set.

#### **Defining and declaring variables**

As the initial step the variables PRESET\_Trigger, PRESET\_OneShot, PRESET\_Value and PRESET\_Message must be defined and declared for the program.

First the variable PRESET\_Trigger is added, this variable controls the process.

In the Controller Organizer, using the right mouse button click Controller Tags and select New Tag.

| 🕞 🔠 Controller Test_Lac    | lder_Inbetriebnahme_Doku |
|----------------------------|--------------------------|
| Controller                 | New Tag Ctrl+W           |
| Power-Up                   | Monitor Tags             |
| 🚊 🤕 MainTask               | Edit Tags                |
| 🖻 🚭 MainP                  | Verify                   |
| <mark>⊘</mark> Pr<br>■Ω M. | Export Tags              |
|                            | Print •                  |

Figure 82: Adding a new variable

The New Tag dialog box opens.

| New Tag             |                                |        |
|---------------------|--------------------------------|--------|
| Name:               | PRESET_Trigger                 | ОК     |
| Description:        |                                | Cancel |
|                     |                                | Help   |
|                     | <b>T</b>                       |        |
| Туре:               | Base Connection                |        |
| Alias For:          |                                |        |
| Data Type:          | BOOL                           |        |
| Scope:              | 🗓 Test_Ladder_Inbetriebnahme 💌 |        |
| External<br>Access: | Read/Write                     |        |
| Style:              | Decimal                        |        |
| Constant            |                                |        |
| 🗖 Open Cor          | ifiguration                    |        |

Figure 83: Definition of the variable PRESET\_Trigger

In the Name field enter PRESET\_Trigger, in the Data Type select the data type BOOL and click OK.

To only trigger the action once, a further element, in this case an edge-sensitive element, must be defined and declared. This element ensures that the action is only triggered if an edge change from 0 to 1 occurs in the variable PRESET\_Trigger.

|  | Select again New Tag. |
|--|-----------------------|
|--|-----------------------|

| New Tag             |                            |   | e x    |
|---------------------|----------------------------|---|--------|
| Name:               | PRESET_OneShot             |   | ОК     |
| Description:        |                            | 4 | Cancel |
|                     |                            |   | Help   |
|                     |                            | Ŧ |        |
| Туре:               | Base Connection            | n |        |
| Alias For:          |                            | * |        |
| Data Type:          | BOOL                       |   |        |
| Scope:              | Test_Ladder_Inbetriebnahme | • |        |
| External<br>Access: | Read/Write                 | • |        |
| Style:              | Decimal                    | • |        |
| Constant            |                            |   |        |
| 🗖 Open Cor          | figuration                 |   |        |

Figure 84: Definition of the variable PRESET\_OneShot

In the New Tag dialog box enter PRESET\_OneShot in the Name field, select in the Data Type field the data type BOOL and click OK.

A further variable must be added that will then contain the preset value later (see Table 21 on page 35, attribute ID 13h, preset value).

Select again New Tag.

| New Tag             |                              |        |
|---------------------|------------------------------|--------|
| Name:               | PRESET_Value                 | ОК     |
| Description:        |                              | Cancel |
|                     |                              | Help   |
|                     | <u></u>                      |        |
| Туре:               | Base Connection              |        |
| Alias For:          | <b></b>                      |        |
| Data Type:          | DINT                         |        |
| Scope:              | Test_Ladder_Inbetriebnahme 💌 |        |
| External<br>Access: | Read/Write                   |        |
| Style:              | Decimal                      |        |
| Constant            |                              |        |
| 🗖 Open Cor          | figuration                   |        |

Figure 85: Definition of the variable PRESET\_Value

In the New Tag dialog box enter PRESET\_Value in the Name field, select in the Data Type field the data type DINT and click OK.

Finally a further variable must be defined and declared that obtains the preset value from the control system.

| lew Tag             |                              | 8 2    |
|---------------------|------------------------------|--------|
| Name:               | PRESET_Message               | ОК     |
| Description:        |                              | Cancel |
|                     |                              | Help   |
|                     | <b>_</b>                     |        |
| Туре:               | Base Connection              |        |
| Alias For:          |                              |        |
| Data Type:          | MESSAGE                      |        |
| Scope:              | Test_Ladder_Inbetriebnahme 💌 |        |
| External<br>Access: | Read/Write                   |        |
| Style:              | <b>V</b>                     |        |
| Constant            |                              |        |
| C Open ME           | SSAGE Configuration          |        |

Select again New Tag.

Figure 86: Definition of the variable PRESET\_Message

In the New Tag dialog box enter PRESET\_Message in the Name field, select in the Data Type field the data type MESSAGE and click OK.

Figure 87 shows the resulting variable structure for setting a preset value.

| Î  | Name           | Value 🔶 | Force Mask 💦 🍨 | Style   | Data Type   |
|----|----------------|---------|----------------|---------|-------------|
| Ú  |                | {}      | {}             |         | AB:ETHERNET |
| l) | AFM60_EIP:I    | {}      | {}             |         | AB:ETHERNET |
| 1  | PRESET_Trigger | 0       |                | Decimal | BOOL        |
| 1  | PRESET_OneShot | 0       |                | Decimal | BOOL        |
| ļ  | ⊕-PRESET_Value | 0       |                | Decimal | DINT        |
| 1  |                | {}      | {}             |         | MESSAGE     |

Figure 87: Variable structure for setting a preset value

#### **Defining process sequence**

After you have defined and declared the variables, the program blocks must be inserted in the ladder logic and the variables assigned as appropriate.

In Tasks, Main Task, MainProgram open the MainRoutine window.

| Controller Organizer 🛛 🚽 🗡                       |
|--------------------------------------------------|
| 🖃 😁 🔤 Controller Test_Ladder_Inbetriebnahme_Doku |
| Ontroller Tags                                   |
| Controller Fault Handler                         |
| Power-Up Handler                                 |
| 🖻 📇 Tasks                                        |
| 🖻 🔁 MainTask                                     |
| 🚊 😂 MainProgram                                  |
| 🏳 🖉 Program Tags                                 |
| 🚺 MainRoutine                                    |
|                                                  |

Figure 88: Opening MainRoutine

If the process sequence for writing a preset value is to run in parallel with the previous example, then a new thread must be added.

| H                                                                                                    |                                   |
|----------------------------------------------------------------------------------------------------|-----------------------------------|
|                                                                                                    |                                   |
| Add-On & Alarms & Bit & Timer/Counter & Input/Cutput & Compare & ComputeMath & Move&Logical & FileMisc. |                                   |
|                                                                                                    |                                   |
| 0 / TEMP_Integer TEMP_Construct<br>[ CNS]                                                               | Message Control TEMP_Message (CN) |
|                                                                                                    |                                   |
|                                                                                                    |                                   |

Figure 89: Adding Rung block

### • On the Favorites tab select the Rung block and add it to the MainRoutine.

For the first block an input is added that is to trigger the "set preset value" process.

| 4 +                                                                                                    |               |
|----------------------------------------------------------------------------------------------------|---------------|
|                                                                                                    | Þ             |
| ★   ➤   Y Favorites A Add-On A Alarms A Bit A Timer/Counter A Input/Output A Compare A Compute/Math A Move/Logical | I K FileMisc. |
|                                                                                                    |               |
| 0 TEMP_Crigger TEMP_ConeShot                                                                                       |               |
|                                                                                                    |               |

Figure 90: Adding ExamineOn block

• On the Favorites tab select the ExamineOn block and add it to the MainRoutine.

The related variable must be assigned to this input, in our example the variable PRESET\_Trigger.

| -  | E.s.             |               | -          |
|----|------------------|---------------|------------|
|    | Name             | Data Type Des | cription 🔺 |
| 1  |                  | AB:ETHERNE    |            |
| 1  |                  | AB:ETHERNE    |            |
| Í. | +-PRESET_Message | MESSAGE       |            |
| í  | PRESET_OneShot   | BOOL          |            |
| Í  | PRESET_Trigger   | BOOL          |            |
| Í. | PRESET_Value     | DINT          |            |
| í. |                  | MESSAGE       |            |
| í  | TEMP_OneShot     | BOOL          | -          |
| í  | TEMP_Trigger     | BOOL          |            |

Figure 91: Allocation of the variable PRESET\_Trigger to ExamineOn

- Click on the question mark. A drop-down menu will open.
- Select the variable PRESET\_Trigger.

The ONS block must be added for the edge sensitivity of the process sequence.

|                        | Image: Image: |                              |
|------------------------|----------------------------------------------------------------------------------------------------|------------------------------|
| 0                      | TEMP_Trigger TEMP_OneShot                                                                                                    | Message Cortrol TEMP_Message |
| 1 e<br>e<br>e<br>(End) |                                                                                                    |                              |

Figure 92: Adding ONS block

• On the **Bit** tab select the **ONS** block and add it to the **MainRoutine**.

A variable must also be assigned to this block.

| -  | Name            | -=  Data Type Description | Т |
|----|-----------------|---------------------------|---|
| 1  | I → AFM60_EIP:1 | AB:ETHERNE                | - |
| í. |                 | MESSAGE                   |   |
| í  | PRESET_OneShot  | BOOL                      |   |
| Í  | PRESET_Trigger  | BOOL                      | 1 |
| í. | PRESET_Value    | DINT                      |   |
| í. |                 | MESSAGE                   |   |
| í. | TEMP_OneShot    | BOOL                      |   |
| í. | TEMP_Trigger    | BOOL                      |   |
| í. | TEMP_Value      | INT                       | H |

Figure 93: Allocation of the variable PRESET\_OneShot to ONS

- Click on the **question mark**.
  - A drop-down menu will open.
- Select the variable PRESET\_OneShot.

In the next step the message must be configured to write the preset value to the encoder.

|                        | Image: Several several severa |                                                   |
|------------------------|----------------------------------------------------------------------------------------------------|---------------------------------------------------|
| 0                      | TEMP_Trigger TEMP_Consthat                                                                                                    | Message Control TEMP_Message (EN)-(EN)-(ER)-(ER)- |
| e<br>1 e<br>e<br>(End) | PRESEI_Trigger [IRESEI_ContStod]<br>] [                                                                                                    | Message Control 7 CPU>                            |

Figure 94: Adding MSG block

• On the Input/Output tab select the MSG block and add it to the MainRoutine.

| Name         Image: Text Data Type         Description           Image: Text Data Type         MESSAGE         MESSAGE |     | Enter Name Filter | Show: MESSAGE |             |
|----------------------------------------------------------------------------------------------------|-----|-------------------|---------------|-------------|
| ⊞_PRESET_Message MESSAGE                                                                                               |     | Name              | _≘  Data Type | Description |
| TEMD Measage MESSICE                                                                                                   | IJ, |                   | MESSAGE       |             |
|                                                                                                    | 9   | +-IEMP_Message    | MESSAGE       |             |
|                                                                                                    |     |                   |               |             |
|                                                                                                    |     |                   |               |             |
|                                                                                                    |     |                   |               |             |
|                                                                                                    |     |                   |               |             |
|                                                                                                    |     |                   |               |             |
|                                                                                                    |     |                   |               |             |
|                                                                                                    |     |                   |               |             |
|                                                                                                    |     |                   |               |             |
|                                                                                                    |     |                   |               |             |
|                                                                                                    |     |                   |               |             |

Figure 95: Allocation of the variable PRESET\_Message to MSG

- In the Message Control field select the variable PRESET\_Message.
- The MSG block must then be configured.

| - 1 | MSG-                                      |                         |
|-----|-------------------------------------------|-------------------------|
|     | Message<br>Message Control PRESET_Message | -(EN)<br>-(DN)<br>-(ER) |

Figure 96: Opening configuration dialog box for the MSG block

For this purpose click the button with the three dots. The Message Configuration dialog box will open.

| lessage Co                                | onfigur | ation - PRESE   | T_Mess    | age     |                                  |                | 8               |
|-------------------------------------------|---------|-----------------|-----------|---------|----------------------------------|----------------|-----------------|
| Configurati                               | on* Co  | ommunication    | Tag       |         |                                  |                |                 |
| Message                                   | Туре:   | CIP Ger         | neric     |         | <u> </u>                         | I              |                 |
| Service<br>Type:                          | Set At  | tribute Single  |           | •       | Source Element<br>Source Length: | PRESET_Valu    | ie 💌<br>(Bytes) |
| Service<br>Code:                          | 10      | (Hex) Class     | 23        | (Hex)   | Destination                      |                | <b>.</b>        |
|                                           |         |                 |           |         |                                  |                | 1               |
| Enableable                                | Enat    | ble Waitingting | Start     | itart   | Doneone                          | Done Length: 0 |                 |
| Error Code:<br>Error Path:<br>Error Text: | ode:    | Exter           | nded Erro | r Code: |                                  | Timed Out 🗲    |                 |
|                                           |         |                 |           | OK      | Abbrechen                        | Übernehmen     | Hilfe           |

Figure 97: Configuration dialog box for the MSG block

- Configure the following parameters on the **Configuration** tab:
  - **Service Type**: Set Attribute Single (see Table 18 on page 28)
  - **Instance**: 1 (as only one device is connected to the control system)
  - **Class**: 23(h) (Position Sensor Object, see Table 5 on page 19)
  - Attribute: 13(h) (Preset Value, see Table 21 on page 35)
  - Source Element: PRESET\_Value
  - Source Length: 4

#### 

PRESET\_Value is the fourth variable added. On executing the example program the preset value is taken from this variable and written to the attribute 13h of the Position Sensor Object.

Open the Communication tab.

| essage Config  | guration - PRES | ET_Message |        | 8 | × |
|----------------|-----------------|------------|--------|---|---|
| Configuration* | Communication   | Tag        |        |   |   |
| Path:          |                 |            | Browse | Ĺ |   |

Figure 98: Communication tab

- Beside the Path field click the Browse... button. The Message Path Browser dialog box will open.
- Select the encoder connected.

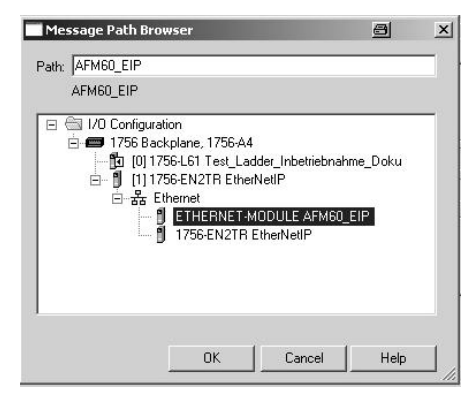

Figure 99: Selecting encoder

| Path: AFM60_EIP | Browse |
|-----------------|--------|

Figure 100: Selected encoder

The encoder is applied in the **Path** field.

Close the Message Path Browser dialog box using OK.

#### Transferring program to the control system

Finally the program is transferred to the control system.

From the **Offline** menu select the **Download** command.

| Offline                    | , 🗆 RUN               |
|----------------------------|-----------------------|
| No Forces                  | <u>G</u> o Online     |
| No Edits                   | Upload                |
| Redundancy                 | Download              |
| ontroller Organizer        | Program Mode          |
| Controller Test            | Run Mode              |
| Controller                 | Test Mode             |
| Power-Up I                 | Clear Faults          |
| ∃ 🖼 Tasks<br>⊢- 🔂 MainTask | Go To Faults          |
| AninPr                     | Controller Properties |

Figure 101: Transferring the program to the control system

• Accept the next message.

### **Testing program**

| Name                  | 28 A | Value 🔶 | Force Mask 💦 🍝 | Style   | Data Type   |
|-----------------------|------|---------|----------------|---------|-------------|
|                       |      | {}      | {}             |         | AB:ETHERNET |
| -AFM60_EIP:I          |      | {}      | {}             |         | AB:ETHERNET |
| AFM60_EIP:1.Data      |      | {}      | {}             | Decimal | DINT[3]     |
| ⊕-AFM60_EIP:I.Data[0] |      | 0       |                | Decimal | DINT        |
|                       |      | 500     |                | Decimal | DINT        |
|                       |      | 0       |                | Decimal | DINT        |
| PRESET_Trigger        |      | 1       |                | Decimal | BOOL        |
| PRESET_OneShot        |      | 1       |                | Decimal | BOOL        |
|                       |      | 500     |                | Decimal | DINT        |
|                       |      | {}      | {}             |         | MESSAGE     |

Figure 102: Display of the preset value in PRESET\_Value

- To test the example program, in the **Controller Organizer** enter a value (500 in the example) in the variable **PRESET\_Value**.
- Change the variable **PRESET\_Trigger** from 0 to 1.

In the position data **AFM60\_EIP:I.Data[1]** the value now changes to 500.

## 6 Configuration with the aid of the integrated web server

A web server is integrated in the AFS60/AFM60 EtherNet/IP. Using the web server you can monitor the status of the encoder, configure the encoder parameters and under-take diagnostics.

#### 

If you change parameters using the web server, then please pay attention to section 3.5 "Integration and configuration options" on page 36.

## SICK

| Nome Description Dire        |                                        |                                         |  |  |
|------------------------------|----------------------------------------|-----------------------------------------|--|--|
| Device Position Velocity     | Temperature Timer                      |                                         |  |  |
| vice                         |                                        |                                         |  |  |
| Device name                  | AFM60-Ethernet/IP                      | licer                                   |  |  |
| Firmware version             | 2.01                                   | AuthorizedClient Log off Change Passwor |  |  |
| DHCP                         | •                                      |                                         |  |  |
| Position of address switches | 111                                    | Language                                |  |  |
| MAC address                  | 00:06:77:07:00:2B                      | English                                 |  |  |
| Serial number                | 0B01002B                               |                                         |  |  |
| Protocol                     | Ethernet/IP CIP Position Sensor Object |                                         |  |  |
| Г                            |                                        |                                         |  |  |
| Position                     | 311429                                 |                                         |  |  |
| Chatura                      | •                                      |                                         |  |  |

Figure 103: Web server user interface

#### Prerequisites

- The encoder must be connected.
- The encoder must communicate with a browser-enabled device. The web server supports Internet Explorer V8.0 64-bit and later, Google Chrome V38.0 and later, Firefox V33.0.2 and later.
- The IP address of the encoder must be known (see section 5.2 on page 48).

### Language

The web server starts in English.

| User                | <br>_  |
|---------------------|--------|
| User:               |        |
| Password:           | Log on |
|                     |        |
| Language<br>English |        |
| German              |        |

Figure 104: Selection of language

You can change the user interface language to German in the Language list box.

## 6.1 Home NOTE i All values displayed are refreshed around once per second. 6.1.1 Device This page lists the basic data on the encoder. Status ٩ Figure 105: LED symbol An LED symbol also indicates the following status: Green Encoder in the operational status (ready for operation, no alarms, warnings or errors occurred) 🗩 Green Incorrect scaling parameters Red The Alarm flag is set. 🗩 Red The Warning flag is set. You will find a detailed description of the alarms, warnings or errors that have occurred on the web server **Diagnostics** page (see section 6.3 on page 95). 6.1.2 Position This page shows the following parameters from the Position Sensor Object (see Table 21 on page 35): current position value (attribute ID 0Ah) lower limit for the position (attribute ID 16h) upper limit for the position (attribute ID 17h) You can change the limits as user "AuthorizedClient" (see section 6.2.7 on page 94). 6.1.3 Velocity This page shows the following parameters from the Position Sensor Object (see Table 21 on page 35): current velocity (attribute ID 18h) • The unit for the velocity is defined by the attributes 19h and 20h. lower limit for the velocity (attribute ID 1Bh) • upper limit for the velocity (attribute ID 1Ch) You can change the limits as user "AuthorizedClient" (see section 6.2.7 on page 94). 6.1.4 Temperature This page shows the following parameters from the Position Sensor Object (see Table 21 on page 35): current temperature (attribute ID 64h) The temperature is indicated with $\pm 5^{\circ}$ accuracy. lower limit for the temperature (attribute ID 67h)

upper limit for the temperature (attribute ID 68h)

You can change the limits as user "AuthorizedClient" (see section 6.2.7 on page 94).

### 6.1.5 Timer

This page shows the following parameters from the Position Sensor Object (see Table 21 on page 35):

- saved motion time in seconds (attribute ID 6Bh)
- saved operating time in seconds (attribute ID 6Ch)

You can change the limits as user "AuthorizedClient" (see section 6.2.7 on page 94).

### 6.2 Parameterization

With the aid of this page you can configure the encoder parameters. By configuring the parameters you can set the attributes of the Position Sensor Object (see Table 21 on page 35). The configuration options depend on whether you are logged in as a user.

After you have re-entered a parameter, press the Enter key. The parameter is saved in the volatile memory of the encoder.

#### 

Only the parameter last changed is written to the volatile memory when you press the <u>Enter</u> key. If you want to change several values (e.g. the lower and the upper limit for the velocity), then press the <u>Enter</u> key after each data entry.

The following configuration options are available without logging in:

- overview
- units
- preset

The following configuration options are available after logging in as user "AuthorizedClient":

- scaling
- round axis functionality
- changing preset value
- limits
- reset

#### Login

You can login for configuration using the following access data:

- user: AuthorizedClient
- password: enc123

| <b>User</b><br>User:<br>Password: | AuthorizedClient |
|-----------------------------------|------------------|
| Language<br>English▼              |                  |

Figure 106: Log on

#### Changing the password

## NOTE

i

Change the password to prevent unauthorized access to the encoder.

▶ In User click the link Change password.

| <b>User</b><br>& AuthorizedClient | Log off | Change Password |
|-----------------------------------|---------|-----------------|
| Language<br>English ▼             |         |                 |

Figure 107: Changing the password

The Change Password dialog box will open.

# Change Password

| Old Password                   |                 |
|--------------------------------|-----------------|
| New password                   |                 |
| Enter new<br>password<br>again |                 |
|                                | Change Password |

Figure 108: Changing the password

- Type the password used up to now in the Old password field.
- Type a new password in the New password field. Type at least 1 character and a maximum of 16 characters <sup>17</sup>.
- Type the new password again in the Enter new password again field.
- Click on Change password. The new password is applied.

For technical reasons the password is transmitted unencrypted over the network. Therefore take measures to prevent password sniffing.

#### 6.2.1 Overview

This page shows an extract from the attributes of the Position Sensor Object (see Table 21 on page 35).

- The **Current** column shows the parameters currently configured.
- The Default column shows the factory settings.
- The ID hex column shows the attribute IDs in the Position Sensor Object.

<sup>17)</sup> All Unicode characters are permitted.

### 6.2.2 Units

On this page you can configure the parameters for the units for direction, velocity, acceleration and temperature from the Position Sensor Object (see Table 21 on page 35).

- code sequence (attribute ID 0Ch)
  - o clockwise
  - o counterclockwise
- velocity unit (attribute ID 19h)
  - counts/s
  - o counts/ms
  - o turns/s
  - turns/min
  - o turns/h
- acceleration unit (attribute ID 1Eh)
  - counts/ms<sup>2</sup>
  - counts/s<sup>2</sup>
  - turns/s<sup>2</sup>
  - rad/s<sup>2</sup>
- temperature unit (attribute ID 65h)
  - °C (Celsius)
  - °F (Fahrenheit)

### 6.2.3 Triggering preset

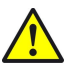

### WARNING

Before triggering the preset function, check whether there is a hazard from the machine or system in which the encoder is integrated!

This page shows the current position value for the encoder and the preset value (attribute ID 13h) from the Position Sensor Object.

Preset

| PRESE            |                                                                                                    |                |
|------------------|----------------------------------------------------------------------------------------------------|----------------|
| Wa<br>val<br>whi | rning: Before triggering the preset function or changing the p<br>ue, check whether there is a hazard from the machine or syst<br>ich the encoder is integrated! | reset<br>em in |
| Po               | sition                                                                                                    | 311428         |
| Cu               | rrent preset value                                                                                                    | 0              |
|                  | Position                                                                                                    |                |
|                  | Current preset value                                                                                                    | C              |

Figure 109: Triggering preset

Click on PRESET.

The position value is set to the preset value.

You can change the preset value as user "AuthorizedClient" (see Figure 106 on page 89).

#### 6.2.4 Scaling

On this page you can configure the parameters for the scaling in the Position Sensor Object (see Table 21 on page 35).

- Scaling (attribute ID 0Eh)
  - onoff

If you set the scaling to **on**, the following parameters are displayed:

| aling                  |        |
|------------------------|--------|
| on 💌                   |        |
| CPR                    | 262144 |
| Revolutions            | 2-     |
| Total resolution (CMR) | 524288 |

Figure 110: Scaling

- **CPR**, number of steps per revolution (attribute ID 10h)
- **Revolutions**, number of revolutions of the total resolution (This is not a Position Sensor Object attribute.)

Only the following values can be selected: 1, 2, 4, 8, 16, 32, 64, 128, 256, 512, 1,024, 2,048 and 4,096.

• The **Total resolution (CMR)** field indicates the value of attribute ID 11h "Total Measuring Range, total resolution" in the Position Sensor Object (see Table 21 on page 35).

#### <u>Scaling</u>

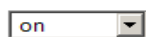

Round axis functionality is active

Figure 111: Scaling with active round axis functionality

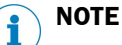

If the round axis functionality is activated, it is not possible to set any scaling.

#### 6.2.5 Round axis functionality

You activate the round axis functionality and configure the parameters for nominator, divisor and the total resolution (see Table 21 on page 35).

- round axis functionality (attribute ID 7Dh)
  - onoff

If you set the round axis functionality to **on**, the following parameters are displayed:

Round axis functionality

on 🔻

| Nominator for the number of revolutions | 137  |
|-----------------------------------------|------|
| Divisor for the number of revolutions   | 10   |
| Total resolution (CMR)                  | 3600 |

Figure 112: Round axis functionality

- Nominator for the number of revolutions (attribute ID 7Eh)
- Divisor for the number of revolutions (attribute ID 7Fh)
- Total resolution (CMR) (attribute ID 11h)

The prerequisites and restrictions for the parameters are described in section 3.6.10 on page 42.

#### 

If you activate the round axis functionality, then on the **Scaling** page the scaling is set to **on**. However, no scaling parameters are available (see Figure 111 on page 92).

#### 6.2.6 Changing preset value

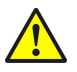

## WARNING

Before changing the preset value, check whether there is a hazard from the machine or system in which the encoder is integrated!

As soon as you have entered the value and accepted the entry using the Enter key, the value is applied as a position value (see Figure 109 on page 91)!

On this page you can configure the preset value in the Position Sensor Object (attribute ID 13h, see Table 21 on page 35).

#### 6.2.7 Limits

On this page you can configure the limits for the position, velocity, acceleration and temperature:

- lower limit for the position (attribute ID 16h)
- upper limit for the position (attribute ID 17h)

#### 

Using the lower and upper limit for the position you can realize range monitoring. This is not an electronic cam.

- lower limit for the velocity (attribute ID 1Bh)
- upper limit for the velocity (attribute ID 1Ch)
- lower limit for the acceleration (attribute ID 20h)
- upper limit for the acceleration (attribute ID 21h)

If these limits are exceeded, the consequence will be the following:

- The Warning flag (attribute ID 31h) in the Position Sensor Object is set (see Table 21 on page 35).
- On the Device page the status LED flashes (see section 6.1.1 on page 88).
- The warning text is displayed on the **Status** page (see section 6.3.1 on page 95).

In addition other limits that are not included in the Position Sensor Object can be set:

- limit for the motion time in hours <sup>18)</sup>
- limit for the operating time in hours <sup>18)</sup>
- limit for the number of changes in the direction of rotation
- limit for the number of clockwise starts
- limit for the number of counterclockwise starts

#### 6.2.8 Reset

On this page you can run the class service Reset and restart the encoder.

#### 

After the restart the language will be reset to English and the user logged out.

#### Save parameters in the non-volatile memory

Click on -S-.

The function uses the class service **Save** (service code 16h) in the Position Sensor Object.

The parameters are saved in the non-volatile memory, the encoder is restarted.

<sup>18)</sup> The motion time and the operating time are always calculated from the initial commissioning of the encoder. On configuring the limit, note that encoder may already have a certain amount of motion time or operating time.

#### Reset to the default factory settings

Click on -D-.

The function uses the class service **Reset** (service code 05h) in the Position Sensor Object (data = 01h).

The parameters are reset to the factory settings, the encoder restarted.

### Restart

Click on -R-.

The encoder is restarted.

### 6.3 Diagnostics

On the diagnostics pages you will find detailed information on possible alarms, warnings and errors.

#### 6.3.1 Status

The page shows a description of the error if a warning or an alarm has occurred.

```
Status
Current status
Limit operating time of the encoder exceeded
Status memory
No entries
```

Motion time of the encoder Within tolerable value

Operating time of the encoder Outside tolerable value

Figure 113: Diagnostics status

#### Current status

The last three messages since switching on <sup>19)</sup> are displayed.

Status memory

The texts for warnings, alarms and errors from the fault header are displayed (see Table 30 on page 103). If a warning, alarm or error has not yet occurred, the text displayed is **No entries**.

• Motion time of the encoder

Indicates whether the motion time is within the tolerated values (see section 6.2.7 on page 94).

• **Operating time of the encoder** Indicates whether the operating time is within the tolerated values (see section 6.2.7 on page 94).

<sup>19)</sup> The memory is empty after switching off and on again.

#### 6.3.2 Velocity

This page shows the following values on the velocity from the Position Sensor Object (see Table 21 on page 35):

- velocity unit (attribute ID 19h)
- current velocity (attribute ID 18h)
- highest velocity that the encoder has reached since start-up (attribute ID 6Dh)
- lower limit for the velocity (attribute ID 1Bh)
- upper limit for the velocity (attribute ID 1Ch)

#### 6.3.3 Temperature

This page shows the following values on the temperature from the Position Sensor Object (see Table 21 on page 35):

- temperature unit (attribute ID 65h)
- current temperature (attribute ID 64h)
- highest operating temperature reached (attribute ID 6Fh)
- lowest operating temperature reached (attribute ID 70h)
- lower limit for the temperature (attribute ID 67h)
- upper limit for the temperature (attribute ID 68h)

#### 6.3.4 Time

This page shows the following values on the encoder motion time and operating time from the Position Sensor Object (see Table 21 on page 35):

- saved motion time in seconds (attribute ID 6Bh)
- limit for the motion time in hours (see section 6.2.7 on page 94)
- saved operating time in seconds (attribute ID 6Ch)
- limit for the operating time in hours (see section 6.2.7 on page 94)

#### 6.3.5 Cycles

This page shows the following values on the encoder cycles from the Position Sensor Object (see Table 21 on page 35):

- number of changes in the direction of rotation (attribute ID 75h)
- number of clockwise starts (attribute ID 76h)
- number of counterclockwise starts (attribute ID 77h)
- limit for the number of changes in the direction of rotation (see section 6.2.7 on page 94)
- limit for the number of clockwise starts (see section 6.2.7 on page 94)
- limit for the number of counterclockwise starts (see section 6.2.7 on page 94)

#### 6.3.6 Heartbeat

The AFS60/AFM60 EtherNet/IP supports Slave Sign of Life functionality (see section 3.6.3 on page 40).

| <u>Heartbeat</u>             |     |
|------------------------------|-----|
| on                           |     |
| ٩                            |     |
|                              | -   |
| Current RPI in ms            | 5   |
| Current update factor (2127) | 5   |
| Current update cycle in ms   | 150 |

Figure 114: Heartbeat

If you set the heartbeat to **on**, the following symbols and parameters are displayed:

An LED symbol indicates the heartbeat:

| Green | Active     |
|-------|------------|
| Gray  | Not active |

# i NOTE

As the website is refreshed every second, the change between the status cannot be displayed in real-time.

The Current RPI in ms column indicates the RPI.

Define the update factor in the Current update factor (2 ... 127) field.

The Current update cycle in ms column indicates the heartbeat.

6.4 Tools

### 6.4.1 EDS

The EDS files for integrating the encoder in the PLC are saved in the encoder.

- Click **Download EDS** to download the files as a RAR archive.
  - The RAR archive contains the EDS files for the singleturn and the multiturn encoder as well as their icon.

### 6.4.2 Ladder routine

The configuration data are mapped between the control system and the web server with the aid of the ladder routine (see section 3.5.2 on page 36). The ladder routine is saved in the encoder.

You must download the appropriate ladder routine depending on whether you use the instance 101WS and 103WS or the instance 102WS of the Assembly Object (see Table 15 on page 23).

Choose the ladder routine to suit the instance used. Click **Download Ladder-Routine** ... to download the file as a RAR archive.

### 6.4.3 Update

You can update the firmware using FTP.

- If you are connected to the encoder using the web server, close the web browser.
- Start your FTP client and enter the IP address of the encoder.
- Use the following login data:
  - user name = host
  - o password = enc123

| 72 host@192.168.1.124 - FileZilla<br>Fla Edit View Transfer Server Rockmarks Halp                                                                                                    |                                                             |                                                                                                  |                 |                                 |           |          |                      | _ <del>_   7</del>   × |
|----------------------------------------------------------------------------------------------------|-------------------------------------------------------------|--------------------------------------------------------------------------------------------------|-----------------|---------------------------------|-----------|----------|----------------------|------------------------|
|                                                                                                    | 2 🕾 n.                                                      |                                                                                                  |                 |                                 |           |          |                      |                        |
| Host: 192.168.1.124 Username: host                                                                                                    | Password:                                                   | •• Port                                                                                          |                 | Quickconnect 💌                  |           |          |                      |                        |
| Command: PASY<br>Response: 227 Entering Passive Mode (192,168,1,124,<br>Command: LIST<br>Response: 150 Here it comes<br>Response: 226 Transfer CK, Closing connection<br>Status: Directory listing successful<br>Status: Disconnected from server                                                                                                    | 4,3)                                                        |                                                                                                  |                 |                                 |           |          |                      |                        |
| Local site: C:(Documents and Settings/benjamin/Desktop)  C:(Documents and Settings/benjamin/Desktop)  C:(Documents and Settings  C:(Documents and Settings | 10:05:40<br>Filesize                                        | ▼<br>Filetype                                                                                    | Remote sil      | e: /FIRMWARE_UPDATE_D           | RIVE      |          |                      |                        |
| C 3nn<br>5nn<br>FileZillaPortable<br>FileZillaPortable                                                                                                    |                                                             | File Folder<br>File Folder<br>File Folder<br>File Folder                                         | Filename        | ⊳bin                            |           | Filesize | Filetype<br>BIN File | Last modified          |
| Copy of Orginal_Messung_20_04_2011.xts     PropFile to     KSMesseeine xts     KSMP_03032011.xts     KSMP_18042011.xts     MAE_Data.bt                                                                                                    | 882.176<br>1.863.440<br>49.152<br>226.304<br>432.640<br>169 | Microsoft Exce<br>BIN File<br>Microsoft Exce<br>Microsoft Exce<br>Microsoft Exce<br>Text Documer | E FLASH         | _INPO<br>_CONTENT               |           |          | File Folder          | 01.01.1980 0           |
| MessprogrammDaten     Selected 1 file. Total size: 1.863.440 bytes                                                                                                    | 413                                                         | File 💌                                                                                           | I file and 2    | directories. Total size: 1.863. | 440 bytes |          |                      | [                      |
| Server/Local file Direction Remote file                                                                                                    |                                                             | Size I                                                                                           | )<br>Priority ! | Status                          |           |          |                      |                        |
| Queued files Failed transfers Successful transfer                                                                                                    | ers (21)                                                    |                                                                                                  |                 |                                 |           |          |                      |                        |
|                                                                                                    |                                                             |                                                                                                  |                 |                                 |           | <u> </u> | 🛙 Queue: em          | pty 🔍 🔍                |

Figure 115: Example for the firmware update

- Open the folder FIRMWARE\_UPDATE\_DRIVE.
- Copy the update file (\*.bin) to this folder.

The firmware update takes approx. 3 minutes.

- During the firmware update the Encoder LED initially flashes red.
- Then the Encoder LED illuminates red.

After the firmware update the encoder restarts.

• The Encoder LED then illuminates green.

#### 

Make sure that the encoder is continuously supplied with power during the firmware update. If the power is interrupted the encoder will either be reset to the state prior to the update or, in the worst case, will no longer respond.

#### 6.4.4 Address switches

This page shows the possible settings for the address switches (see Table 27 on page 46).

#### 6.4.5 Fault header information

The encoder has a fault header in which the alarms and warnings that have occurred are displayed. The possible alarms and warnings are listed on the Fault header information page.

## 6.5 Test notes

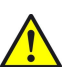

## WARNING

## Commissioning requires a thorough check by authorized personnel!

Before you operate a system equipped with the AFS60/AFM60 EtherNet/IP for the first time, make sure that the system is first checked and released by authorized personnel. Please read the notes in chapter 2 "On safety" on page 9.

## 7 Fault diagnosis

This chapter describes how to identify and rectify errors and malfunctions of the AFS60/AFM60 EtherNet/IP Absolute Encoder.

## 7.1 In the event of faults or errors

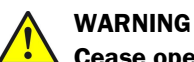

## Cease operation if the cause of the malfunction has not been clearly identified!

Stop the machine if you cannot clearly identify or allocate the error and if you cannot safely rectify the malfunction.

### 7.2 SICK STEGMANN support

If you cannot remedy an error with the help of the information provided in this chapter, please contact your local SICK STEGMANN representative.

### 7.3 Diagnostics

### 7.3.1 Error and status indications on the LEDs

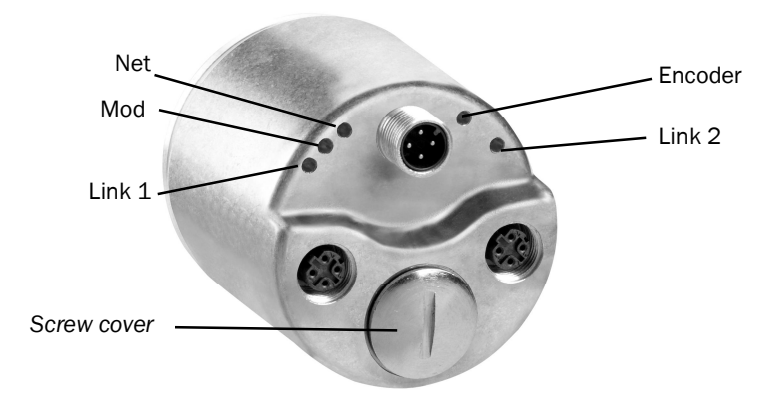

Figure 116: Position of the LEDs

### Status LEDs Mod, Net and Encoder

LED Mod shows the device status, LED Net shows the status of the CIP connection and LED Encoder shows the status of the internal measuring device in the AFS60/AFM60 EtherNet/IP.

|              | Display     | Description                                                                |  |  |  |
|--------------|-------------|----------------------------------------------------------------------------|--|--|--|
|              | LED Mod     |                                                                            |  |  |  |
| 0            | Off         | No operating voltage                                                       |  |  |  |
| •            | Green       | Device in operation                                                        |  |  |  |
| <del>.</del> | Green       | Stand-by/device not configured, no IP address assigned                     |  |  |  |
| *            | Red         | Warning, but device still operational<br>or<br>Firmware update in progress |  |  |  |
| •            | Red         | Error, device not operational                                              |  |  |  |
| <u>ب</u>     | Red/green   | Self-test at power-on                                                      |  |  |  |
|              |             | LED Net                                                                    |  |  |  |
| 0            | Off         | No operating voltage<br>or<br>No IP address                                |  |  |  |
| *            | Green       | No connection<br>The device has an IP address but no CIP connection.       |  |  |  |
| •            | Green       | The device has an IP address and a CIP connection.                         |  |  |  |
| *            | Red         | Warning, connection timeout<br>Cleared by reset or a new connection        |  |  |  |
| •            | Red         | Error<br>IP address has been assigned to another device already.           |  |  |  |
| <del>.</del> | Red/green   | Self-test at power-on                                                      |  |  |  |
|              | LED Encoder |                                                                            |  |  |  |
| 0            | Off         | No operating voltage<br>or<br>No IP address                                |  |  |  |
| *            | Green       | Warning<br>Incorrect parameter                                             |  |  |  |
| •            | Green       | Device in operation                                                        |  |  |  |
| ۲            | Red         | Warning, but device still operational<br>or<br>Firmware update in progress |  |  |  |
| •            | Red         | Error<br>Encoder error<br>or<br>Reboot after firmware update in progress   |  |  |  |
| <del>.</del> | Red/green   | Self-test at power-on                                                      |  |  |  |

Table 28: Meaning of the status LEDs Mod, Net and Encoder

#### Ethernet Link LEDs Link 1 and 2

The Ethernet Link LEDs Link 1 and Link 2 display the status of the physical connection on the Ethernet interface.

|            | Display | Description                     |
|------------|---------|---------------------------------|
| 0          | Off     | No operating voltage            |
|            |         | or                              |
|            |         | No Ethernet connection          |
| •          | Green   | Ethernet connection established |
| •          | Yellow  | Interface port locked           |
| <b>.</b>   | Green   | Data transmission TxD/RxD       |
| - <b>)</b> | Yellow  | Data collisions                 |

Table 29: Meaning of the LEDs Link 1 and Link 2

#### 7.3.2 Self-test via EtherNet/IP

To check the sensors and the most important functions of the encoder, a self-test is available.

#### 

The self-test is only allowed to be undertaken with the encoder at standstill.

The self-test can be triggered via the diagnostics bit of attribute ID 0Dh in the Position Sensor Object (see Table 21 on page 35). If an error occurs, bit 27 in the fault header is set (see Table 30 on page 103).

After the self-test the diagnostic bit of attribute 13 is automatically reset to 0.

#### 7.3.3 Warnings, alarms and errors via EtherNet/IP

Within EtherNet/IP warnings, alarms and errors can be retrieved using implicit messages and also explicit messages.

If connections are established via the I/O assembly, the fault header can be read using the instances 101, 102 and 103 as well as the instances 101WS, 102WS and 103WS (see Table 16 on page 25).

Alarms and warnings for the encoder can be read via the Position Sensor Object (see Table 21 on page 35) with the aid of the attributes.

For errors, alarms and warnings the following applies: Bit status = 0: no error, alarm or warning Bit status = 1: error, alarm or warning present

### Fault header

| Byte | Bit   | Description                                                                                                    |
|------|-------|----------------------------------------------------------------------------------------------------|
| 0    | 0     | Operating temperature of the microcontroller outside the permissible range                                                                                   |
|      | 1     | Operating temperature of the encoder outside the permissible range                                                                                           |
|      | 2     | Permissible internal LED current in the sensors exceeded                                                                                                    |
|      | 3     | Supply voltage outside the permissible range                                                                                                    |
|      | 4     | Frequency error, maximum velocity has been exceeded                                                                                                    |
|      | 5     | The upper/lower limit for the velocity configured using the attribute ID 1Bh and 1Ch has been dropped below/exceeded (see Table 21 on page 35).              |
|      | 6     | The upper/lower limit for the acceleration configured using the at-<br>tribute IDs 20h and 21h has been dropped below/exceeded (see<br>Table 21 on page 35). |
|      | 7     | The upper/lower limit for the position configured using the attribute IDs 16h and 17h has been dropped below/exceeded (see Table 21 on page 35).             |
| 1    | 8     | Position error (amplitude error of the singleturn measurement)                                                                                               |
|      | 9     | Position error (amplitude error of the multiturn measurement)                                                                                                |
|      | 10    | Position error (vector error $Sin^2 + Cos^2$ of the singleturn measurement)                                                                                  |
|      | 11    | Position error (vector error Sin <sup>2</sup> + Cos <sup>2</sup> of the multiturn measurement)                                                               |
|      | 12 14 | Reserved                                                                                                    |
|      | 15    | One parameter was changed.                                                                                                    |
| 2    | 16    | Singleturn position error (error in the sensor)                                                                                                    |
|      | 17    | Multiturn position error (synchronization MA single)                                                                                                    |
|      | 18    | Multiturn position error (synchronization quad single)                                                                                                    |
|      | 19    | Multiturn position error (internal interface)                                                                                                    |
|      | 20    | Multiturn position error (FRAM)                                                                                                    |
|      | 21    | Limit for the number of changes in the direction of rotation exceeded                                                                                        |
|      | 22    | Limit for the number of clockwise starts exceeded                                                                                                    |
|      | 23    | Limit for the number of counterclockwise starts exceeded                                                                                                    |
| 3    | 24    | Memory error (EEPROM Checksumme)                                                                                                    |
|      | 25    | Memory error (EEPROM IRQ)                                                                                                    |
|      | 26    | Error on start-up                                                                                                    |
|      | 27    | Error during self-test                                                                                                    |
|      | 28    | Limit for the motion time of the encoder has been exceeded                                                                                                   |
|      | 29    | So-called "Sanity-check flag". The flag is set if the encoder has detec-<br>ted an incorrect velocity or a position error. Is reset on switching back<br>on. |
|      | 30    | Slave Sign of Life. Active, if attribute ID 0Dh is set (see Table 21 on page 35). The bit changes its value at the update cycle configured.                  |
|      | 31    | Limit for the operating time of the encoder has been exceeded                                                                                                |

Table 30: Fault header

### Alarms

If, for example, the internal self-test detects that the position value has been incorrectly calculated or an incorrect configuration value has been transferred to the encoder, the alarm flag is set, (attribute 46, see Table 21 on page 35).

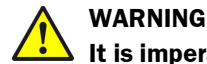

#### It is imperative to evaluate the alarms in your application!

In case of a serious error, incorrect position values may be output. This change could cause an unexpected movement that may result in a hazard for persons or damage to the system or other items.

Red In addition the Mod LED illuminates red continuously.

The alarm type is coded in a bit field of attributes 44 and 45.

| Bit   | Description                                |
|-------|--------------------------------------------|
| 0     | Position error                             |
| 1     | Error during self-test                     |
| 2 11  | Reserved                                   |
| 12    | Incorrect checksum (vendor specific)       |
| 4     | Error on system start-up (vendor specific) |
| 14 15 | Reserved                                   |

Table 31: Alarms

#### Warnings

If, for example, the velocity or temperature drop below/exceed the limit values, the warning flag is set (attribute ID 31h, see Table 21 on page 35).

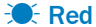

In addition the Mod LED flashes red.

The warning type is coded in a bit field of attribute IDs 2Fh and 30h.

#### 

The position value will continue to be correctly calculated, the encoder is therefore still ready for operation.

| Bit                      | Description                                                                                                    |
|--------------------------|----------------------------------------------------------------------------------------------------|
| 0                        | Maximum velocity exceeded                                                                                        |
| 1                        | Permissible internal LED current in the sensors exceeded                                                         |
| 2 5                      | Not supported                                                                                                    |
| 6                        | The lower limit for the velocity configured with attribute 1Bh has been dropped below.                           |
| 7                        | The upper limit for the velocity configured with attribute 1Ch has been exceeded.                                |
| 8                        | The lower limit for the acceleration configured with attribute 20h has been dropped below.                       |
| 9                        | The upper limit for the acceleration configured with attribute 21h has been exceeded.                            |
| 10                       | The lower/upper limit for the position configured with attribute 16h and 17h has been dropped below/exceeded.    |
| 11 12                    | Reserved                                                                                                    |
| <b>13</b> <sup>20)</sup> | The lower/upper limit for the temperature configured with attribute 67h and 68h has been dropped below/exceeded. |
| <b>14</b> <sup>20)</sup> | The operating voltage has dropped below/exceeded the minimum/maximum operating voltage.                          |

Table 32: Warnings

### 7.3.4 Error messages from the Allen-Bradley control system

If the encoder is integrated into an Allen-Bradley control system, some error messages may occur that have message text from which the cause is not immediately obvious.

| E                                            | Bhernet     1756-EN2TR EthernetIP     T56-EN2TR EthernetIP     EncisNetTrANOULE_REPAISO_IP |
|----------------------------------------------|--------------------------------------------------------------------------------------------|
|                                              |                                                                                            |
| Modu<br>Modu<br>Market<br>Description        | e Defned Tags<br>NK60_P-1<br>NK60_P-C                                                      |
| Modu<br>Modu<br>Mag<br>Description<br>Status | le Defned Tags<br>TAROU_P1<br>PM00_IP-C                                                    |

Figure 117: Example of an error message in RSLogix

| Error code | Message                                                                                                 | Possible cause                                                                                                    |
|------------|----------------------------------------------------------------------------------------------------|----------------------------------------------------------------------------------------------------|
| 16#0108    | Connection Request<br>Error Connection Type<br>(Multicast/Unicast)<br>not supported.                    | Check whether the configuration assembly (in-<br>stance 100 of the Assembly Object) is activated.<br>If yes, check whether the configuration data are<br>correctly and fully configured in this assembly<br>(see Figure 31 on page 55).                                                                                                    |
| 16#0114    | Electronic Keying<br>Mismatched: Electro-<br>nic keying product<br>code and/or vendor<br>ID mismatched. | Check whether the wrong EDS file has been se-<br>lected (e.g. singleturn instead of multiturn or vice<br>versa, see section 5.5 on page 56).                                                                                                    |
| 16#0127    | Connection Request<br>Error: Invalid output<br>size.                                                    | Check whether the correct communication format<br>for the control system is used. The default value<br>in the control system is "Data-DINT". The encode<br>requires the communication format: "Input Data<br>DINT".                                                                                                    |
| 16#0204    | Connection Request<br>Error: Connection<br>timed out.                                                   | <ul> <li>Check the supply voltage on the encoder.</li> <li>Check the Ethernet cables for the encoder for open circuit.</li> <li>Check whether the IP address of the encoder matches the IP address saved in the control system. Possible causes:         <ul> <li>The address switches are not engaged correctly (see Figure 18 on page 46).</li> <li>The encoder has lost the IP address</li> </ul> </li> </ul> |
|            |                                                                                                    | assigned to it after switching back on<br>(see section 5.2.3 on page 50).                                                                                                    |

The following error messages stem from the RSLogix 5000 software.

Table 33: Error messages from the RSLogix 5000 software

## 8 Annex

## 8.1 EU declaration of conformity

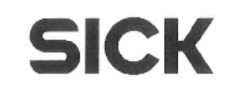

### EU Declaration of conformity

en

ldent-No. : 9175428 X741

The undersigned, representing the following manufacturer

SICK Stegmann GmbH Dürrheimer Straße 36 78166 Donaueschingen Germany

herewith declares that the product

AFS / AFM60 EtherNet/IP, PROFINET, EtherCAT, EtherNet/IP CIP Sync Motion

is in conformity with the provisions of the following EU directive(s) (including all applicable amendments), and that the standards and/or technical specifications referenced overleaf have been applied.

Donaueschingen, 2013-03-19 ppa. Trevor Stewart (Manager Research & Development)

i. V. Markus Mucha (Manager Production)

Figure 118: EU declaration of conformity

#### 

You can obtain the complete EU declaration of conformity via the SICK homepage on the Internet at: www.sick.com

# 9 List of figures

| Figure 1:  | Setting a preset value                                                    | . 12 |
|------------|---------------------------------------------------------------------------|------|
| Figure 2:  | Example position measurement on a rotary table with transmission ratio    | . 13 |
| Figure 3:  | Example position measurement on a rotary table without transmission ratio | . 14 |
| Figure 4:  | Example of an EtherNet/IP network in a star topology                      | . 14 |
| Figure 5:  | Example of an EtherNet/IP network in a Device Level Ring                  | . 15 |
| Figure 6:  | CIP and other services                                                    | . 16 |
| Figure 7:  | Ethernet FRAME                                                            | . 16 |
| Figure 8:  | Ethernet data field                                                       | . 17 |
| Figure 9:  | Supported classes                                                         | . 18 |
| Figure 10: | Connections for the Identity Object                                       | . 19 |
| Figure 11: | Connections for the I/O assembly                                          | .24  |
| Figure 12: | Connections for the configuration assembly                                | .26  |
| Figure 13: | Connections for explicit messages to the Position Sensor Object           | . 28 |
| Figure 14: | Configuration memory                                                      | . 38 |
| Figure 15: | Position of the LEDs, the address switches and the preset pushbutton      | . 43 |
| Figure 16: | Position of the connections of the AFS60/AFM60 EtherNet/IP                | .44  |
| Figure 17: | Connections of the AFS60/AFM60 EtherNet/IP                                | .44  |
| Figure 18: | Address switch an preset pushbutton                                       | .46  |
| Figure 19: | MAC address in the BOOTP/DHCP server                                      | .49  |
| Figure 20: | Entry of the IP address in the BOOTP/DHCP server                          | .49  |
| Figure 21: | Integration of the IP address in the BOOTP/DHCP server                    | .49  |
| Figure 22: | RSWho button in RSLinx Classic                                            | . 50 |
| Figure 23: | Encoder on the path AB_ETHIP-1 in RSLinx Classic                          | . 50 |
| Figure 24: | Configuring the hardware                                                  | .51  |
| Figure 25: | Adding communication interface                                            | .51  |
| Figure 26: | Selecting communication interface                                         | . 52 |
| Figure 27: | Name of the communication interface                                       | . 52 |
| Figure 28: | Integrating encoder                                                       | . 53 |
| Figure 29: | Selecting module                                                          | . 53 |
| Figure 30: | Entering module properties                                                | . 54 |
| Figure 31: | Example data for a configuration assembly                                 | . 55 |
| Figure 32: | Loading configuration                                                     | . 55 |
| Figure 33: | Communication status                                                      | . 55 |
| Figure 34: | Checking the communication                                                | . 56 |
| Figure 35: | Integrating encoder using EDS                                             | . 56 |
| Figure 36: | Selecting module                                                                             | 57 |
|------------|----------------------------------------------------------------------------------------------|----|
| Figure 37: | Entering module properties                                                                   | 57 |
| Figure 38: | Changing connections                                                                         | 58 |
| Figure 39: | Changing data format                                                                         | 58 |
| Figure 40: | Checking the communication                                                                   | 58 |
| Figure 41: | Configuration of the encoder                                                                 | 59 |
| Figure 42: | Selection of language (in the example 103WS)                                                 | 59 |
| Figure 43: | Correctly configured project with two encoder modules                                        | 60 |
| Figure 44: | Selection of the Import Routine command                                                      | 61 |
| Figure 45: | Dialog Import Configuration                                                                  | 62 |
| Figure 46: | Selection of the encoder                                                                     | 63 |
| Figure 47: | Selection of operation for the component                                                     | 63 |
| Figure 48: | Selection of the tags for the instance used                                                  | 64 |
| Figure 49: | Selection of the operation for the tag references                                            | 64 |
| Figure 50: | Changing the tag names                                                                       | 65 |
| Figure 51: | Project structure after the import                                                           | 65 |
| Figure 52: | MainRoutine without SubRoutine                                                               | 66 |
| Figure 53: | MainRoutine with SubRoutine                                                                  | 66 |
| Figure 54: | Imported SickAFx ladder routine in the online mode                                           | 67 |
| Figure 55: | Initializing and starting the SubRoutine                                                     | 67 |
| Figure 56: | Reading the parameters in GetData                                                            | 68 |
| Figure 57: | Example for changing data in the web server and reading the parameters in the control system | 69 |
| Figure 58: | Changing parameters in SetData                                                               | 69 |
| Figure 59: | Example for changing data in the control system and reading in the web server                | 70 |
| Figure 60: | Function block in the Rockwell control system                                                | 71 |
| Figure 61: | Control system in the offline mode                                                           | 71 |
| Figure 62: | Adding a new variable                                                                        | 72 |
| Figure 63: | Definition of the variable TEMP_Trigger                                                      | 72 |
| Figure 64: | Definition of the variable TEMP_OneShot                                                      | 73 |
| Figure 65: | Definition of the variable TEMP_Value                                                        | 73 |
| Figure 66: | Definition of the variable TEMP_Message                                                      | 74 |
| Figure 67: | Variable structure for reading the temperature                                               | 74 |
| Figure 68: | Opening MainRoutine                                                                          | 74 |
| Figure 69: | Adding ExamineOn block                                                                       | 75 |
| Figure 70: | Allocation of the variable TEMP_Trigger to ExamineOn                                         | 75 |
| Figure 71: | Adding ONS block                                                                             | 75 |
| Figure 72: | Allocation of the variable TEMP_OneShot to ONS                                               | 76 |

| Figure 73:  | Adding MSG block                                       | 76 |
|-------------|--------------------------------------------------------|----|
| Figure 74:  | Allocation of the variable TEMP_Message to MSG         | 76 |
| Figure 75:  | Opening configuration dialog box for the MSG block     | 77 |
| Figure 76:  | Configuration dialog box for the MSG block             | 77 |
| Figure 77:  | Communication tab                                      | 77 |
| Figure 78:  | Selecting encoder                                      | 78 |
| Figure 79:  | Selected encoder                                       | 78 |
| Figure 80:  | Transferring the program to the control system         | 78 |
| Figure 81:  | Display of the temperature value in TEMP_Value         | 78 |
| Figure 82:  | Adding a new variable                                  | 79 |
| Figure 83:  | Definition of the variable PRESET_Trigger              | 79 |
| Figure 84:  | Definition of the variable PRESET_OneShot              | 80 |
| Figure 85:  | Definition of the variable PRESET_Value                | 80 |
| Figure 86:  | Definition of the variable PRESET_Message              | 81 |
| Figure 87:  | Variable structure for setting a preset value          | 81 |
| Figure 88:  | Opening MainRoutine                                    | 81 |
| Figure 89:  | Adding Rung block                                      | 82 |
| Figure 90:  | Adding ExamineOn block                                 | 82 |
| Figure 91:  | Allocation of the variable PRESET_Trigger to ExamineOn | 82 |
| Figure 92:  | Adding ONS block                                       | 83 |
| Figure 93:  | Allocation of the variable PRESET_OneShot to ONS       | 83 |
| Figure 94:  | Adding MSG block                                       | 83 |
| Figure 95:  | Allocation of the variable PRESET_Message to MSG       | 84 |
| Figure 96:  | Opening configuration dialog box for the MSG block     | 84 |
| Figure 97:  | Configuration dialog box for the MSG block             | 84 |
| Figure 98:  | Communication tab                                      | 85 |
| Figure 99:  | Selecting encoder                                      | 85 |
| Figure 100: | Selected encoder                                       | 85 |
| Figure 101: | Transferring the program to the control system         | 86 |
| Figure 102: | Display of the preset value in PRESET_Value            | 86 |
| Figure 103: | Web server user interface                              | 87 |
| Figure 104: | Selection of language                                  | 87 |
| Figure 105: | LED symbol                                             | 88 |
| Figure 106: | Log on                                                 | 89 |
| Figure 107: | Changing the password                                  | 90 |
| Figure 108: | Changing the password                                  | 90 |
| Figure 109: | Triggering preset                                      | 91 |
| Figure 110: | Scaling                                                | 92 |
| Figure 111: | Scaling with active round axis functionality           | 92 |

| Figure 112: | Round axis functionality               | 93  |
|-------------|----------------------------------------|-----|
| Figure 113: | Diagnostics status                     | 95  |
| Figure 114: | Heartbeat                              | 96  |
| Figure 115: | Example for the firmware update        | 98  |
| Figure 116: | Position of the LEDs                   | 100 |
| Figure 117: | Example of an error message in RSLogix | 105 |
| Figure 118: | EU declaration of conformity           | 107 |
|             |                                        |     |

## 10 List of tables

| Table 1:  | Authorised personnel                                              | 9   |
|-----------|-------------------------------------------------------------------|-----|
| Table 2:  | Disposal of the assemblies                                        | 10  |
| Table 3:  | Special features of the encoder variants                          | 11  |
| Table 4:  | Example CIP object model                                          | 17  |
| Table 5:  | Supported classes                                                 | 19  |
| Table 6:  | Class services of the Identity Object                             | 19  |
| Table 7:  | Class attributes of the Identity Object                           | 20  |
| Table 8:  | Instance Services of the Identity Object                          |     |
| Table 9:  | Instance attributes of the Identity Object                        | 21  |
| Table 10: | Bits of the instance attribute "Status"                           | 21  |
| Table 11: | Bits 4 to 7 of the instance attribute "Status"                    |     |
| Table 12: | Class services of the Assembly Object                             |     |
| Table 13: | Class attributes of the Assembly Object                           |     |
| Table 14: | Instance Services of the Assembly Object                          |     |
| Table 15: | Instance attributes of the Assembly Object                        |     |
| Table 16: | Data format of the attributes of the I/O assembly                 |     |
| Table 17: | Data format for the attributes for the configuration assembly     | 27  |
| Table 18: | Class services of the Position Sensor Object                      |     |
| Table 19: | Class attributes of the Position Sensor Object                    |     |
| Table 20: | Instance services of the Position Sensor Object                   |     |
| Table 21: | Instance attributes of the Position Sensor Object                 | 35  |
| Table 22: | Configuration memory — functions of the different types of memory |     |
| Table 23: | Parameters that are saved or reset                                | 39  |
| Table 24: | Examples for total resolution                                     | 41  |
| Table 25: | Pin assignment for the connection of the voltage supply           | 45  |
| Table 26: | Pin assignment for the Ethernet port 1 and 2 connections          | 45  |
| Table 27: | Address switches – Meaning of the values that can be set          | 46  |
| Table 28: | Meaning of the status LEDs Mod, Net and Encoder                   | 101 |
| Table 29: | Meaning of the LEDs Link 1 and Link 2                             | 102 |
| Table 30: | Fault header                                                      | 103 |
| Table 31: | Alarms                                                            | 104 |
| Table 32: | Warnings                                                          | 105 |
| Table 33: | Error messages from the RSLogix 5000 software                     | 106 |
|           |                                                                   |     |

Australia Phone +61 3 9457 0600 1800 334 802 - tollfree E-Mail sales@sick.com.au

Austria Phone +43 (0)22 36 62 28 8-0 E-Mail office@sick.at

Belgium/Luxembourg Phone +32 (0)2 466 55 66 E-Mail info@sick.be

Brazil Phone +55 11 3215-4900 E-Mail marketing@sick.com.br

Canada Phone +1 905 771 14 44 E-Mail information@sick.com

**Czech Republic** Phone +420 2 57 91 18 50 E-Mail sick@sick.cz

Chile Phone +56 2 2274 7430 E-Mail info@schadler.com

China Phone +86 4000 121 000 E-Mail info.china@sick.net.cn

Denmark Phone +45 45 82 64 00 E-Mail sick@sick.dk

Finland Phone +358-9-2515 800 E-Mail sick@sick.fi

France Phone +33 1 64 62 35 00 E-Mail info@sick.fr

Gemany Phone +49 211 5301-301 E-Mail info@sick.de

Great Britain Phone +44 (0)1727 831121 E-Mail info@sick.co.uk

Hong Kong Phone +852 2153 6300 E-Mail ghk@sick.com.hk

Hungary Phone +36 1 371 2680 E-Mail office@sick.hu India

Phone +91-22-4033 8333 E-Mail info@sick-india.com Israel

Phone +972-4-6881000 E-Mail info@sick-sensors.com

Italy Phone +39 02 27 43 41 E-Mail info@sick.it

Japan Phone +81 (0)3 5309 2112 E-Mail support@sick.jp

Malaysia Phone +603 808070425 E-Mail enquiry.my@sick.com

Netherlands Phone +31 (0)30 229 25 44 E-Mail info@sick.nl

New Zealand Phone +64 9 415 0459 0800 222 278 - tollfree E-Mail sales@sick.co.nz

Norway Phone +47 67 81 50 00 E-Mail sick@sick.no

Poland Phone +48 22 837 40 50 E-Mail info@sick.pl

Romania Phone +40 356 171 120 E-Mail office@sick.ro

Russia Phone +7-495-775-05-30 E-Mail info@sick.ru

Singapore Phone +65 6744 3732 E-Mail sales.gsg@sick.com

Slovakia Phone +421 482 901201 E-Mail mail@sick-sk.sk

Slovenia Phone +386 (0)1-47 69 990 E-Mail office@sick.si

South Africa Phone +27 11 472 3733 E-Mail info@sickautomation.co.za South Korea Phone +82 2 786 6321 E-Mail info@sickkorea.net

Spain Phone +34 93 480 31 00 E-Mail info@sick.es

Sweden Phone +46 10 110 10 00 E-Mail info@sick.se

Switzerland Phone +41 41 619 29 39 E-Mail contact@sick.ch

Taiwan Phone +886 2 2375-6288 E-Mail sales@sick.com.tw

Thailand Phone +66 2645 0009 E-Mail tawiwat@sicksgp.com.sg

Turkey Phone +90 (216) 528 50 00 E-Mail info@sick.com.tr

United Arab Emirates Phone +971 (0) 4 88 65 878 E-Mail info@sick.ae

USA/Mexico Phone +1(952) 941-6780 1 (800) 325-7425 - tollfree E-Mail info@sick.com

Vietnam Phone +84 8 62920204 E-Mail Ngo.Duy.Linh@sicksgp.com.sg

More representatives and agencies at www.sick.com

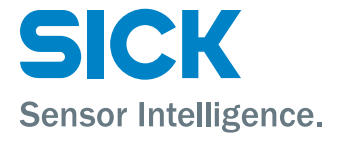